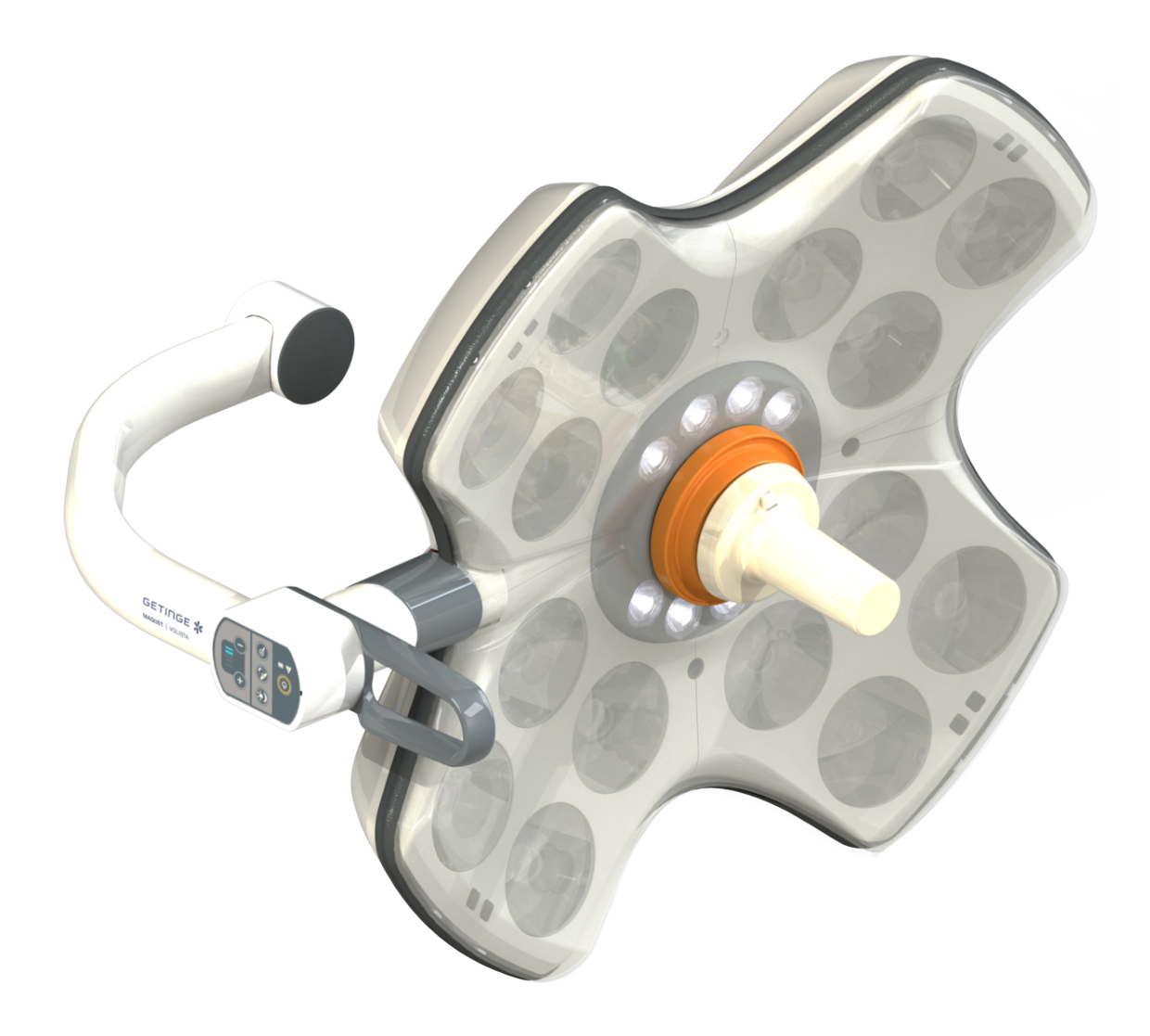

# Istruzioni per l'Uso

# Volista

IFU 01781 IT 23 2025-06-02

GETINGE 🛠

#### Copyright

Tutti i diritti sono riservati. La riproduzione, l'adattamento o la traduzione senza previo consenso scritto sono vietati, tranne per quanto consentito dalle leggi sul copyright. © Copyright 2024

Maquet SAS

#### Soggetto a modifiche tecniche

In caso di ulteriori migliorie apportate al prodotto, è possibile che le illustrazioni e le caratteristiche tecniche fornite/riportate nel presente manuale possano leggermente differire dallo stato attuale.

V23 02.06.2025

# Sommario

| 1    | Introd                      | uzione                          |                                               | 7  |  |  |  |
|------|-----------------------------|---------------------------------|-----------------------------------------------|----|--|--|--|
| 1.1  | Prefazio                    | azione                          |                                               |    |  |  |  |
| 1.2  | Respons                     | esponsabilità                   |                                               |    |  |  |  |
| 1.3  | Altri doc                   | documenti correlati al prodotto |                                               |    |  |  |  |
| 14   | Informazioni sul documento  |                                 |                                               |    |  |  |  |
|      | 1.4.1 Abbreviazioni         |                                 |                                               |    |  |  |  |
|      | 1.4.2                       | Simboli uti                     | lizzati nel documento.                        | 8  |  |  |  |
|      |                             | 1.4.2.1                         | Rinvii                                        | 8  |  |  |  |
|      |                             | 1.4.2.2                         | Riferimenti numerici                          | 8  |  |  |  |
|      |                             | 1.4.2.3                         | Azioni e risultati                            | 8  |  |  |  |
|      |                             | 1.4.2.4                         | Menu e pulsanti                               | 9  |  |  |  |
|      |                             | 1.4.2.5                         | Livelli di pericolo                           | 9  |  |  |  |
|      |                             | 1.4.2.6                         | Indicazioni                                   | 9  |  |  |  |
|      | 1.4.3                       | Definizioni                     |                                               | 9  |  |  |  |
|      |                             | 1.4.3.1                         | Gruppi di persone                             | 9  |  |  |  |
|      |                             | 1.4.3.2                         | Tipi di lampade                               | 10 |  |  |  |
| 1.5  | Simboli                     | sul prodotto                    | e l'imballaggio                               | 10 |  |  |  |
| 1.6  | Vista d'i                   | nsieme del p                    | prodotto                                      | 11 |  |  |  |
|      | 1.6.1                       | Componer                        | nti                                           | 13 |  |  |  |
|      |                             | 1.6.1.1                         | Cupole                                        | 13 |  |  |  |
|      |                             | 1.6.1.2                         | Supporto schermo integrato nel dispositivo    | 16 |  |  |  |
|      |                             | 1.6.1.3                         | Supporto telecamera integrato nel dispositivo | 17 |  |  |  |
|      | 1.6.2                       | Opzioni                         |                                               | 18 |  |  |  |
|      |                             | 1.6.2.1                         | Unità di controllo remoto a parete            | 18 |  |  |  |
|      |                             | 1.6.2.2                         | Temperatura di colore variabile               | 19 |  |  |  |
|      |                             | 1.6.2.3                         | Volista VisioNIR (solo su VSTII)              | 20 |  |  |  |
|      |                             | 1.6.2.4                         | Opzioni per FHS0/MHS0                         | 21 |  |  |  |
|      |                             | 1.6.2.5                         | Opzioni per XHS0                              | 22 |  |  |  |
|      |                             | 1.6.2.6                         | Opzione per XHD1                              | 23 |  |  |  |
|      |                             | 1.6.2.7                         | Opzioni per supporti telecamera               | 24 |  |  |  |
|      | 1.6.3                       | Accessori                       |                                               | 25 |  |  |  |
|      |                             | 1.6.3.1                         | Telecamere                                    | 25 |  |  |  |
|      |                             | 1.6.3.2                         | Supporto maniglia                             | 27 |  |  |  |
|      |                             | 1.6.3.3                         | LMD* (solo su Volista VSTII)                  | 28 |  |  |  |
|      |                             | 1.6.3.4                         | Schermo piombato                              | 28 |  |  |  |
| 1.7  | Etichetta                   | a di identifica                 | azione del dispositivo                        | 29 |  |  |  |
| 1.8  | Norme a                     | applicate                       |                                               | 30 |  |  |  |
| 1.9  | Informaz                    | zioni sulla de                  | estinazione d'uso                             | 35 |  |  |  |
|      | 1.9.1                       | 1.9.1 Destinazione d'uso        |                                               |    |  |  |  |
|      | 1.9.2 Indicazioni           |                                 |                                               |    |  |  |  |
|      | 1.9.3 Utilizzatore previsto |                                 |                                               |    |  |  |  |
|      | 1.9.4                       | Utilizzo sc                     | prretto                                       | 35 |  |  |  |
|      | 1.9.5                       | 1.9.5 Controindicazioni         |                                               |    |  |  |  |
| 1.10 | Prestazi                    | Prestazioni essenziali          |                                               |    |  |  |  |

| 1.11 | Beneficio clinico            |                                                     |                                                                                |    |  |  |
|------|------------------------------|-----------------------------------------------------|--------------------------------------------------------------------------------|----|--|--|
| 1.12 | Garanzia                     |                                                     |                                                                                |    |  |  |
| 1.13 | Durata del prodotto          |                                                     |                                                                                |    |  |  |
| 1.14 | Istruzion                    | Istruzioni per la riduzione dell'impatto ambientale |                                                                                |    |  |  |
| 2    | Inform                       | azioni leg                                          | gate alla sicurezza                                                            | 37 |  |  |
| 2.1  | Condizio                     | ni ambienta                                         | ali                                                                            | 37 |  |  |
| 2.2  | Istruzion                    | i di sicurezz                                       | za                                                                             | 37 |  |  |
|      | 2.2.1                        | Utilizzo sic                                        | curo del prodotto                                                              | 37 |  |  |
|      | 2.2.2                        | Elettriche.                                         |                                                                                | 38 |  |  |
|      | 2.2.3                        | Ottiche                                             |                                                                                | 38 |  |  |
|      | 2.2.4                        | Infezione .                                         |                                                                                | 38 |  |  |
| 3    | Interfa                      | cce di co                                           | ntrollo                                                                        | 39 |  |  |
| 3.1  | Tastiere                     | di comando                                          | o cupola                                                                       | 40 |  |  |
| 3.2  | Tastiera                     | di comando                                          | o a parete (solo su VCSII)                                                     | 41 |  |  |
| 3.3  | Lo scher                     | mo touch s                                          | creen                                                                          | 42 |  |  |
| 4    | Utilizzo                     | <b>)</b>                                            |                                                                                | 45 |  |  |
| 4.1  | Ispezioni                    | quotidiane                                          |                                                                                | 45 |  |  |
| 4.2  | Comand                       | are la lamp                                         | ada                                                                            | 50 |  |  |
|      | 4.2.1                        | Accendere                                           | e/spegnere la lampada                                                          | 50 |  |  |
|      |                              | 4.2.1.1                                             | Dalla tastiera di comando cupola o a parete                                    | 50 |  |  |
|      |                              | 4.2.1.2                                             | Dallo schermo touch screen                                                     | 51 |  |  |
|      | 4.2.2                        | Regolare I                                          | 'illuminazione                                                                 | 52 |  |  |
|      |                              | 4.2.2.1                                             | Dalla tastiera di comando cupola o a parete                                    | 52 |  |  |
|      |                              | 4.2.2.2                                             | Dallo schermo touch screen                                                     | 53 |  |  |
|      | 4.2.3                        | Illuminazio                                         | one ambiente                                                                   | 54 |  |  |
|      |                              | 4.2.3.1                                             | Dalla tastiera di comando cupola o a parete                                    | 54 |  |  |
|      |                              | 4.2.3.2                                             |                                                                                | 55 |  |  |
|      | 4.2.4                        | touch scre                                          | en)                                                                            | 56 |  |  |
|      | 4.2.5                        | Volista Vis                                         | ioNIR* (solo su Volista VSTII con schermo touch screen)                        | 57 |  |  |
|      | 4.2.6                        | Sincronizz                                          | are le cupole                                                                  | 58 |  |  |
|      |                              | 4.2.6.1                                             | Dalla tastiera di comando a parete                                             | 58 |  |  |
|      |                              | 4.2.6.2                                             | Dallo schermo touch screen                                                     | 59 |  |  |
|      | 4.2.7                        | LMD (solo                                           | su Volista VSTII con schermo touch screen)                                     | 60 |  |  |
|      | 4.2.8                        | Preferiti (s                                        | olo con schermo touch screen)                                                  | 61 |  |  |
|      |                              | 4.2.8.1                                             | Selezionare/memorizzare un preferito                                           | 61 |  |  |
|      |                              | 4.2.8.2                                             | Pre-regolazioni in fabbrica                                                    | 63 |  |  |
| 4.3  | Posizion                     | are la lamp                                         | ada                                                                            | 63 |  |  |
|      | 4.3.1                        | Montaggio                                           | del manipolo sterilizzabile                                                    | 63 |  |  |
|      |                              | 4.3.1.1                                             | Installare e rimuovere un manipolo sterilizzabile STG PSX                      | 64 |  |  |
|      |                              | 4.3.1.2                                             | Installare e rimuovere un manipolo sterilizzabile STG HLX                      | 65 |  |  |
|      |                              | 4.3.1.3                                             | Installazione e rimozione del manipolo di tipo DEVON®/DEROYAL®**               | 66 |  |  |
|      | 4.0.0                        | 4.3.1.4                                             | Installazione e rimozione del manipolo sterilizzabile STG PSX VZ sulla cupola. | 67 |  |  |
|      | 4.3.∠ Ivianipolare la cupola |                                                     |                                                                                |    |  |  |

|     | 4.3.3                                                                                    | Esempi di preposizionamento                                     | 72  |  |  |  |
|-----|------------------------------------------------------------------------------------------|-----------------------------------------------------------------|-----|--|--|--|
| 4.4 | Installare/disinstallare un dispositivo Quick Lock (telecamera, LMD o supporto manipolo) |                                                                 |     |  |  |  |
|     | 4.4.1                                                                                    | Preposizionamento del dispositivo                               |     |  |  |  |
|     |                                                                                          | 4.4.1.1 Sulla telecamera Quick Lock                             | 74  |  |  |  |
|     |                                                                                          | 4.4.1.2 Sulla cupola                                            | 75  |  |  |  |
|     | 4.4.2                                                                                    | Montaggio del dispositivo sulla cupola                          | 75  |  |  |  |
|     | 4.4.3                                                                                    | Smontaggio del dispositivo                                      |     |  |  |  |
|     | 4.4.4                                                                                    | Supporto manipolo su Quick Lock                                 | 77  |  |  |  |
| 4.5 | Utilizzar                                                                                | re la telecamera                                                |     |  |  |  |
|     | 4.5.1                                                                                    | Sistema video cablato                                           |     |  |  |  |
|     | 4.5.2                                                                                    | Sistema video wireless                                          |     |  |  |  |
|     | 4.5.3                                                                                    | Comandare la telecamera                                         | 81  |  |  |  |
|     |                                                                                          | 4.5.3.1 Dalla tastiera di comando cupola o a parete (solo zoom) | 81  |  |  |  |
|     |                                                                                          | 4.5.3.2 Dallo schermo touch screen                              | 82  |  |  |  |
|     | 4.5.4                                                                                    | Orientare la telecamera                                         | 85  |  |  |  |
| 4.6 | Posizior                                                                                 | nare il supporto schermo                                        | 85  |  |  |  |
|     | 4.6.1                                                                                    | Movimentare e posizionare il supporto schermo                   | 85  |  |  |  |
|     | 4.6.2                                                                                    | Esempi di pre- posizionamento dei supporti schermo              | 88  |  |  |  |
|     | 4.6.3                                                                                    | Interfaccia di controllo degli schermi                          |     |  |  |  |
| 4.7 | Posizior                                                                                 | nare il supporto telecamera                                     |     |  |  |  |
|     | 4.7.1                                                                                    | Fissare una telecamera sul supporto telecamera SC               | 89  |  |  |  |
|     | 4.7.2                                                                                    | Maneggiare il supporto telecamera                               |     |  |  |  |
|     | 4.7.3                                                                                    | Utilizzare la telecamera SC430-PTR                              |     |  |  |  |
| 4.8 | Parame                                                                                   | etri e funzioni                                                 |     |  |  |  |
|     | 4.8.1                                                                                    | Luminosità dello schermo                                        |     |  |  |  |
|     | 4.8.2                                                                                    | Data, ora e funzioni cronometro/timer                           |     |  |  |  |
|     | 4.8.3 Funzione Cronometro/Timer (solo con schermo touch screen)                          |                                                                 |     |  |  |  |
|     |                                                                                          | 4.8.3.1 Cronometro                                              |     |  |  |  |
|     |                                                                                          | 4.8.3.2 Timer                                                   |     |  |  |  |
|     | 4.8.4                                                                                    | Manipolo Tilt                                                   |     |  |  |  |
|     | 4.8.5                                                                                    | Informazioni                                                    |     |  |  |  |
| 4.9 | Backup                                                                                   | batterie                                                        | 100 |  |  |  |
|     | 4.9.1                                                                                    | Indicatori luminosi                                             | 100 |  |  |  |
|     | 4.9.2                                                                                    | Eseguire i test delle batterie                                  | 101 |  |  |  |
|     |                                                                                          | 4.9.2.1 Dalla tastiera di comando a parete (solo su VCSII)      | 101 |  |  |  |
|     |                                                                                          | 4.9.2.2 Dallo schermo touch screen                              | 102 |  |  |  |
| 5   | Anoma                                                                                    | nalie e guasti                                                  | 103 |  |  |  |
| 5.1 | Indicato                                                                                 | ori di allarme                                                  | 103 |  |  |  |
|     | 5.1.1                                                                                    | Indicatori presenti sulle tastiere di comando cupola e a parete | 103 |  |  |  |
|     | 5.1.2 Indicatori sullo schermo touch screen                                              |                                                                 | 103 |  |  |  |
| 5.2 | Anomali                                                                                  | lie e guasti possibili                                          | 104 |  |  |  |
| 6   | Pulizia                                                                                  | a/Disinfezione/Sterilizzazione                                  | 106 |  |  |  |
| 6.1 | Pulizia e disinfezione del sistema 1                                                     |                                                                 |     |  |  |  |
|     | 6.1.1                                                                                    | Pulizia del dispositivo                                         | 106 |  |  |  |
|     | 6.1.2                                                                                    | Disinfezione del dispositivo                                    | 107 |  |  |  |

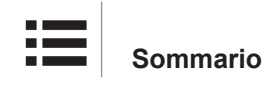

|     |                                        | 6.1.2.1        | Disinfettanti utilizzabili                        | 107 |  |
|-----|----------------------------------------|----------------|---------------------------------------------------|-----|--|
|     |                                        | 6.1.2.2        | Principi attivi autorizzati                       | 107 |  |
| 6.2 | Pulizia e                              | e sterilizzazi | one dei manipoli sterilizzabili Maquet Sterigrip  | 108 |  |
|     | 6.2.1                                  | Operazior      | ni preliminari per la pulizia                     | 108 |  |
|     | 6.2.2                                  | In caso di     | pulizia manuale                                   | 108 |  |
|     | 6.2.3                                  | In caso di     | pulizia in apparecchio di lavaggio e disinfezione | 108 |  |
|     | 6.2.4                                  | Sterilizzaz    | zione dei manipoli Maquet Sterigrip               | 109 |  |
| 7   | Manut                                  | enzione .      |                                                   | 110 |  |
| 8   | Caratt                                 | eristiche      | tecniche                                          | 111 |  |
| 8.1 | Caratter                               | istiche ottic  | he delle cupole VSTII                             | 111 |  |
| 8.2 | Caratter                               | istiche ottic  | he delle cupole VCSII                             | 113 |  |
| 8.3 | Caratter                               | istiche elett  | riche                                             | 115 |  |
|     | 8.3.1                                  | Caratteris     | tiche elettriche VSTII                            | 115 |  |
|     | 8.3.2                                  | Caratteris     | tiche elettriche VCSII                            | 116 |  |
| 8.4 | Caratter                               | istiche mec    | caniche                                           | 117 |  |
|     | 8.4.1                                  | Illuminazio    | one                                               | 117 |  |
|     | 8.4.2                                  | Braccio di     | sospensione e braccio snodabile                   | 118 |  |
|     | 8.4.3                                  | Supporto       | schermo(i)                                        | 118 |  |
|     | 8.4.4                                  | Compatib       | ilità meccanica                                   | 118 |  |
| 8.5 | Caratter                               | istiche vide   | 0                                                 | 119 |  |
|     | 8.5.1                                  | Caratteris     | tiche tecniche delle telecamere e dei ricevitori  | 119 |  |
| 8.6 | Altre spe                              | ecifiche       |                                                   | 120 |  |
| 8.7 | Dichiara                               | zione CEM      |                                                   | 121 |  |
|     | 8.7.1                                  | FCC PAR        | TE 15 (solo per gli USA)                          | 122 |  |
| 9   | Gestio                                 | one dei rif    | fiuti                                             | 123 |  |
| 9.1 | Eliminazione dell'imballaggio          |                |                                                   |     |  |
| 9.2 | Prodotto                               |                |                                                   |     |  |
| 9.3 | Componenti elettrici ed elettronici 12 |                |                                                   |     |  |

## 1 Introduzione

### 1.1 Prefazione

Il vostro ospedale ha scelto l'innovativa tecnologia medicale di Getinge. Vi ringraziamo per la fiducia accordataci.

Getinge è uno dei primi fornitori al mondo di apparecchiature medicali per sale operatorie, sale ibride, sale pre-operatorie, unità di cura intensiva e trasporto dei pazienti. La nostra azienda dedica sempre la massima attenzione alle esigenze del personale sanitario e dei pazienti durante lo sviluppo dei suoi prodotti. Getinge propone delle soluzioni in grado di soddisfare le esigenze degli ospedali, che si tratti di sicurezza, di efficienza o di risparmio.

Forte del suo know-how in materia di lampade scialitiche, bracci di distribuzione a soffitto e soluzioni multimediali, Getinge considera la qualità e l'innovazione una priorità assoluta, per poter servire al meglio i pazienti e il personale sanitario. Le lampade scialitiche Getinge sono conosciute in tutto il mondo per il loro design e le loro innovazioni.

### 1.2 Responsabilità

#### Modifiche apportate al prodotto

Non è possibile apportare alcuna modifica al prodotto senza previo consenso di Getinge

#### Utilizzo conforme del dispositivo

Getinge non potrà essere ritenuta responsabile di danni, diretti o indiretti, derivanti da azioni non conformi a quanto riportato nel presente manuale d'uso.

#### Installazione e manutenzione

Le operazioni di installazione, manutenzione e smontaggio devono essere eseguite da personale formato e autorizzato da Getinge.

#### Formazione sul dispositivo

La formazione deve essere fornita direttamente sul dispositivo da personale autorizzato da Getinge.

#### Compatibilità con altri dispositivi medici

Installare sul sistema solo dispositivi medici omologati secondo la norma IEC 60601-1. I dati di compatibilità sono riportati nel capitolo Caratteristiche tecniche [>> Pagina 111]. Gli accessori compatibili sono descritti nel relativo capitolo.

#### In caso di incidente

Qualsiasi incidente grave riconducibile al dispositivo dovrà essere sottoposto all'attenzione del fabbricante e dell'autorità competente dello Stato membro in cui l'utilizzatore e/o il paziente risiedono.

### 1.3 Altri documenti correlati al prodotto

- Istruzioni d'installazione Volista (rif. ARD01786)
- Manuale d'installazione Volista (rif. ARD01784)
- Manuale di manutenzione Volista (rif. ARD01780)
- Manuale di riparazione Volista (rif. ARD01782)
- Manuale di disinstallazione Volista (rif. ARD01785)

### 1.4 Informazioni sul documento

Questo manuale d'uso è destinato agli utilizzatori abituali del prodotto, ai supervisori del personale e all'amministrazione dell'ospedale. Il suo scopo è di consentire agli utilizzatori di familiarizzare con la concezione, la sicurezza e il funzionamento del prodotto. Il manuale è strutturato e suddiviso in più capitoli separati.

#### Si ricorda di:

- Leggere attentamente e integralmente il manuale d'uso prima di utilizzare il prodotto per la prima volta.
- Attenersi sempre alle informazioni contenute nel manuale d'uso.
- Conservare il manuale vicino all'apparecchiatura.

### 1.4.1 Abbreviazioni

| AIM   | AUTOMATIC ILLUMINATION MANAGEMENT                          |
|-------|------------------------------------------------------------|
| CEM   | Compatibilità Elettromagnetica                             |
| DF    | Double Fork (Arco a doppia forcella)                       |
| FSP*  | Flux Stability Program (Programma di stabilità del flusso) |
| HD    | High Definition (Alta definizione)                         |
| IFU   | Instruction For Use (Manuale d'uso)                        |
| IP    | Indice Protection (Indice di protezione)                   |
| LED   | Light Emitting Diode (Diodo elettroluminescente)           |
| LMD   | Luminance Management Device                                |
| NIR   | Vicino infrarosso (Near InfraRed)                          |
| SF    | Single Fork (Arco a singola forcella)                      |
| VCSII | Volista Access II                                          |
| VSTII | Volista StandOP II                                         |
| WB    | White Balance (Bilanciamento del bianco)                   |
|       |                                                            |

#### 1.4.2 Simboli utilizzati nel documento

#### 1.4.2.1 Rinvii

I riferimenti ad altre pagine del manuale sono identificati dal simbolo ">>".

#### 1.4.2.2 Riferimenti numerici

I riferimenti numerici nelle illustrazioni e nei testi sono riportati all'interno di un quadrato 1.

#### 1.4.2.3 Azioni e risultati

Le azioni che devono essere eseguite dall'utilizzatore sono ordinate numericamente mentre il simbolo ">" rappresenta il risultato di un'azione.

#### Esempio:

#### Prerequisiti:

- Il manipolo sterilizzabile è compatibile con il prodotto.
- 1. Installare il manipolo sul supporto.
  - > Si sente un "clic".
- 2. Ruotare il manipolo fino a sentire il secondo "clic" di blocco in posizione.

#### 1.4.2.4 Menu e pulsanti

l nomi dei menu e dei pulsanti sono in **grassetto**. **Esempio:** 

1. Premere il pulsante Salvare.

> Le modifiche vengono memorizzate e compare il menu Preferiti.

#### 1.4.2.5 Livelli di pericolo

Il testo nelle istruzioni di sicurezza descrive il tipo di rischio e come prevenirlo. Le istruzioni di sicurezza sono suddivise in tre livelli:

| Simbolo | Grado di pericolo | Significato                                                                                                    |
|---------|-------------------|----------------------------------------------------------------------------------------------------|
|         | PERICOLO!         | Indica un rischio diretto e immediato che può esse-<br>re mortale o causare lesioni molto gravi che posso-<br>no portare alla morte.                 |
|         | AVVERTENZA!       | Indica un rischio potenziale che può provocare le-<br>sioni, un rischio per la salute oppure gravi danni<br>materiali che possono provocare lesioni. |
|         | ATTENZIONE!       | Indica un rischio potenziale che può provocare dan-<br>ni materiali.                                                                                 |

Tab. 1: Livelli di pericolo delle istruzioni di sicurezza

#### 1.4.2.6 Indicazioni

| Simbolo | Natura dell'indicazione | Significato                                                                                                    |
|---------|-------------------------|----------------------------------------------------------------------------------------------------|
| 1       | ΝΟΤΑ                    | Assistenza supplementare o informazioni utili che<br>non implicano rischi di lesione né rischi di danni ma-<br>teriali. |
|         | AMBIENTE                | Informazioni relative al riciclaggio o al corretto smal-<br>timento dei rifiuti.                                        |

Tab. 2: Tipi di indicazioni presenti nel documento

#### 1.4.3 Definizioni

#### 1.4.3.1 Gruppi di persone

#### Utilizzatori

- Gli utilizzatori sono le persone autorizzate a utilizzare il dispositivo in ragione delle loro qualifiche o della formazione ricevuta da una persona accreditata.
- Gli utilizzatori sono responsabili della sicurezza di utilizzo del dispositivo oltre che del rispetto dell'uso previsto.

#### Personale qualificato:

- Il personale qualificato raggruppa le persone che hanno acquisito le loro conoscenze per mezzo di una formazione specifica nel settore della tecnica medicale, oppure che hanno maturato un'esperienza professionale o che conoscono le regole della sicurezza attinenti alle attività svolte.
- Nei paesi in cui l'esercizio di una professione medico-tecnica è vincolata a una certificazione, è richiesta un'autorizzazione per essere riconosciuti come personale qualificato.

#### 1.4.3.2 Tipi di lampade

Una lampada scialitica emette un fascio di luce orientabile indipendentemente da altri fasci di luce per garantire illuminazione negli interventi chirurgici. Una lampada scialitica non dispone della protezione in condizione di primo guasto. Tuttavia, se utilizzata in combinazione con un'altra lampada scialitica, il sistema di lampade scialitiche risultante deve disporre della protezione in condizione di primo guasto.

#### Sistema di lampade scialitiche

Combinazione di più lampade scialitiche che dispone della protezione in condizione di primo guasto e destinata all'uso in chirurgia per facilitare le procedure terapeutiche e diagnostiche del paziente.

#### Gamma Volista\*

Dalla chirurgia mininvasiva alle procedure generali, Getinge offre grazie a Volista una gamma completa e scalabile. La gamma Volista si articola in due modelli:

- Volista serie VCSII (Volista Access 2<sup>^</sup> generazione)
- Volista serie VSTII (Volista StandOP 2<sup>^</sup> generazione)

### 1.5 Simboli sul prodotto e l'imballaggio

|                         | Attenersi alle istruzioni di utilizzo<br>(IEC 60601-1:2012) | MD            | Marcatura Medical Device (MD)                    |
|-------------------------|-------------------------------------------------------------|---------------|--------------------------------------------------|
| i                       | Attenersi alle istruzioni di utilizzo<br>(IEC 60601-1:2005) | UDI           | Unique Device Identification                     |
| $\overline{\mathbb{W}}$ | Attenersi alle istruzioni di utilizzo<br>(IEC 60601-1:1996) | CE            | Marcatura CE (Europa)                            |
|                         | Fabbricante + data di fabbricazione                         | c UL US       | Marcatura UL (Canada e Stati Uniti)              |
| REF                     | Riferimento del prodotto                                    | c <b>W</b> us | Marcatura UR (Canada e Stati Uniti)              |
| SN                      | Numero di serie del prodotto                                | XX REP        | Rappresentante legale del paese in-<br>teressato |
| $\sim$                  | Ingresso AC                                                 | <u> </u>      | Orientamento dell'imballaggio                    |
|                         | Ingresso DC                                                 | Ţ             | Fragile, maneggiare con cura                     |

| $\bigcirc $ | Uscita DC                                      | Ť        | Riparare dalla pioggia                        |
|-------------|------------------------------------------------|----------|-----------------------------------------------|
| ቡ           | Standby                                        |          | Range di temperatura per lo stoccag-<br>gio   |
| Ŕ           | Non smaltire con i normali rifiuti urba-<br>ni | <u></u>  | Range tasso di umidità per lo stoc-<br>caggio |
|             | Pericolo di schiacciamento delle ma-<br>ni     | <b>F</b> | Range pressione atmosferica per lo stoccaggio |

### 1.6 Vista d'insieme del prodotto

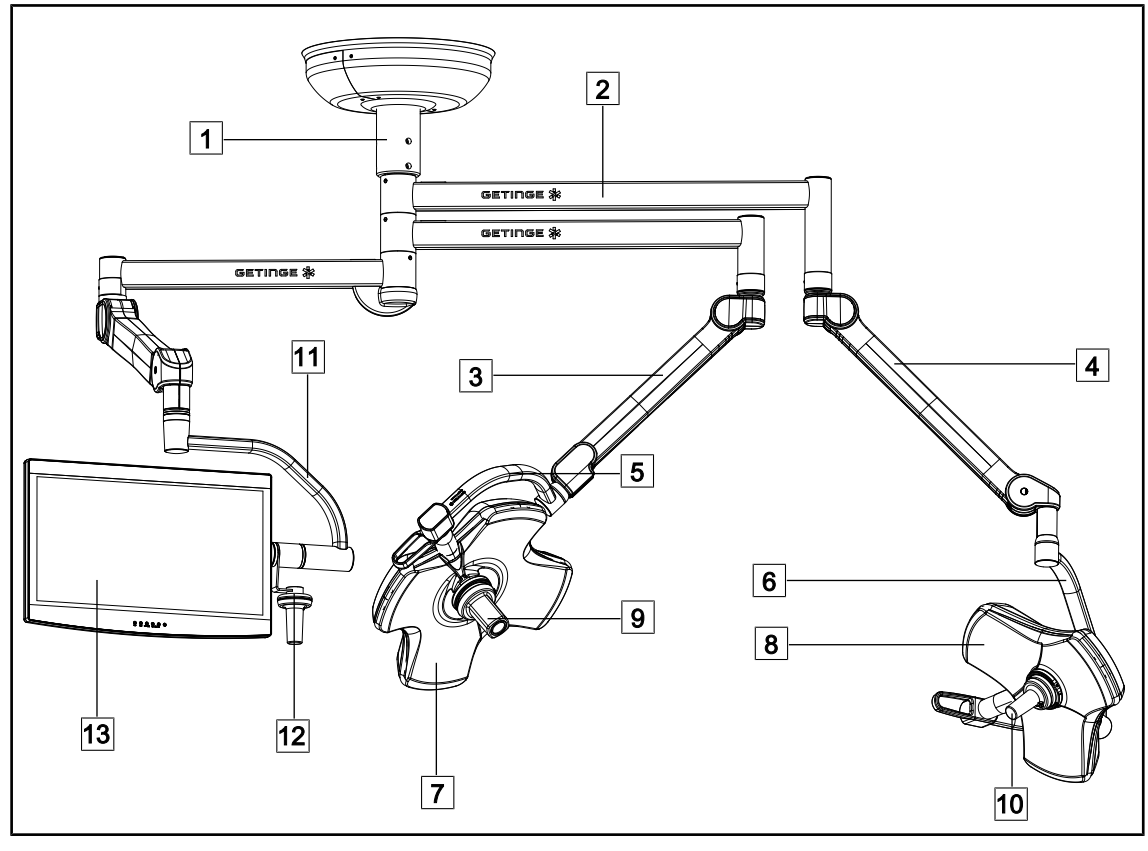

Fig. 1: Esempio di configurazione: VSTII64SFDF

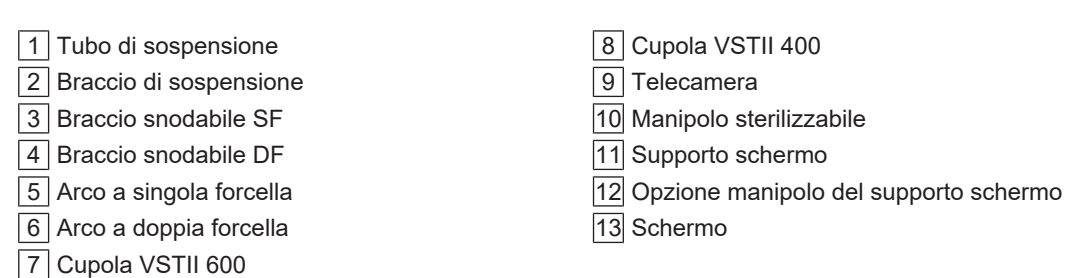

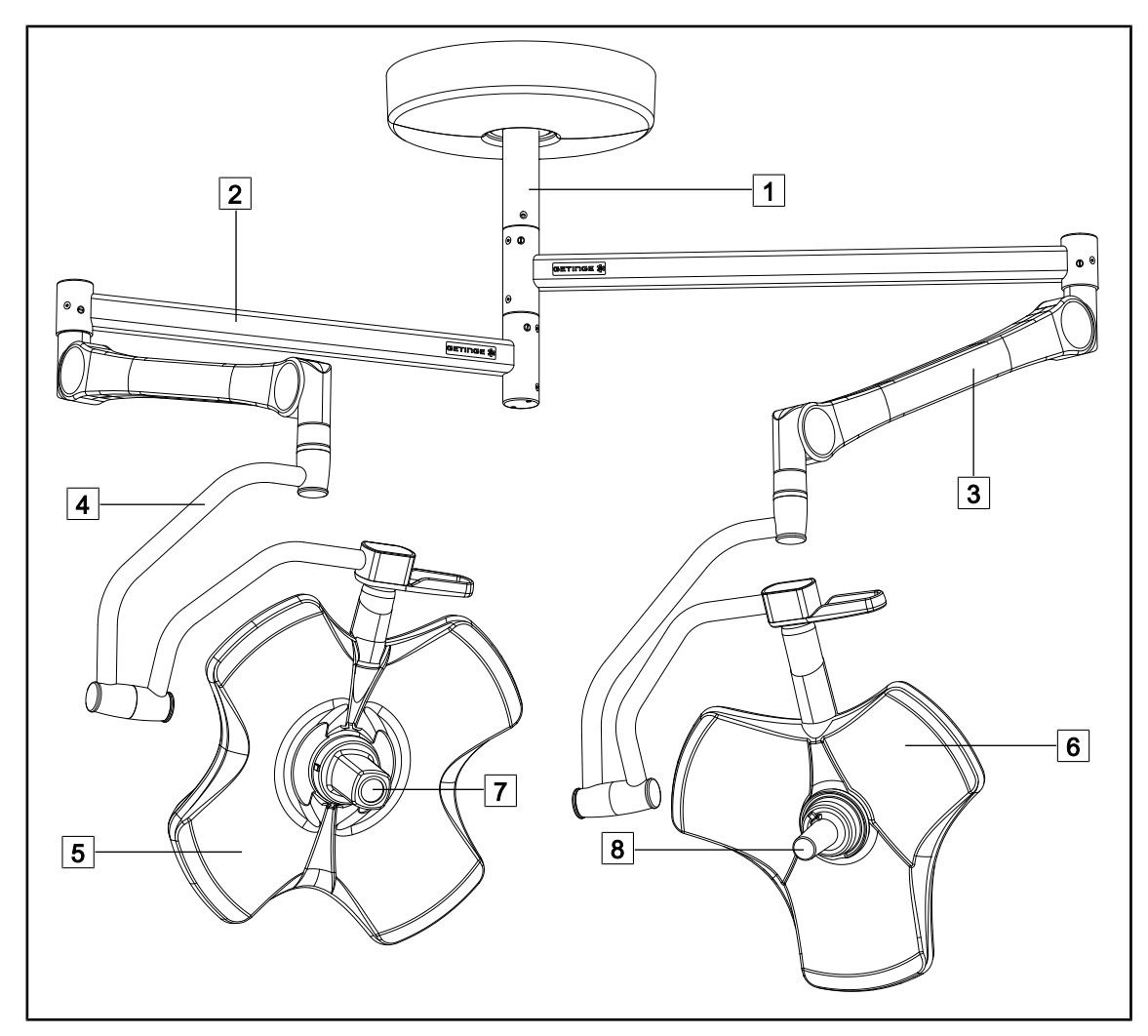

Fig. 2: Esempio di configurazione: VCSII64DF

- 1 Tubo di sospensione
- 2 Braccio di sospensione
- 3 Braccio snodabile

4 Arco

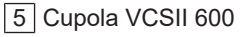

- 6 Cupola VCSII 400
- 7 Telecamera
- 8 Manipolo sterilizzabile

### 1.6.1 Componenti

#### 1.6.1.1 Cupole

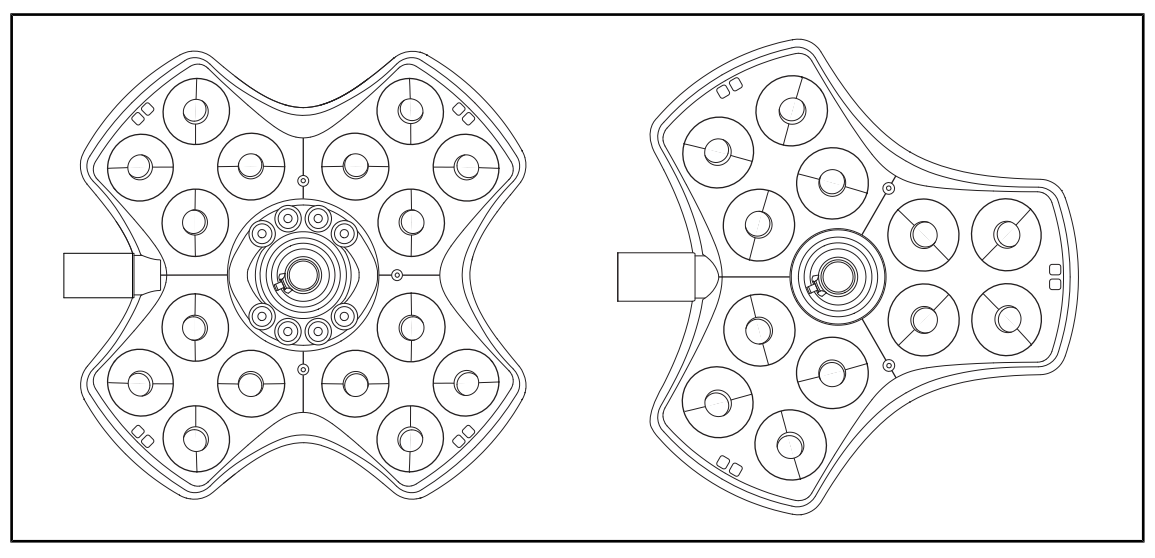

Fig. 3: Cupola Volista 600 e Volista 400

Ogni cupola prevede i seguenti elementi:

- Un supporto manipolo e il relativo manipolo sterilizzabile
- Una tastiera di comando cupola
- Un manipolo esterno

Ogni cupola prevede le seguenti funzioni:

- Modo Boost
- Variazione del diametro di campo
- Illuminazione ambiente verde
- AIM AUTOMATIC ILLUMINATION MANAGEMENT (solo su VSTII)
- Modo LMD (opzionale e solo su VSTII)
- Variazione della temperatura di colore (opzionale)
- La funzione Volista VisioNIR (opzionale e solo su VSTII)

#### Modo Boost

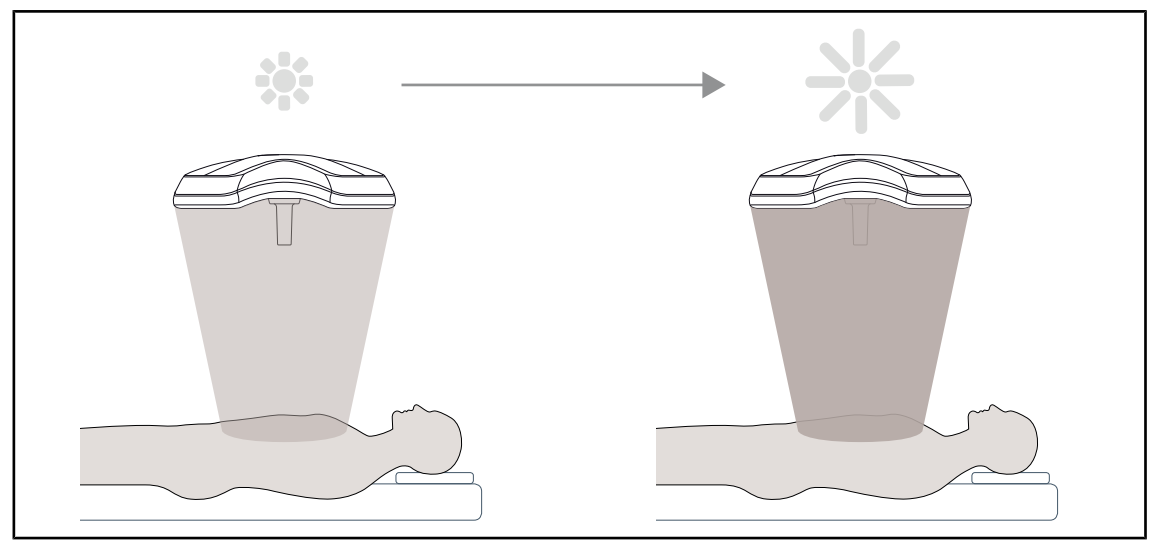

Fig. 4: Modo Boost

Il modo Boost (riserva di illuminazione) è disponibile sulla gamma Volista e consente di aumentare l'illuminazione al massimo quando le condizioni operatorie lo richiedono. Garantisce un'irradianza (energia irradiata) controllata in quanto l'attivazione è volontaria, e non viene salvato dopo lo spegnimento della lampada. L'attivazione è segnalata dal lampeggio dell'ultima barra dell'indicatore di livello di illuminazione della cupola, attirando l'attenzione dell'utilizzatore rispetto al possibile superamento dell'irradianza a seguito della sovrapposizione dei campi luminosi.

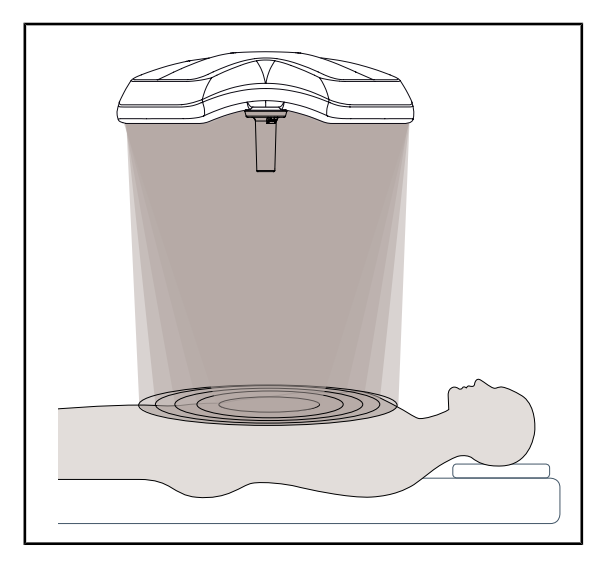

#### Variazione del diametro di campo

Fig. 5: Variazione del diametro di campo

La variazione del diametro di campo permette di regolare la grandezza della zona illuminata in modo da farla coincidere con le dimensioni dell'incisione. Il sistema di lampade Volista permette di regolare il diametro su cinque livelli.

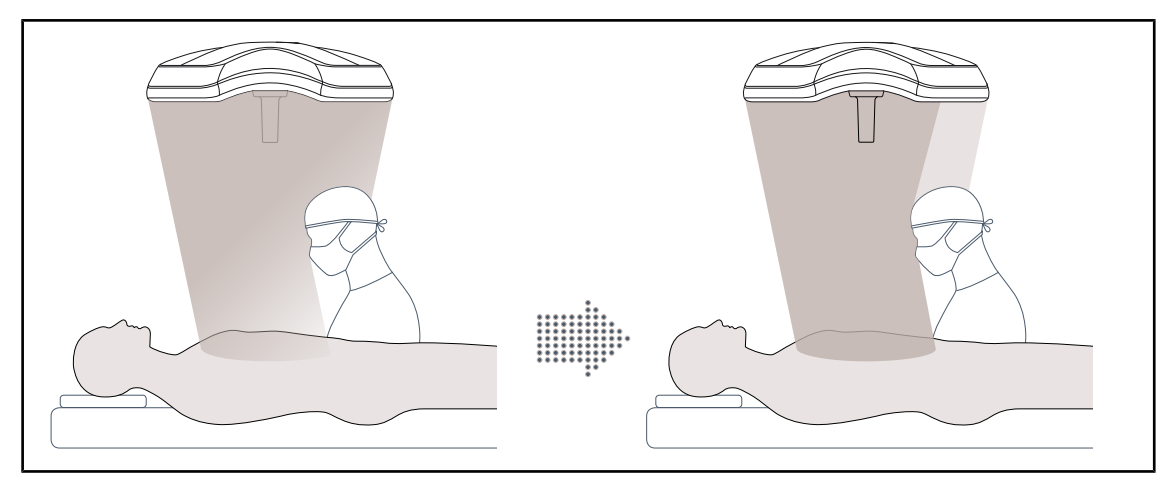

#### AIM AUTOMATIC ILLUMINATION MANAGEMENT (solo su VSTII)

Fig. 6: Compensazione della perdita di illuminazione dovuta alla presenza di un chirurgo

Questa funzione permette di compensare automaticamente la perdita di illuminazione dovuta alla presenza di ostacoli (teste, spalle del chirurgo) tra la cupola e il campo operatorio. L'illuminazione dei LED mascherati diminuisce mentre aumenta l'illuminazione dei LED non mascherati in modo che:

- l'illuminazione sia stabile a livello del campo operatorio
- il chirurgo abbia una totale libertà di movimento
- al chirurgo vengano assicurate condizioni di lavoro ottimali

### Illuminazione ambiente

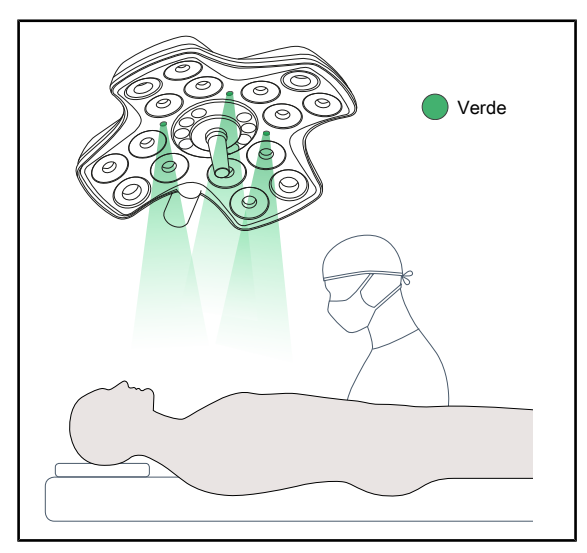

L'illuminazione ambiente è pensata per accentuare il contrasto in modo da migliorare la visualizzazione degli schermi durante le procedure mininvasive. Questa funzione fornisce all'equipe chirurgica e all'anestesista un'illuminazione minima e permette di creare un'atmosfera serena per il paziente, al fine di ridurne lo stress.

Fig. 7: Funzione illuminazione ambiente

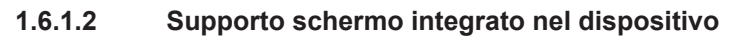

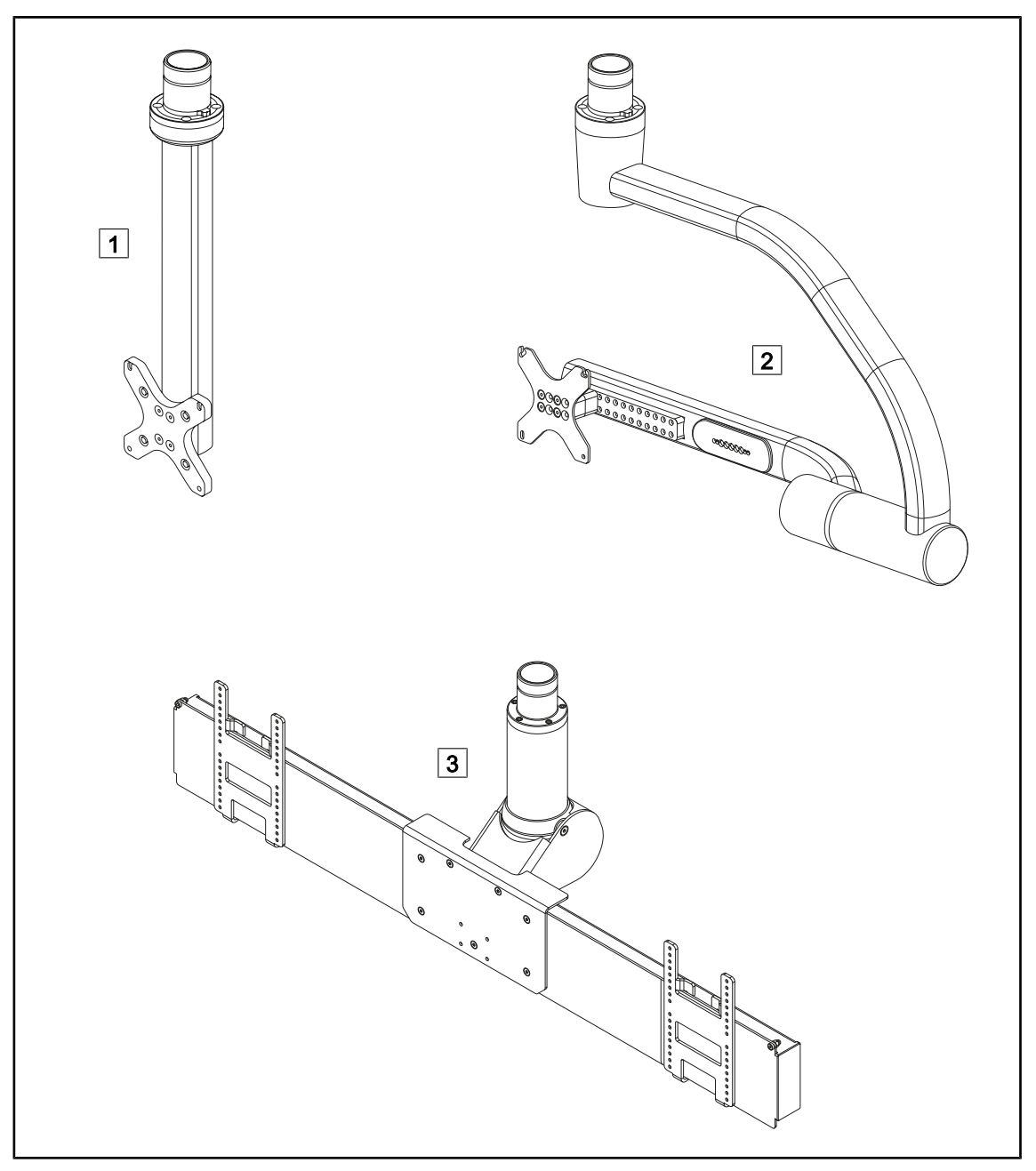

Fig. 8: Supporti schermo disponibili con Volista

1 FHS0/MHS0 2 XHS0 3 XHD1

#### 1.6.1.3 Supporto telecamera integrato nel dispositivo

#### Supporto telecamera SC05

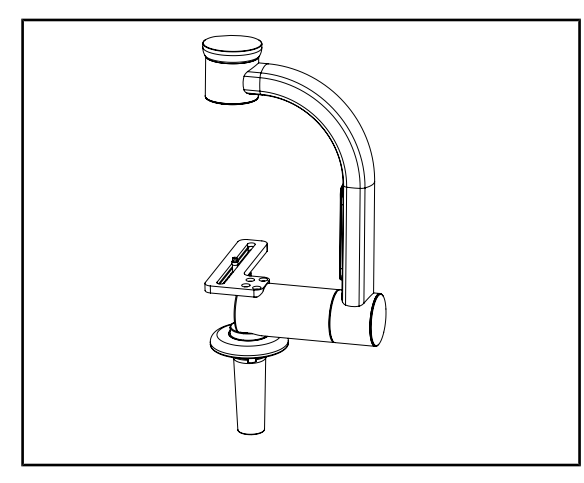

Fig. 9: Supporto telecamera SC05

#### CAMERA HOLDER PLATE

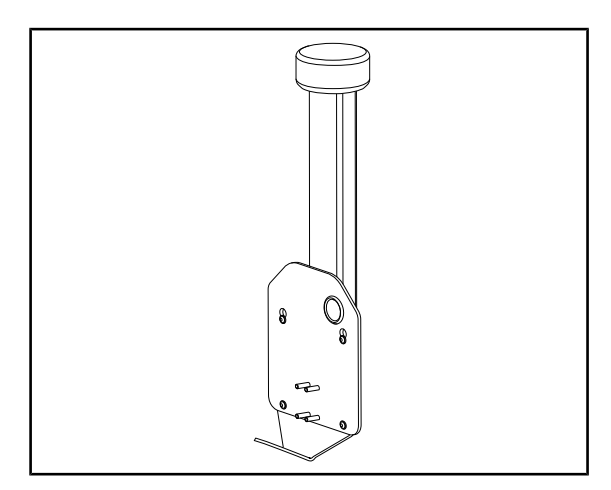

Fig. 10: CAMERA HOLDER PLATE

Questo supporto telecamera è destinato a ricevere telecamere medicali ad alta risoluzione e a veicolare segnali complessi, grazie al suo ampio diametro di passaggio. La telecamera montata su questo supporto grazie a una vite Kodak può essere orientata in tutte le direzioni al fine di ottenere immagini del sito chirurgico da varie angolazioni.

È possibile installare una CAMERA HOLDER PLATE PSX/HLX/DAX FH sulla struttura di un supporto schermo FHS0 o MHS0. Questo supporto telecamera è destinato a ricevere telecamere medicali ad alta risoluzione installabili su un'interfaccia VESA da 100x100. La telecamera montata su questo supporto può essere posizionata in modo ottimale al fine di ottenere immagini del sito chirurgico da varie angolazioni.

### 1.6.2 Opzioni

#### 1.6.2.1 Unità di controllo remoto a parete

Tastiera di comando a parete (solo su VCSII)

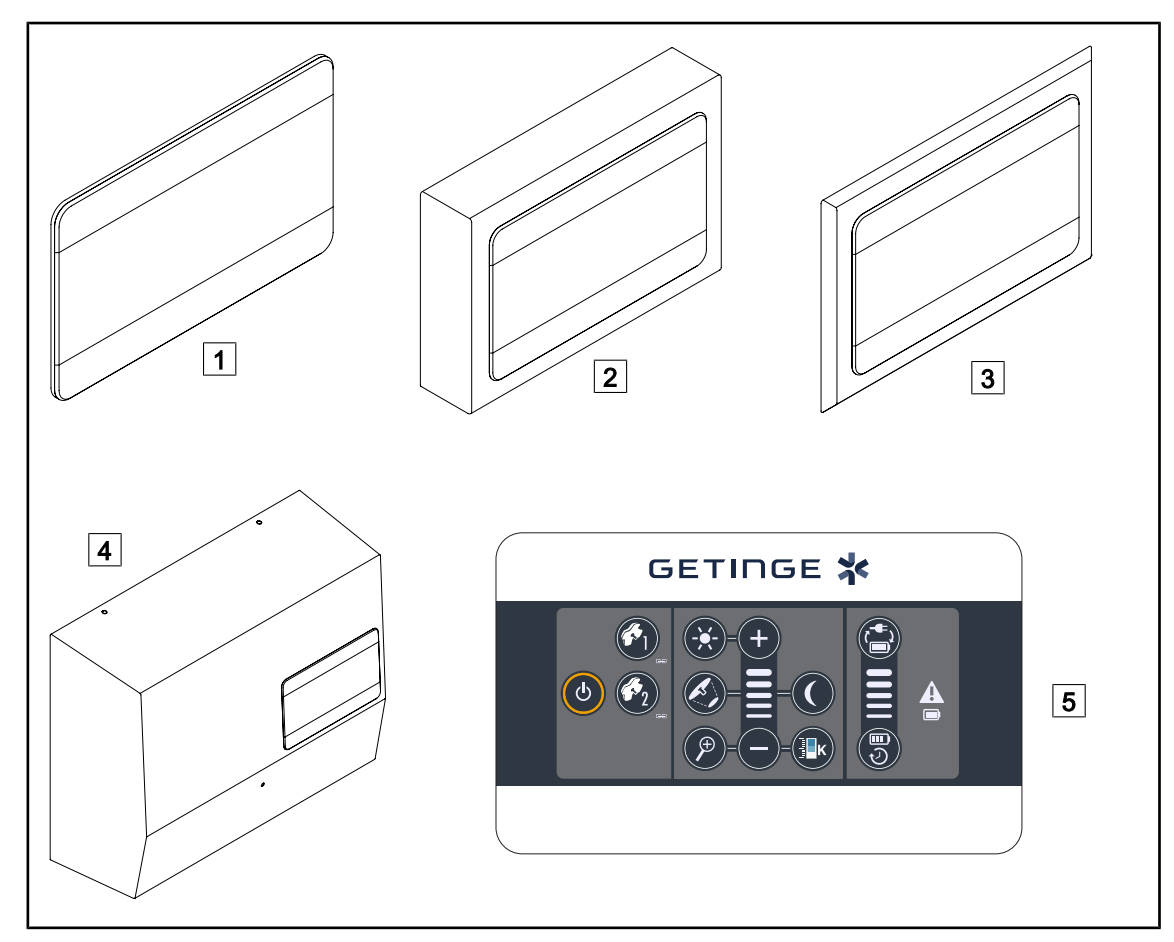

Fig. 11: Tastiere di comando a parete disponibili (solo su VCSII)

- 1 Versione incassata
- 2 Versione sporgente
- 3 Versione incassata con frontalino
- 4 Versione alimentazione
- 5 Tastiera di comando

#### Schermo touch screen

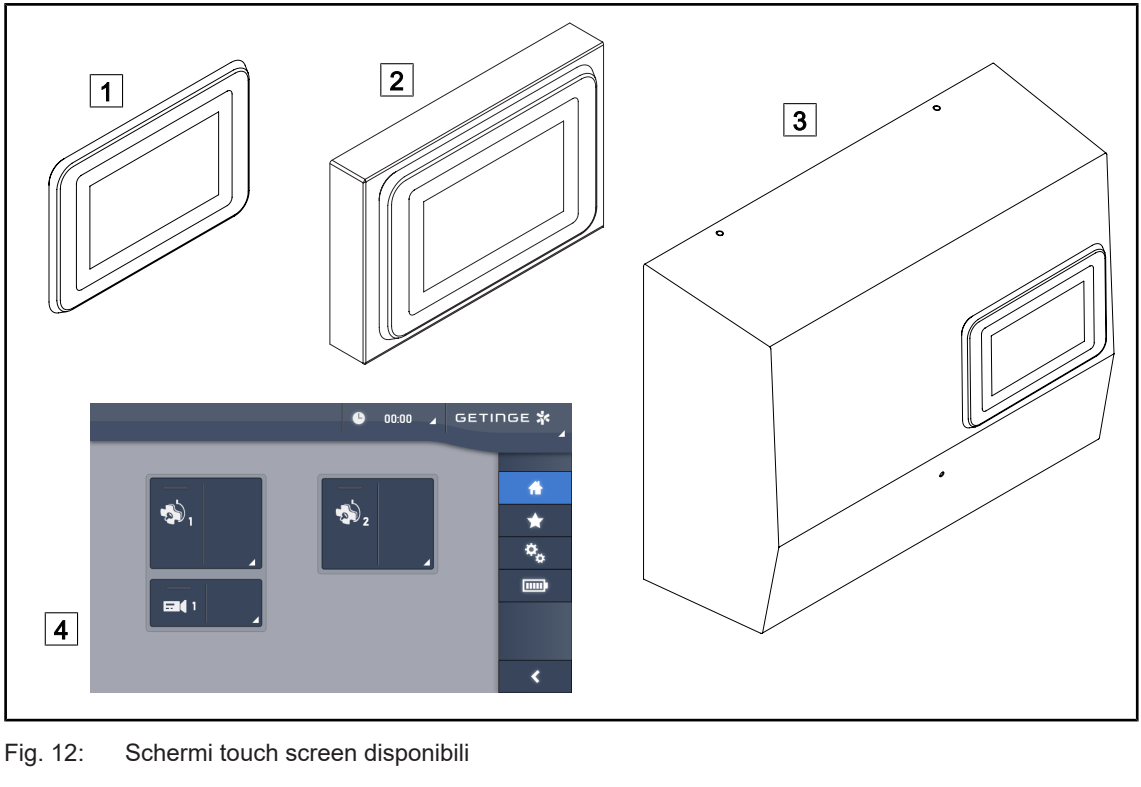

| 1 | Versione incassata |
|---|--------------------|
| 2 | Versione sporgente |

3 Versione alimentazione 4 Schermo touch screen

#### 1.6.2.2 Temperatura di colore variabile

La lampada scialitica VSTII dispone di tre temperature di colore: 3.900K, 4.500K e 5.100K. La lampada scialitica VCSII dispone di tre temperature di colore: 3.900 K, 4.200 K et 4.500 K.

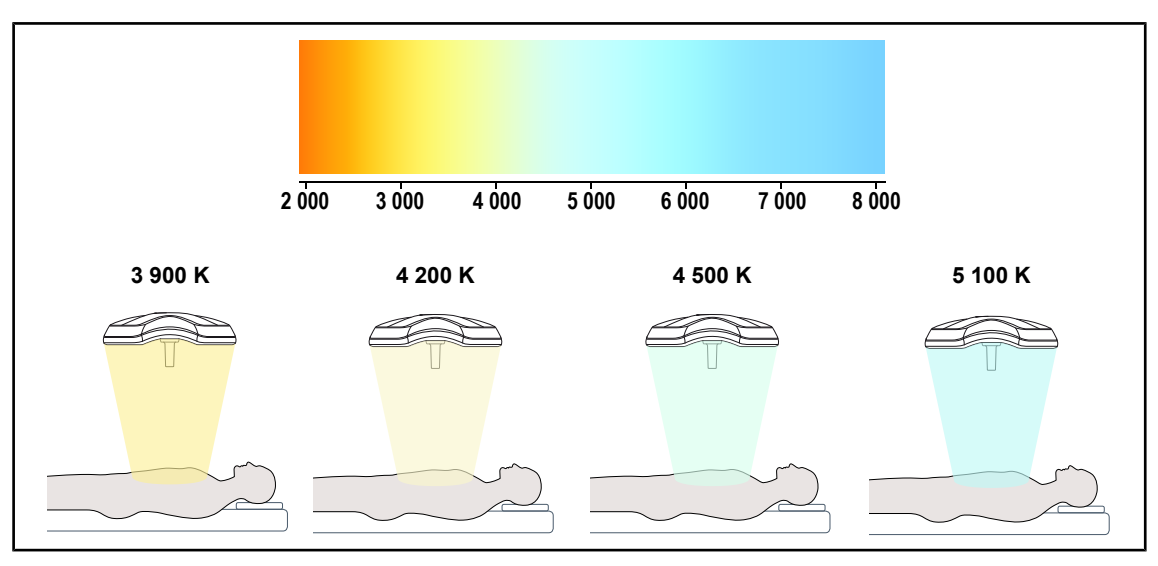

Fig. 13: Temperatura di colore

#### 1.6.2.3 Volista VisioNIR (solo su VSTII)

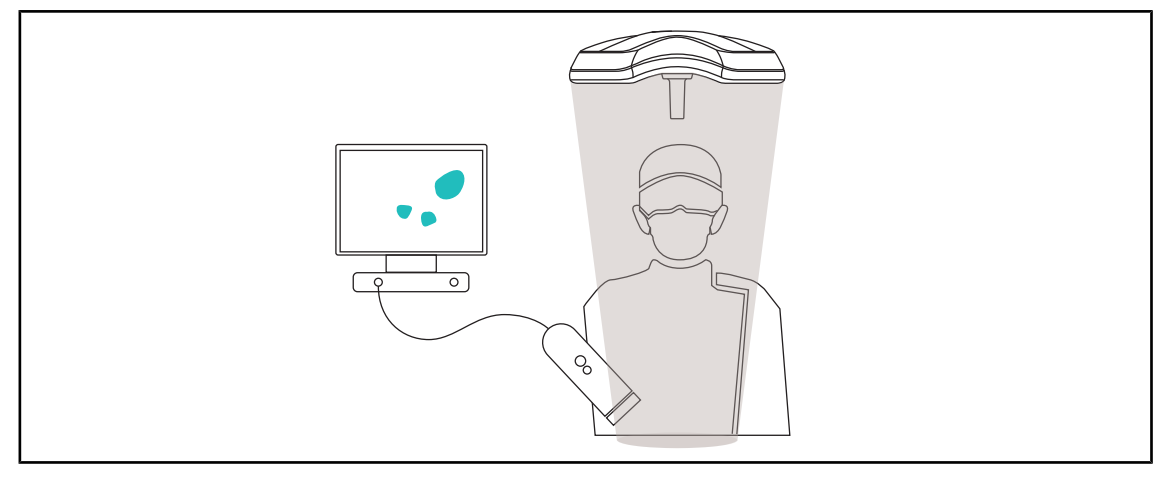

#### Fig. 14: Funzione Volista VisioNIR

La funzione Volista VisioNIR consiste nel filtrare i raggi vicini infrarossi residui emessi dallo spettro del LED in modo da mantenerli a un livello molto basso. Volista VisioNIR è ideale per l'utilizzo della telecamera nel vicino infrarosso, senza compromettere il segnale ritrasmesso sullo schermo. Volista VisioNIR è applicabile durante gli interventi sia quando si utilizza l'ICG (verde indocianina) sia quando si sfrutta la proprietà naturale che hanno alcuni tessuti di emettere una luce fluorescente a seguito di stimolazione (autofluorescenza). In questo caso, l'area di rilevamento della telecamera a fluorescenza deve essere compresa in una lunghezza d'onda superiore a 740 nm (vedi tabella 35).

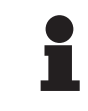

#### Νοτα

Si raccomanda di testare preventivamente il sistema di imaging NIR e il colorante fluorescente con la funzione Volista VisioNIR per ottimizzare le regolazioni.

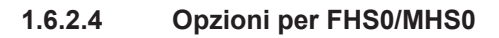

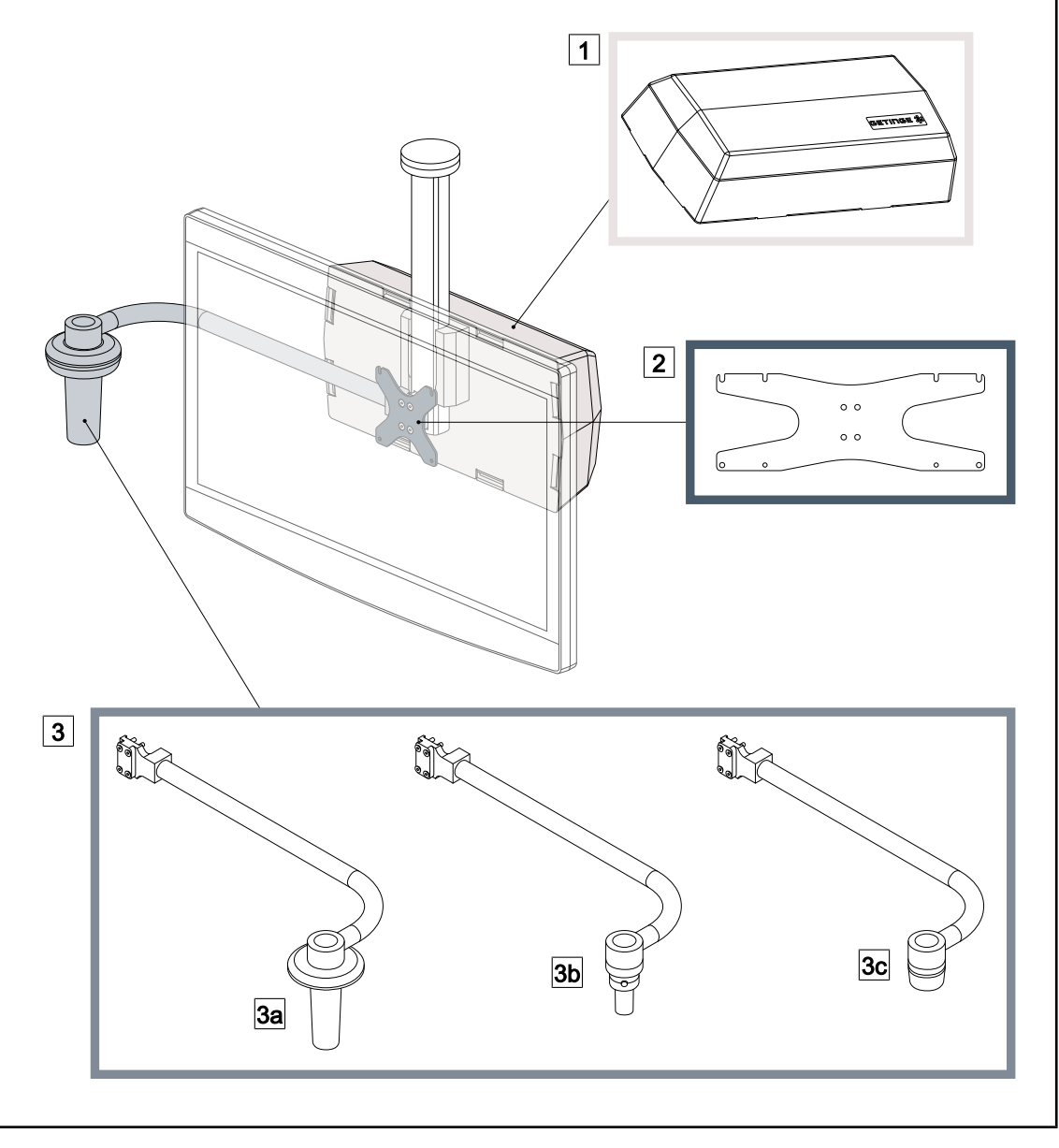

Fig. 15: Opzioni per FHS0/MHS0

1Rear Box2Screen Holder Plate MH3Opzione manipolo (3 opzioni disponibili, installabile a sinistra o a destra dello schermo)3aHandle Holder PSX FH/MH3bHandle Holder HLX FH/MH3cHandle Holder DAX FH/MH

### 1.6.2.5 Opzioni per XHS0

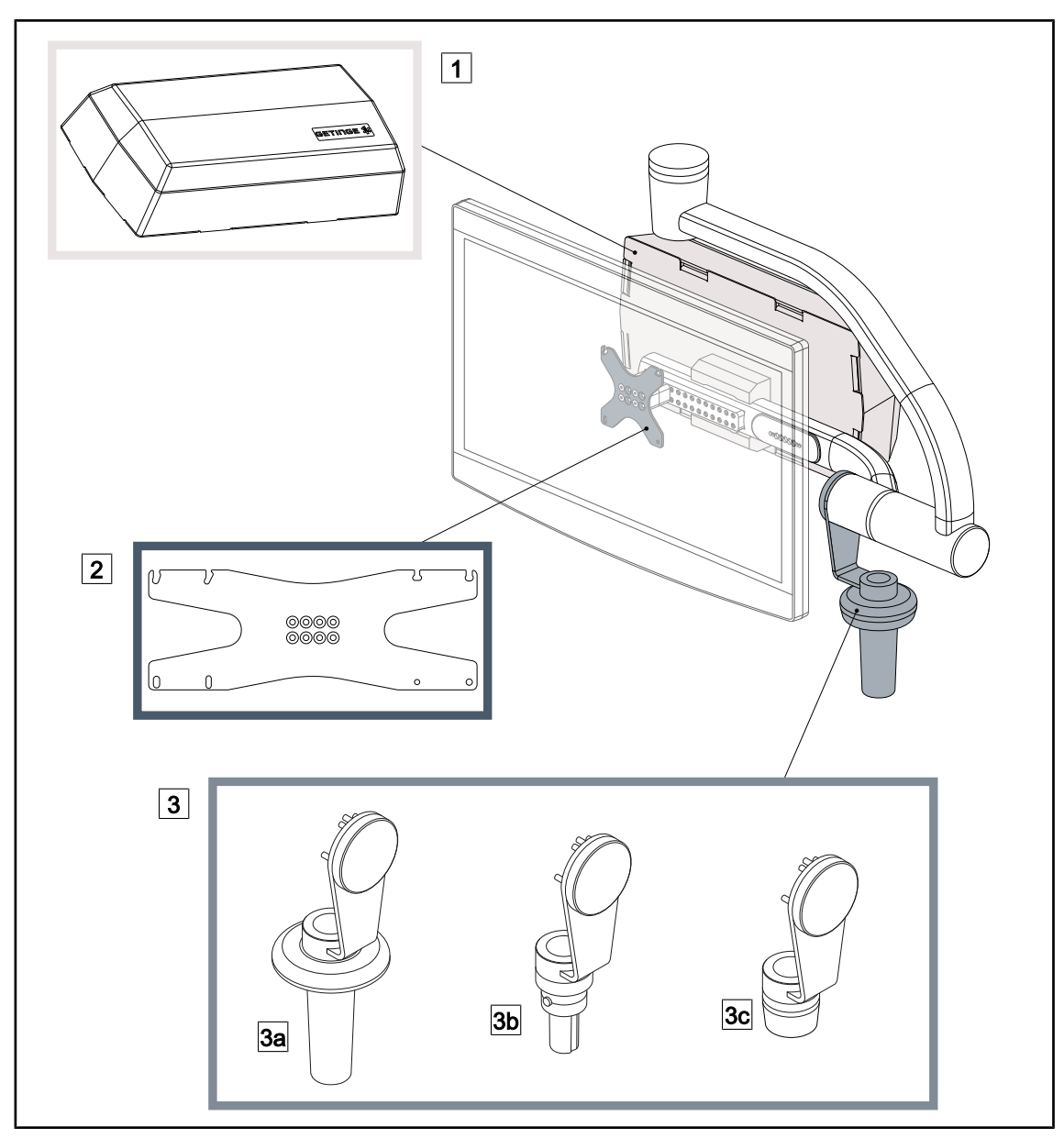

Fig. 16: Opzioni per XHS0

- 1 Rear Box
- 3 Opzione manipolo (3 opzioni disponibili)
- 3a Handle Holder PSX XH
- 3c Handle Holder DAX XH

- 2 Screen Holder Plate XH
- 3b Handle Holder HLX XH

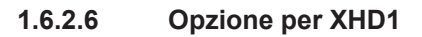

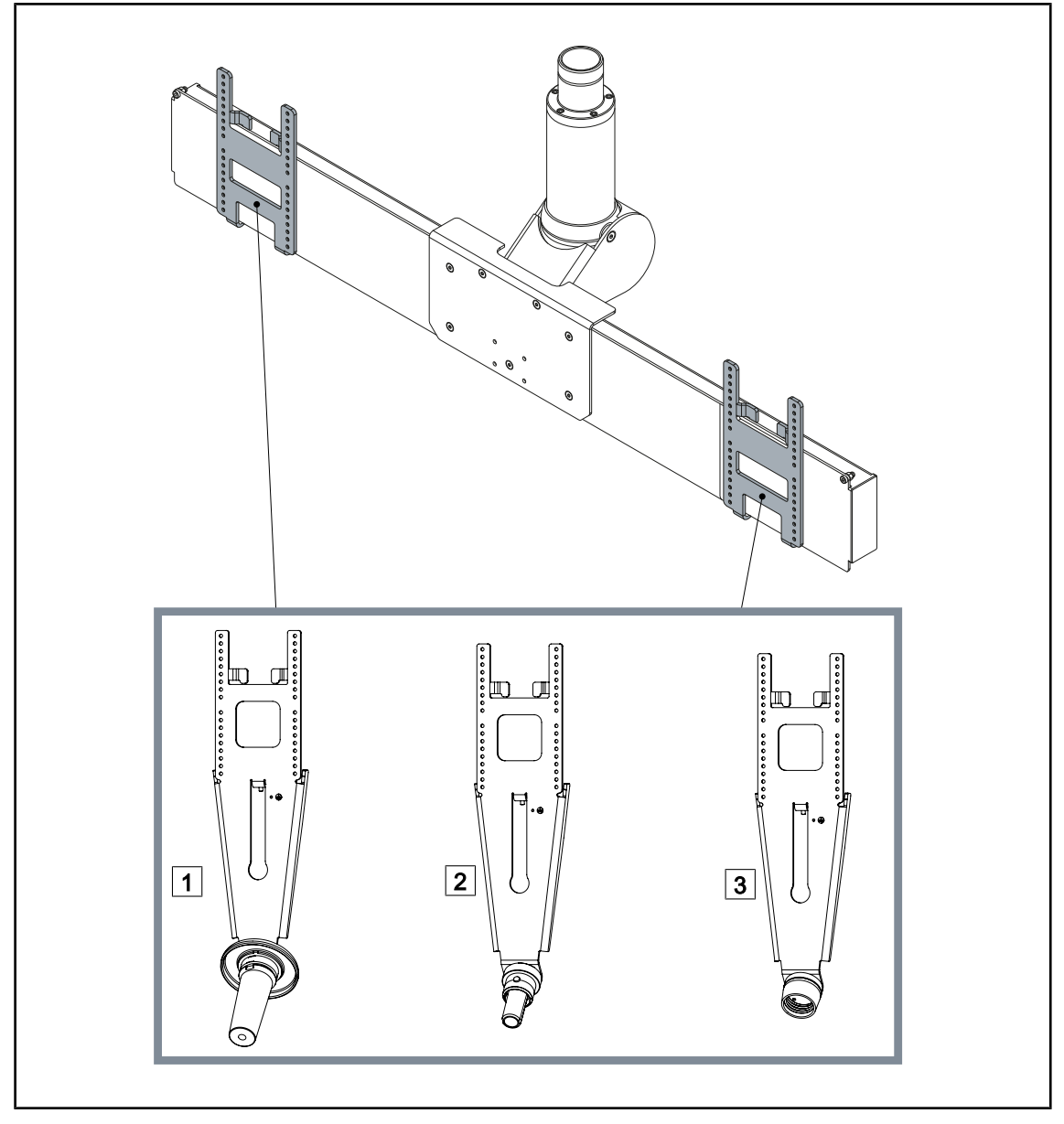

Fig. 17: Opzione per XHD1

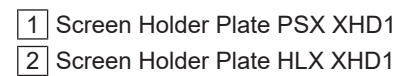

3 Screen Holder Plate DAX XHD1

#### 1.6.2.7 Opzioni per supporti telecamera

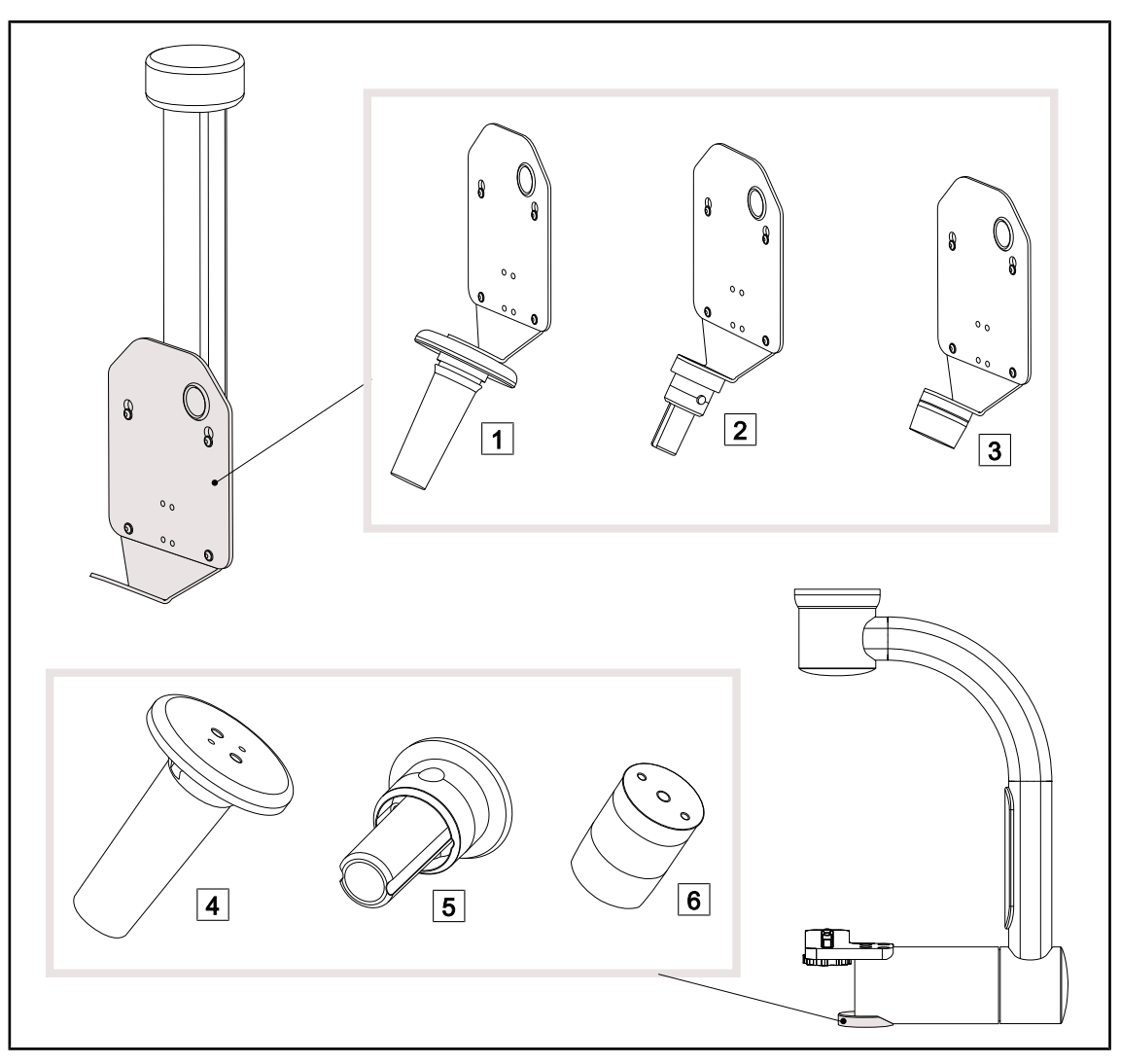

Fig. 18: Opzioni disponibili con i supporti telecamera

1 CAMERA HOLDER PLATE PSX FH 2 CAMERA HOLDER PLATE HLX FH

- 3 CAMERA HOLDER PLATE DAX FH
- 4 Supporto manipolo PSX per SC05

5 Supporto manipolo HLX per SC05

6 Supporto manipolo DEVON/DEROYAL® per SC05

### 1.6.3 Accessori

#### 1.6.3.1 Telecamere

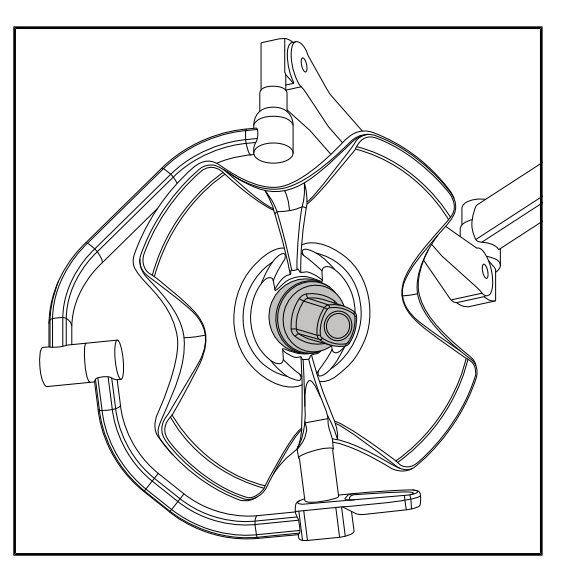

È possibile montare la telecamera al centro della cupola tramite il sistema Quick Lock.

Fig. 19: Volista con telecamera

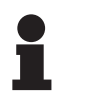

Νοτα

Utilizzare una sola telecamera per ogni configurazione.

#### Telecamera cablata: OHDII FHD QL VP01 (solo su VSTII)

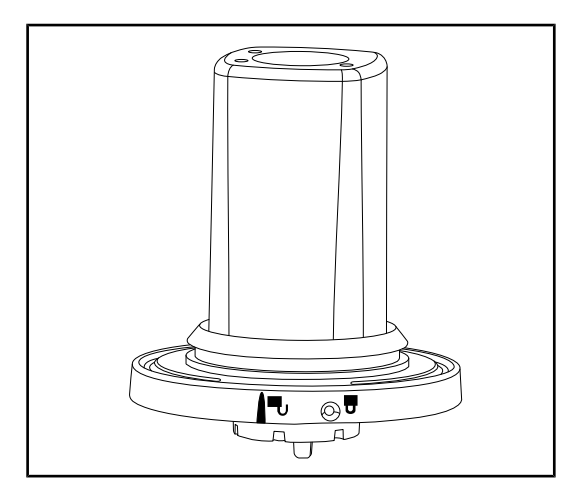

Questa telecamera, che può essere facilmente spostata da un blocco operatorio a un altro grazie al sistema Quick Lock, rappresenta un valido aiuto per l'equipe chirurgica. Migliora il flusso operatorio liberando la zona chirurgica durante le fasi di formazione e consentendo di seguire meglio i movimenti del chirurgo e di anticiparne le esigenze. Può essere installata esclusivamente sulle cupole precablate video.

Fig. 20: Telecamera OHDII FHD QL VP01

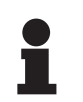

#### ΝΟΤΑ

Prima di installare una telecamera cablata, assicurarsi che la cupola sia precablata video facendo riferimento all'etichetta sulla cupola. Sull'etichetta deve comparire la sigla "H6". Se si installa la telecamera su una cupola non precablata video, la telecamera verrà rilevata ma non sarà possibile alcuna visualizzazione del video.

Telecamera con sistema wireless: OHDII FHD QL AIR05

Fig. 21: Telecamera OHDII FHD QL AIR05

#### Telecamera SC430-PTR

Questa telecamera, che può essere facilmente spostata da un blocco operatorio a un altro grazie al sistema Quick Lock, rappresenta un valido aiuto per l'equipe chirurgica. Migliora il flusso operatorio liberando la zona chirurgica durante le fasi di formazione e consentendo di seguire meglio i movimenti del chirurgo e di anticiparne le esigenze.

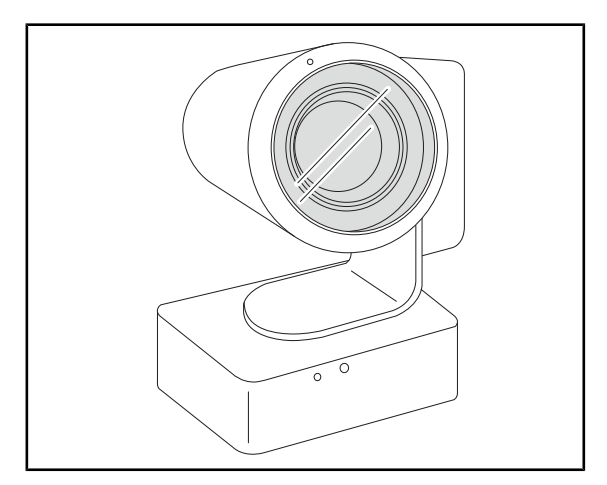

Fig. 22: Telecamera SC430-PTR

La telecamera può essere montata sul supporto CAMERA HOLDER PLATE Consente di seguire meglio i movimenti del chirurgo e di anticiparne le esigenze. Migliora il flusso operatorio liberando la zona chirurgica durante le fasi di formazione.

26 / 124

#### 1.6.3.2 Supporto maniglia

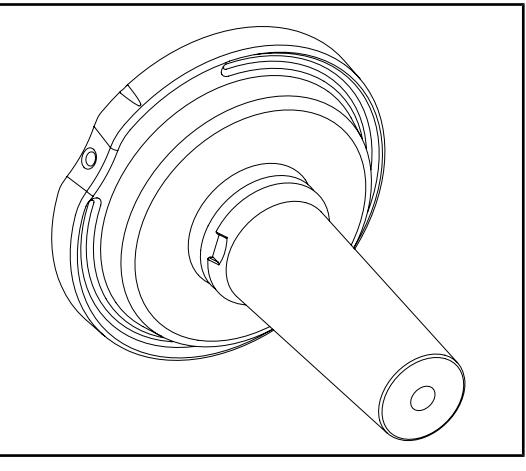

Fig. 23: Supporto per manipolo sterilizzabile STG PSX

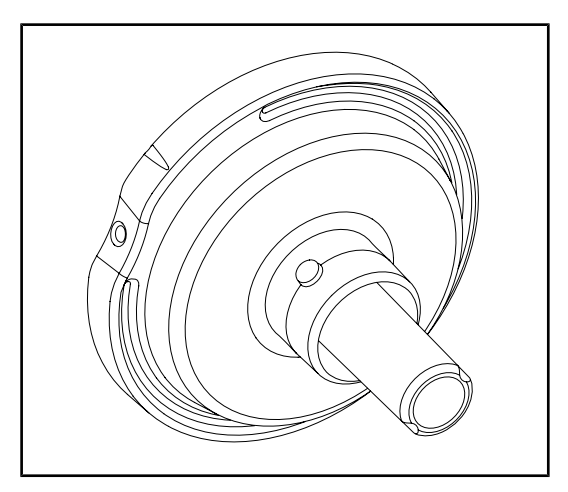

Questo supporto manipolo si posiziona al centro della cupola tramite il sistema Quick Lock. È destinato ad accogliere un manipolo sterilizzabile di tipo STG PSX.

Questo supporto manipolo si posiziona al centro della cupola tramite il sistema Quick Lock. È destinato ad accogliere un manipolo sterilizzabile STG HLX.

Fig. 24: Supporto per manipolo sterilizzabile STG HLX

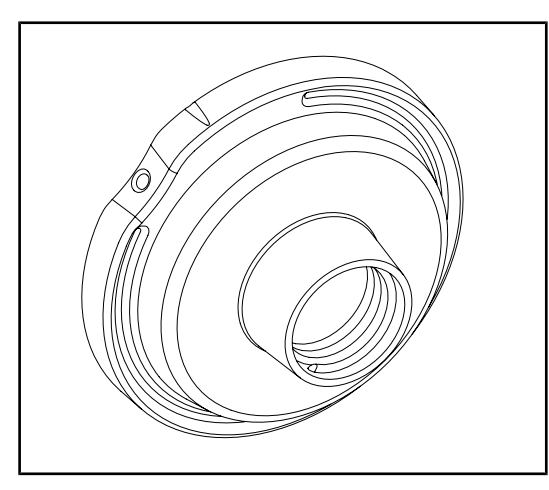

Fig. 25: Adattatore per manipolo monouso

Questo adattatore per manipolo monouso si posiziona al centro della cupola tramite il sistema Quick Lock. È destinato ad accogliere un manipolo monouso di tipo Devon® o Deroyal®.

#### 1.6.3.3 LMD\* (solo su Volista VSTII)

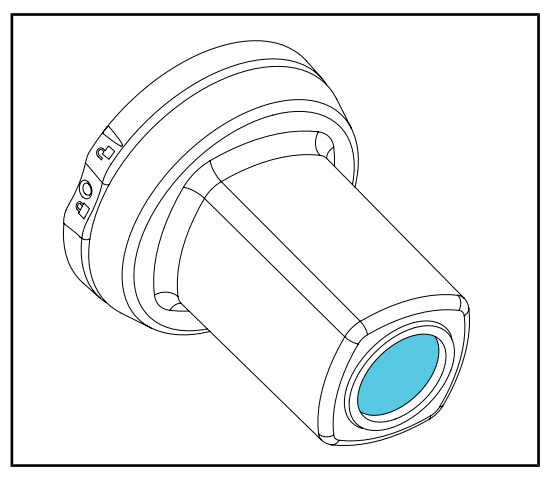

Il sistema LMD (Luminance Management Device) regola l'illuminazione percepita dall'occhio del chirurgo. Questa innovazione è stata pensata per mantenere un'acuità visiva ottimale ed evitare i problemi di adattamento della vista in caso di variazione di luminosità. Il chirurgo ha così la certezza di disporre dello stesso livello di illuminazione, sia che guardi delle cavità scure sia che guardi dei tessuti chiari.

Fig. 26: Modulo LMD

#### 1.6.3.4 Schermo piombato

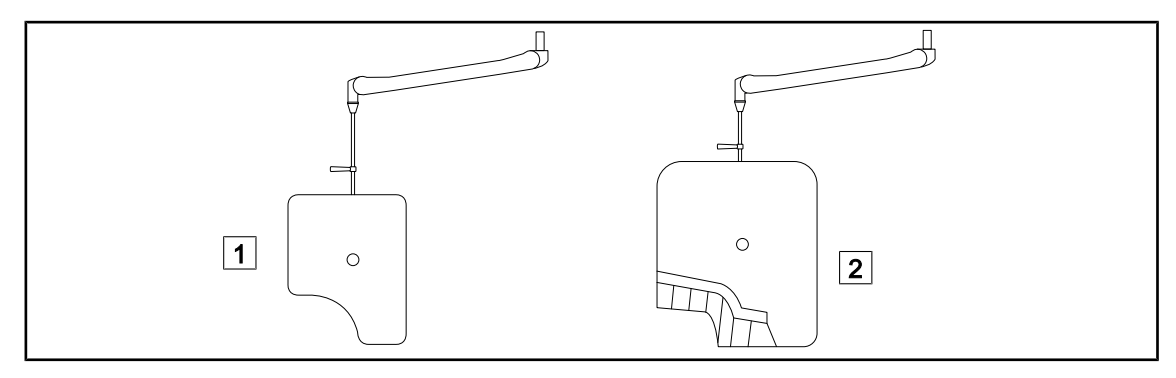

Fig. 27: Schermo piombato

1 Schermo piombato senza lamine di protezione dalle radiazioni 2 Schermo piombato con lamine di protezione dalle radiazioni

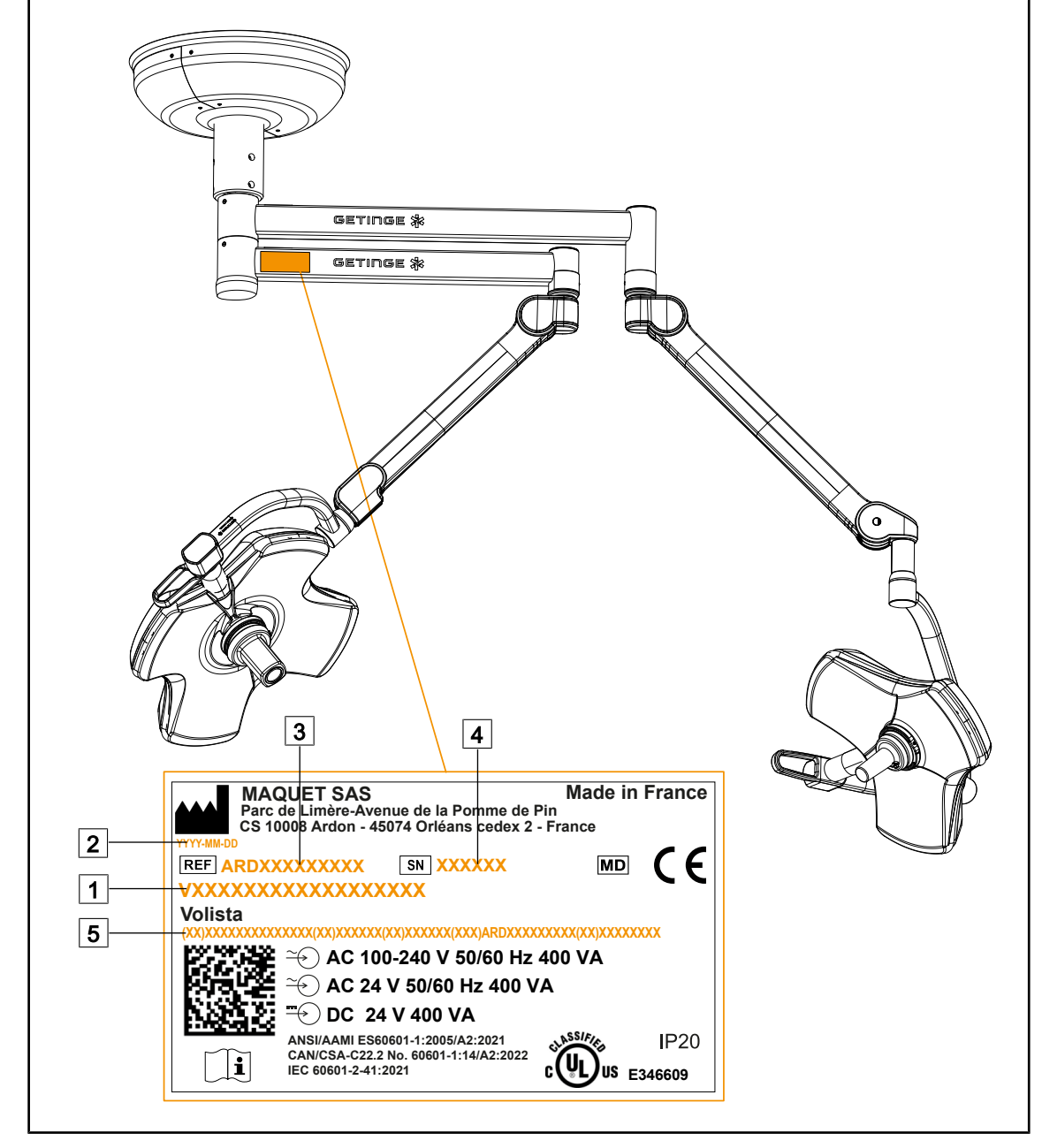

#### Etichetta di identificazione del dispositivo 1.7

Fig. 28: Etichetta di identificazione

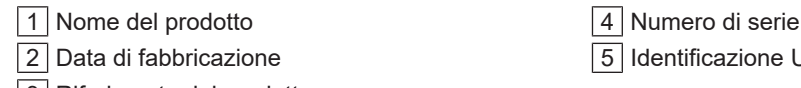

3 Riferimento del prodotto

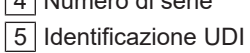

## 1.8 Norme applicate

L'apparecchio è conforme ai requisiti di sicurezza delle seguenti norme e direttive:

| Riferimento                                                                                                    | Titolo                                                                                                    |
|----------------------------------------------------------------------------------------------------|----------------------------------------------------------------------------------------------------|
| IEC 60601-1:2005+AMD1:2012+A-<br>MD2:2020<br>ANSI/AAMI ES60601-1:2005/A2:2021<br>CAN/CSA-C22.2 No. 60601-1:14/A2:2022                   | Apparecchi elettromedicali – Parte 1: Prescrizioni<br>generali relative alla sicurezza fondamentale e al-<br>le prestazioni essenziali                                                                                  |
| IEC 60601-2-41:2021                                                                                                    | Apparecchi elettromedicali – Parte 2-41: Prescri-<br>zioni particolari per la sicurezza di apparecchi di<br>illuminazione per uso chirurgico e per la diagnosi                                                          |
| IEC 60601-1-2:2014+AMD1:2020<br>EN 60601-1-2:2015/A1:2021<br>ANSI/AAMI/IEC 60601-1-2:2014/A1:2021<br>CSA C22.2 No. 60601-1-2:16 (R2021) | Apparecchi elettromedicali – Parte 1-2: Prescri-<br>zioni generali per la sicurezza – Norma collatera-<br>le: Compatibilità elettromagnetica – Prescrizioni e<br>prove                                                  |
| IEC 60601-1-6:2010+AMD1:2013+A-<br>MD2:2020                                                                                             | Apparecchi elettromedicali – Parte 1-6: Prescri-<br>zioni generali relative alla sicurezza fondamenta-<br>le e alle prestazioni essenziali - Norma collatera-<br>le: Usabilità                                          |
| IEC 60601-1-9:2007+AMD1: 2013+A-<br>MD2:2020                                                                                            | Apparecchi elettromedicali – Parte 1-9: Prescri-<br>zioni generali per la sicurezza fondamentale e<br>prestazioni essenziali - Norma collaterale: Pre-<br>scrizioni per una progettazione ecologicamente<br>consapevole |
| IEC 62366-1:2015+AMD1:2020                                                                                                    | Dispositivi medici – Parte 1: Applicazione dell'in-<br>gegneria delle caratteristiche utilizzative ai dispo-<br>sitivi medici                                                                                           |
| IEC 62304:2006+AMD1:2015                                                                                                    | Software per dispositivi medici – Processi del ci-<br>clo di vita del software                                                                                                    |
| ISO 20417:2020                                                                                                    | Dispositivi medici – Informazioni fornite dal fabbri-<br>cante                                                                                                    |
| ISO 15223-1:2021                                                                                                    | Dispositivi medici – Simboli da utilizzare nelle in-<br>formazioni che devono essere fornite da parte del<br>fabbricante – Parte 1: Requisiti generali                                                                  |
| EN 62471:2008                                                                                                    | Sicurezza fotobiologica delle lampade e degli ap-<br>parecchi che utilizzano delle lampade                                                                                                    |
| IEC 62311:2019                                                                                                    | Valutazione degli apparecchi elettronici ed elettri-<br>ci in relazione ai limiti di base per l'esposizione<br>umana ai campi elettromagnetici (0 Hz – 300<br>GHz)                                                      |

Tab. 3:Conformità alle norme relative al prodotto

Gestione della qualità:

| Riferimento     | Anno | Titolo                                                                                                    |
|-----------------|------|----------------------------------------------------------------------------------------------------|
| ISO 13485       | 2016 | ISO 13485:2016<br>Medical devices – Quality management systems – Require-<br>ments for regulatory purposes                                                                                |
| ISO 14971       | 2019 | ISO 14971:2019<br>Medical devices – Application of risk management to medi-<br>cal devices                                                                                                |
| ISO 14001       | 2024 | ISO 14001:2015/A1:2024<br>Environmental management systems - Requirements with<br>guidance for use                                                                                        |
| 21 CFR Part 11  | 2023 | Title 21Food And Drugs<br>Chapter IFood And Drug Administration Department Of<br>Health And Human Services<br>Subchapter A General<br>PART 11 - Electronic records, electronic signatures |
| 21 CFR Part 820 | 2020 | Title 21Food And Drugs<br>Chapter IFood And Drug Administration Department Of<br>Health And Human Services<br>Subchapter H Medical Devices<br>PART 820 - Quality System Regulation        |

Tab. 4: Conformità alle normative sulla gestione della qualità

Normativa ambientale:

| Nazione               | Riferimento                           | Versione | Titolo                                                                                                    |
|-----------------------|---------------------------------------|----------|----------------------------------------------------------------------------------------------------|
| EU                    | ROHS Directives                       | 2011     | DIRECTIVE 2011/65/EU OF THE EUROPEAN<br>PARLIAMENT AND OF THE COUNCIL of 8 June<br>2011on the restriction of the use of certain hazar-<br>dous substances in electrical and electronic equip-<br>ment                                                                                                    |
|                       |                                       | 2015     | COMMISSION DELEGATED DIRECTIVE (EU) 2015/863 of 31 March 2015, amending Annex II to Directive 2011/65/EU of the European Parliament and of the Council as regards the list of restricted substances                                                                                                    |
|                       |                                       | 2016     | COMMISSION DELEGATED DIRECTIVE (EU)<br>2016/585 of 12 February 2016 amending, for the<br>purposes of adapting to technical progress, Annex<br>IV to Directive 2011/65/EU of the European Parlia-<br>ment and of the Council as regards an exemption<br>for lead, cadmium, hexavalent chromium, and poly-<br>brominated diphenyl ethers (PBDE) in spare parts<br>recovered from and used for the repair or refurbish-<br>ment of medical devices or electron microscopes      |
|                       |                                       | 2017     | DIRECTIVE (EU) 2017/2102 OF THE EUROPEAN<br>PARLIAMENT AND OF THE COUNCIL of 15 No-<br>vember 2017 amending Directive 2011/65/EU on<br>the restriction of the use of certain hazardous sub-<br>stances in electrical and electronic equipment                                                                                                    |
| Worldwide             | IEC 63000                             | 2022     | IEC 63000:2016/A1:2022<br>Technical documentation for the assessment of<br>electrical and electronic products with respect to<br>the restriction of hazardous substances                                                                                                    |
| EU                    | REACH Regula-<br>tion                 | 2006     | REGULATION (EC) No 1907/2006 OF THE EU-<br>ROPEAN PARLIAMENT AND OF THE COUNCIL<br>of 18 December 2006 concerning the Registration,<br>Evaluation, Authorisation and REACH - Restriction<br>of Chemicals (REACH), amending Directive<br>1999/45/EC and repealing Council Regulation<br>(EEC) No 793/93 and Commission Regulation (EC)<br>No 1488/94 as well as Council Directive 76/769/<br>EEC and Commission Directives 91/155/EEC,<br>93/67/EEC, 93/105/EC and 2000/21/EC |
| USA _ Ca-<br>lifornia | US California pro-<br>position 65 Act | 1986     | HEALTH AND SAFETY CODE - HSC DIVISION<br>20. MISCELLANEOUS HEALTH AND SAFETY<br>PROVISIONS CHAPTER 6.6. Safe Drinking Water<br>and Toxic Enforcement Act of 1986                                                                                                    |
| China                 | SJ/T 11365-2006                       | 2006     | ACPEIP - Administrative Measure on the Control of<br>Pollution caused by Electronic Information Produc-<br>ts Chines RoHS (Restriction of Hazardous Sub-<br>stances)                                                                                                    |

Tab. 5:Normativa ambientale

| Nazione                   | Riferimento                   | Anno | Titolo                                                                                                    |
|---------------------------|-------------------------------|------|----------------------------------------------------------------------------------------------------|
| Argentina                 | Disposición<br>2318/2002      | 2002 | Administración Nacional de Medicamentos, Alimen-<br>tos y Tecnología Médica - Registro de productos<br>Medicas - Reglamento                                                                                                    |
| Australia                 | TGA 236-2002                  | 2021 | Therapeutic Goods (Medical Devices) Regulations<br>2002. Statutory Rules No. 236, 2002 made under<br>the Therapeutic Goods Act 1989                                                                                                    |
| Bosnia and<br>Herzegovina | Act                           | 2008 | Medicinal products and medical devices act of Bo-<br>snia and Herzegovina ("Official Gazette of BiH, No.<br>58/08)                                                                                                    |
| Brasile                   | RDC 665/2022                  | 2022 | Resolution RDC n°665, 30 March 2022, Provides for<br>the Good Manufacturing Practices for Medical Devi-<br>ces and Medical devices for In Vitro Diagnostis                                                                                                    |
| Brazil                    | RDC 751/2022                  | 2022 | RDC No. 751, of September 15, 2022, which provi-<br>des for risk classification, notification and registra-<br>tion regimes, and labeling requirements and instruc-<br>tions for use of medical devices.                                                                          |
| Brasile                   | Ordinance<br>384/2020         | 2020 | INMETRO Certification - Compliance Assessment<br>Requirements for Equipment under Health Surveil-<br>lance Regimen - Consolidated.                                                                                                    |
| Canada                    | SOR/98-282                    | 2024 | Medical Devices Regulations                                                                                                    |
| China                     | Regulation n<br>°739          | 2021 | Regulation for the Supervision and Administration of Medical Devices                                                                                                    |
| Colombia                  | Decree 4725                   | 2005 | DECRETO NÚMERO 4725 DE 2005 (Diciembre 26)<br>por el cual se reglamenta el régimen de registros<br>sanitarios, permiso de comercialización y vigilancia<br>sanitaria de los dispositivos médicos para uso hu-<br>mano.                                                            |
| EU                        | Regulation<br>2017/745/EU     | 2017 | REGULATION (EU) 2017/745 OF THE EUROPEAN<br>PARLIAMENT AND OF THE COUNCIL of 5 April<br>2017 on medical devices, amending Directive<br>2001/83/EC, Regulation (EC) No 178/2002 and Re-<br>gulation (EC) No 1223/2009 and repealing Council<br>Directives 90/385/EEC and 93/42/EEC |
| India                     | Rule                          | 2017 | Medical Device Rules, 2017                                                                                                    |
| Indonesia                 | Regulation 62                 | 2017 | Regulation of the minister of health of the republic of<br>Indonesia number 62 of 2017 on product license of<br>medical devices, in vitro diagnostic medical devices<br>and household health products                                                                             |
| Israel                    | Law 5772-2012                 | 2012 | The Medical Equipment Law, 5772-2012                                                                                                    |
| Japan                     | MHLW Ordinan-<br>ce: MO n°169 | 2021 | Ministerial Ordinance on Standards for Manufactu-<br>ring Control and Quality Control for Medical Devices<br>and In-Vitro Diagnostics                                                                                                    |
| Kenya                     | Act                           | 2002 | The Pharmacy and Poisons Act, Cap 244 of the Laws of Kenya                                                                                                    |
| Malaysia                  | Act 737                       | 2012 | Medical Device Act 2012 (Act 737)                                                                                                    |
| Montenegro                | Law 53/09                     | 2009 | Law of Montenegro on Medical Devices (2009)                                                                                                    |
| Morocco                   | Law 84-12                     | 2012 | Law n°84-12 relative to medical devices                                                                                                    |

Tab. 6: Conformità alle norme relative al mercato

| Nazione       | Riferimento             | Anno | Titolo                                                                                                    |
|---------------|-------------------------|------|----------------------------------------------------------------------------------------------------|
| New Zealand   | Regolamento<br>2003/325 | 2003 | Medicines (Database of Medical Devices) Regula-<br>tions 2003 (SR 2003/325)                                                                                                    |
| Saudi Arabia  | Regulation              | 2017 | "Medical Device Interim Regulation" issued by the<br>Board of Directors of the Food and Drug Authority<br>(1-8-1429) dated 29/12/1429 H and amended by<br>Saudi Food and Drug Authority Board of Directors<br>decree No. (4-16-1439) dated 27/12/2017 |
| Serbia        | Law 105/2017            | 2017 | Law on Medicinal Products and Medical Devices,<br>"Official Gazette of the Republic of Serbia," No.<br>105/2017                                                                                                    |
| Corea del Sud | Act 14330               | 2016 | Medica Device Act                                                                                                    |
| South Korea   | Decree 27209            | 2016 | Enforcement Decree of Medicl Act                                                                                                    |
| South Korea   | Rule 1354               | 2017 | Enforcement Rule of the Medical Act                                                                                                    |
| Switzerland   | RS (Odim)<br>812.213    | 2020 | Medical Devices Ordinance (MedDO) of 1 July 2020                                                                                                    |
| Taiwan        | Act                     | 2020 | Taiwanese Medical Device Act                                                                                                    |
| Thailand      | Act 2562                | 2019 | Medical Device Act (No. 2) B.E. 2562(2019)                                                                                                    |
| UK            | Act                     | 2021 | Medical Devices Regulations 2002 n°618                                                                                                    |
| USA           | 21CFR Part 7            | 2023 | Title 21Food And Drugs<br>Chapter IFood And Drug Administration Depart-<br>ment Of Health And Human Services<br>Subchapter A General<br>PART 7 - Enforcement policy                                                                                   |
| USA           | 21CFR Sub-<br>chapter H | -    | Title 21Food And Drugs<br>Chapter IFood And Drug Administration Depart-<br>ment Of Health And Human Services<br>Subchapter H Medical Devices                                                                                                    |
| Vietnam       | Decree 98/2021          | 2021 | Decree No. 98/2021/ND-CP November 8, 2021 of<br>the Government on the management of medical<br>equipment                                                                                                    |

Tab. 6: Conformità alle norme relative al mercato

#### Altre informazioni (solo Repubblica Popolare Cinese)

产品名称:手术无影灯 规格型号:STANDOP VOLISTA 600, STANDOP VOLISTA 400 SN 序列号: 见英文标签 生产日期: 见英文标签 使用期限:10年 注册证号:国械注进 20142015956 产品技术要求编号:国械注进 20142015956 注册人/生产企业名称: Maquet SAS 迈柯唯股份有限公司 注册人/生产企业住所:Parc de Limère Avenue de la Pomme de Pin CS 10008 Ardon 45074 Orléans Cedex 2- FRANCE 生产地址: Parc de Limère Avenue de la Pomme de Pin CS 10008 Ardon 45074 Orléans Cedex 2-FRANCE 注册人/生产企业联系方式:+33(0)238258888 代理人:迈柯唯(上海)医疗设备有限公司 代理人住所:中国(上海)自由贸易试验区美盛路 56 号 2 层 227 室 代理人电话:800 820 0207 其他内容详见说明书

### 1.9 Informazioni sulla destinazione d'uso

#### 1.9.1 Destinazione d'uso

La gamma Volista è progettata per illuminare il corpo del paziente durante un intervento chirurgico, una procedura diagnostica o terapeutica.

#### 1.9.2 Indicazioni

La gamma VOLISTA è destinata all'uso in qualsiasi tipo di intervento chirurgico, trattamento medico o esame diagnostico che richiede una luce specifica.

#### 1.9.3 Utilizzatore previsto

- Questo sistema può essere utilizzato solo dal personale medico informato di queste istruzioni.
- La pulizia dell'apparecchiatura deve essere eseguita da personale qualificato.

#### 1.9.4 Utilizzo scorretto

- Utilizzo come lampada scialitica (una cupola) se l'interruzione dell'intervento può mettere in pericolo la vita del paziente.
- Utilizzo di un prodotto danneggiato (es.: assenza di manutenzione).
- In un contesto diverso da un ambiente di assistenza sanitaria professionale (es.: assistenza domiciliare).
- Utilizzo della telecamera come supporto durante un intervento o per la formulazione di una diagnosi.
- Utilizzo del supporto schermo o del supporto telecamera per alloggiamenti diversi da quelli previsti.
- Installazione di uno schermo troppo pesante o troppo grande rispetto alle raccomandazioni.

#### 1.9.5 Controindicazioni

Questo prodotto non presenta alcuna controindicazione.

### 1.10 Prestazioni essenziali

La prestazione essenziale della lampada scialitica Volista consiste nell'erogare l'illuminazione in direzione del campo operatorio limitando l'energia termica ad essa associata.

### 1.11 Beneficio clinico

Le lampade scialitiche e d'esame sono considerate complementari ai trattamenti e alle indagini diagnostiche invasive e non invasive e sono essenziali per consentire una visione ottimale a chirurghi e personale sanitario.

Il supporto fornito durante gli interventi chirurgici e gli esami dimostra il loro beneficio clinico indiretto. Le lampade scialitiche a LED offrono numerosi vantaggi rispetto ad altre tecnologie (per esempio, le lampade a incandescenza).

Questi dispositivi, se utilizzati in modo adeguato:

- Migliorano sia il comfort dello spazio di lavoro sia le prestazioni visive diffondendo la luce nel punto in cui chirurghi e personale sanitario ne hanno più bisogno, e riducendo al tempo stesso il calore emesso.
- Provvedono alla gestione delle ombre per consentire al personale medico di concentrarsi sull'intervento chirurgico o sull'esame diagnostico.
- Durano più a lungo, riducendo il rischio di spegnimento parziale durante gli interventi.
- Garantiscono un'illuminazione costante per tutto il tempo di utilizzo.
- Forniscono una resa cromatica precisa dei diversi tessuti illuminati.

### 1.12 Garanzia

Per le condizioni di garanzia del prodotto, contattare il rappresentante Getinge locale.

### 1.13 Durata del prodotto

La durata prevista del prodotto è di 10 anni.

Questa durata non riguarda i materiali di consumo come i manipoli sterilizzabili.

La durata di 10 anni è subordinata all'esecuzione di controlli annuali da parte di personale formato e autorizzato da Getinge, vedere Manutenzione [>> Pagina 110]. Al termine della durata prevista, qualora il dispositivo sia ancora in uso, è necessario sottoporlo a un'ispezione da parte di personale formato e autorizzato da Getinge al fine di garantirne la sicurezza.

### 1.14 Istruzioni per la riduzione dell'impatto ambientale

Per assicurare l'utilizzo ottimale del dispositivo limitandone l'impatto sull'ambiente, attenersi alle seguenti regole:

- Per diminuire il consumo energetico, spegnere il dispositivo quando non viene utilizzato.
- Posizionare correttamente il dispositivo in modo da non dover aumentare la potenza luminosa per compensare il posizionamento errato.
- Rispettare le scadenze di manutenzione definite in modo da ridurre al minimo l'impatto sull'ambiente.
- Per le questioni riguardanti il trattamento dei rifiuti e il riciclo del dispositivo, fare riferimento al capitolo Gestione dei rifiuti [>> Pagina 123].
- Utilizzare le diverse opzioni in modo appropriato al fine di non consumare energia:

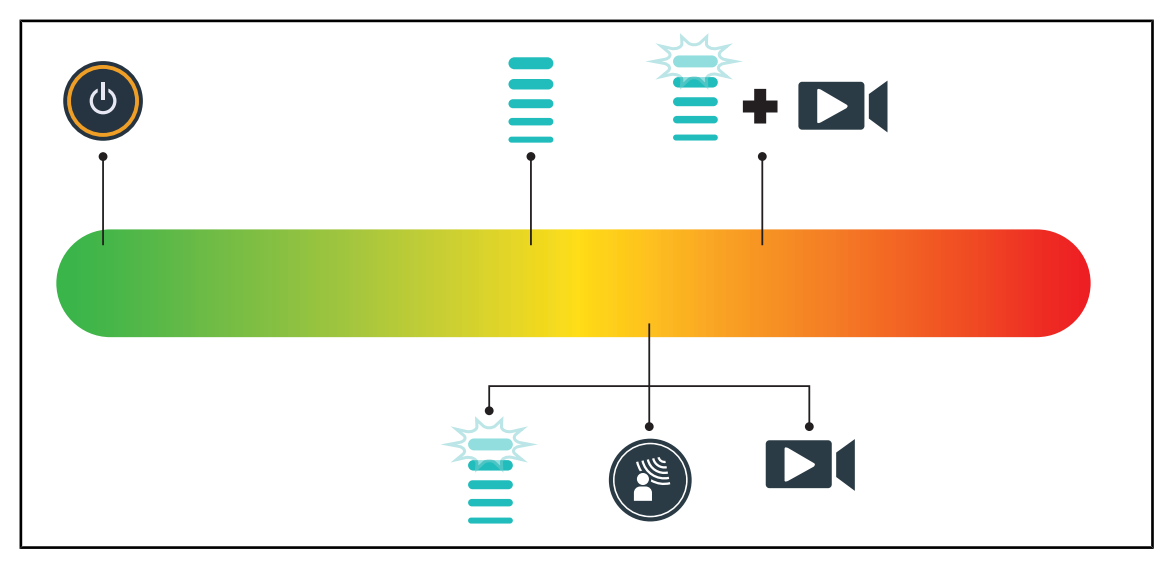

Fig. 29: Consumo energetico del dispositivo durante l'uso

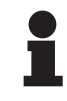

#### Νοτα

I consumi energetici del dispositivo sono riportati nel capitolo 9.2 Caratteristiche elettriche.

Il dispositivo non contiene sostanze pericolose in conformità alla direttiva RoHS (vedere Tab. 5) e al regolamento Reach.
# 2 Informazioni legate alla sicurezza

# 2.1 Condizioni ambientali

#### Condizioni ambienti di trasporto e di stoccaggio

| Temperatura ambiente  | 10 °C +60 °C          |
|-----------------------|-----------------------|
| Umidità relativa      | Da 20% a 75%          |
| Pressione atmosferica | Da 500 hPa a 1060 hPa |

Tab. 7: Condizioni ambienti di trasporto/stoccaggio

#### Condizioni ambienti operativi

| Temperatura ambiente  | 10 °C +40 °C          |
|-----------------------|-----------------------|
| Umidità relativa      | Da 20% a 75%          |
| Pressione atmosferica | Da 500 hPa a 1060 hPa |

Tab. 8: Condizioni ambienti operativi

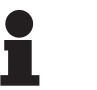

#### Νοτα

Per le informazioni relative al funzionamento negli ambienti elettromagnetici, vedere Dichiarazione CEM

# 2.2 Istruzioni di sicurezza

# 2.2.1 Utilizzo sicuro del prodotto

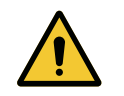

# Avvertenza!

Rischio di lesioni

Una batteria che si scarica troppo velocemente può causare lo spegnimento della cupola durante un intervento.

Valutare l'autonomia della batteria eseguendo mensilmente il relativo test. Contattare il servizio tecnico Getinge in caso di problemi di funzionamento.

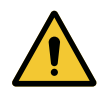

# AVVERTENZA!

Rischio di reazione tissutale La luce è un'energia che, per l'emissione di alcune lunghezze d'onda, può essere incompatibile con alcune patologie.

L'utilizzatore è tenuto a conoscere i rischi legati all'uso della lampada su persone intolleranti ai raggi UV e/o agli infrarossi e sulle persone fotosensibili. Verificare prima dell'intervento che la lampada sia compatibile con questo tipo di patologia.

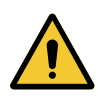

#### AVVERTENZA!

Rischio di essiccamento dei tessuti o di ustione

La luce è un'energia che può potenzialmente causare lesioni al paziente (es.: essiccamento dei tessuti, ustioni retiniche), soprattutto in caso di sovrapposizione di fasci luminosi emessi da più cupole o di interventi lunghi.

L'utilizzatore è tenuto a conoscere i rischi legati all'esposizione di ferite aperte a una fonte luminosa troppo intensa. Rientra nelle responsabilità dell'utilizzatore adattare il livello di illuminazione al tipo di intervento e di paziente, in particolare nel caso di interventi lunghi.

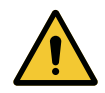

# AVVERTENZA!

Rischio di ustione Questo dispositivo non è antideflagrante. Le scintille, che normalmente non comportano alcun pericolo, possono provocare incendi in atmosfere ricche di ossigeno.

Non utilizzare il dispositivo in ambienti ricchi di gas infiammabili o di ossigeno.

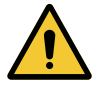

# AVVERTENZA!

Rischio di lesione/infezione

L'uso di un dispositivo danneggiato può comportare un rischio di lesione per l'utilizzatore o un rischio d'infezione per il paziente.

Non utilizzare un dispositivo danneggiato.

# 2.2.2 Elettriche

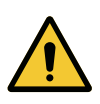

# Avvertenza!

Rischio di folgorazione

Una persona non formata per le operazioni di installazione, manutenzione, riparazione o disinstallazione si espone al rischio di lesione o folgorazione.

L'installazione, la manutenzione, la riparazione e la disinstallazione dell'apparecchio o dei suoi componenti devono essere eseguite da un tecnico Getinge o da un tecnico dell'assistenza formato da Getinge.

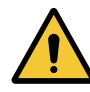

# AVVERTENZA!

Rischio di lesioni

In caso di interruzione delle corrente durante un intervento, le cupole della lampada si spengono se questa non è dotata di un sistema di alimentazione di backup.

L'ospedale deve essere conforme alle norme in vigore sull'uso dei locali adibiti a uso medico e disporre di un sistema di alimentazione elettrica di backup.

# 2.2.3 Ottiche

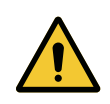

#### **AVVERTENZA!**

Rischio di lesioni

Questo prodotto emette delle radiazioni ottiche che possono essere pericolose. Può verificarsi una lesione oculare.

L'utente non deve fissare la luce emessa dalla lampada scialitica. È necessario proteggere gli occhi del paziente durante un'operazione a livello del viso.

# 2.2.4 Infezione

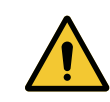

#### Avvertenza!

Rischio di infezione Un intervento tecnico o un'operazione di pulizia può comportare la contaminazione del campo operatorio.

Non eseguire alcun intervento tecnico o operazione di pulizia in presenza del paziente.

3

#### Interfacce di controllo 3

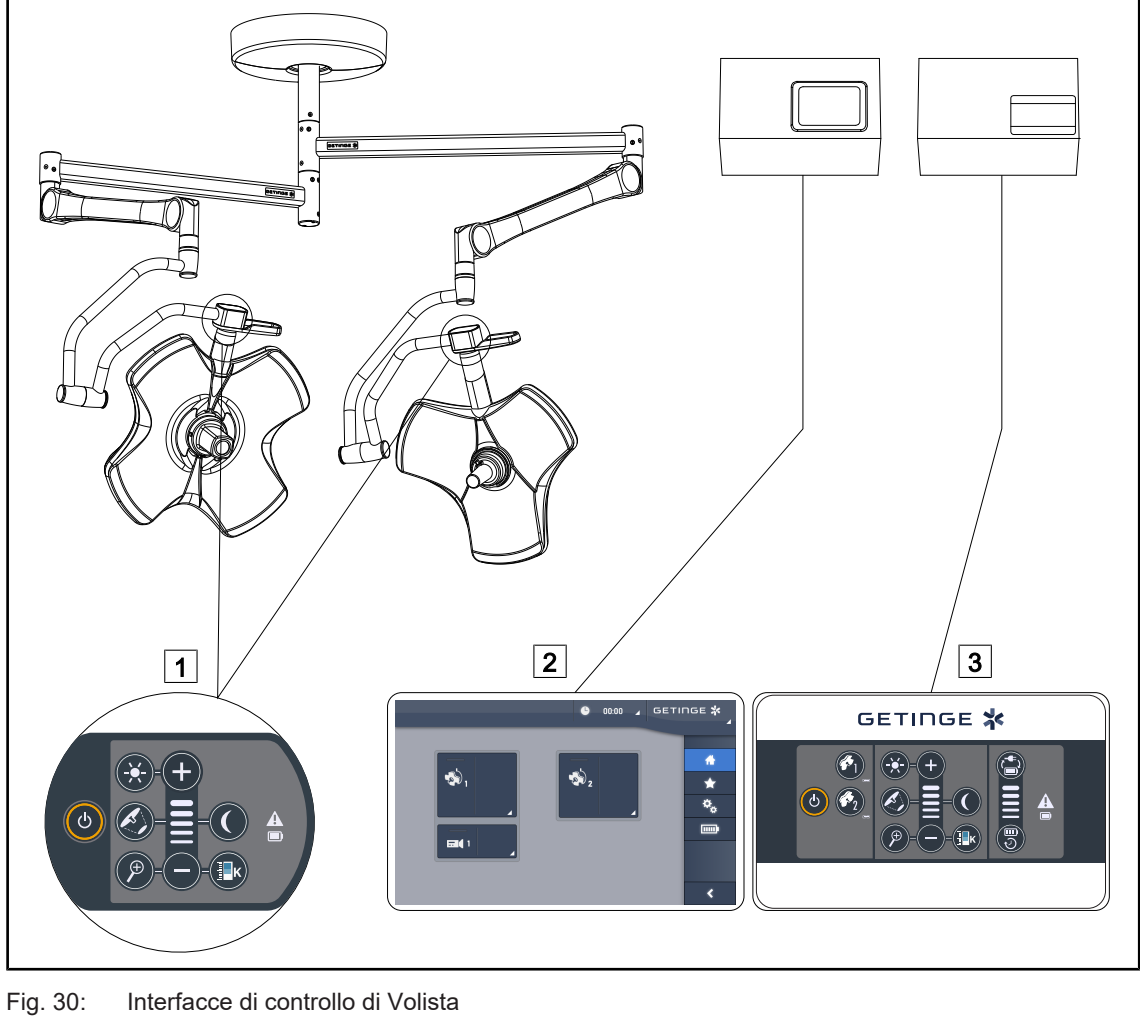

1 Tastiera di comando cupola 3 Tastiera di comando a parete (solo su VCSII, opzionale) 2 Schermo touch screen (opzionale)

# ΝΟΤΑ

È anche possibile controllare la lampada tramite un sistema di comando esterno di tipo integratore così come collegare la lampada ad apparecchiature esterne (flusso laminare, ...). Per ulteriori informazioni, contattare il rappresentante Getinge locale.

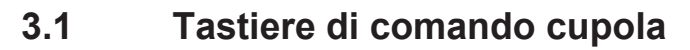

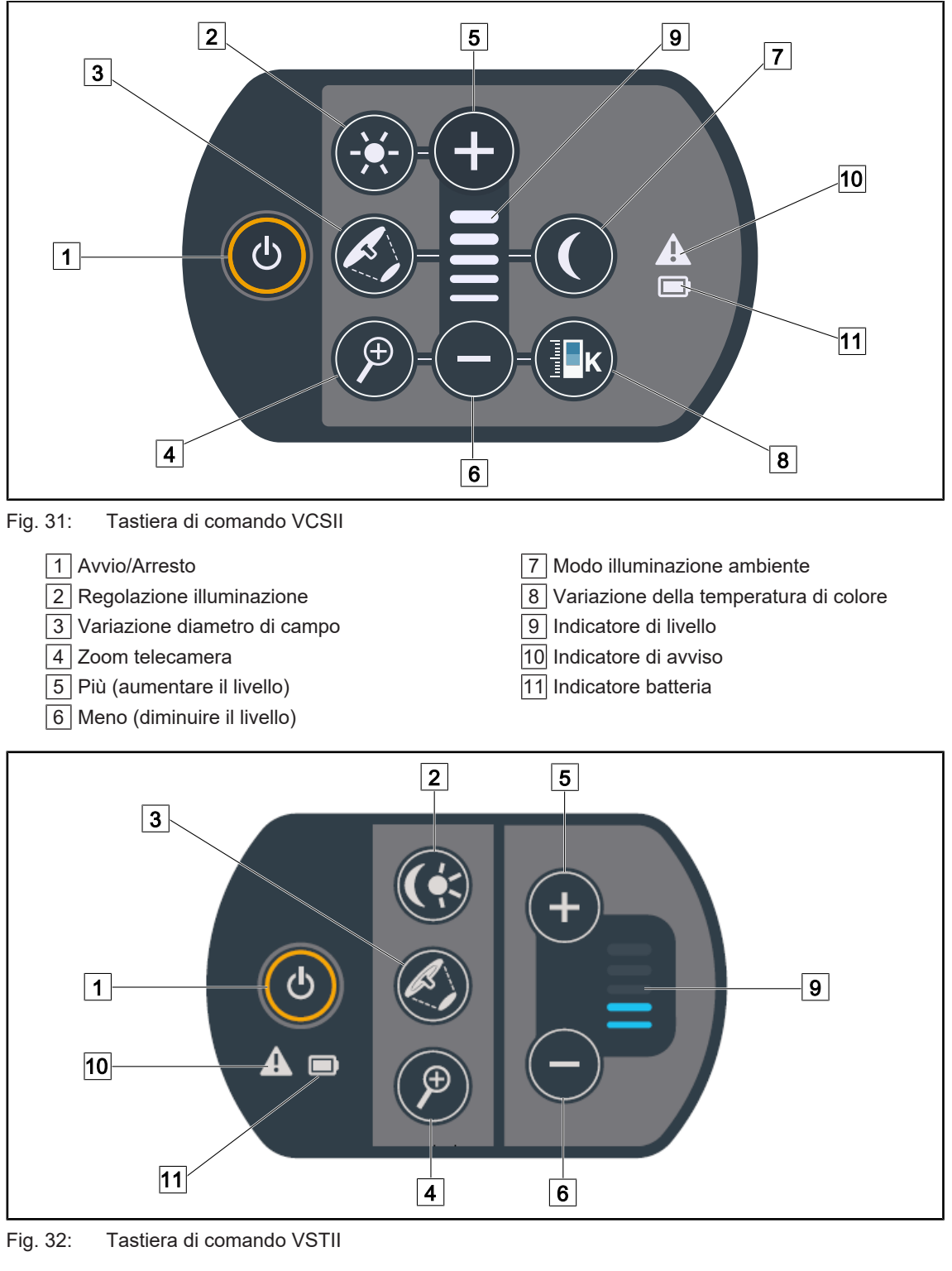

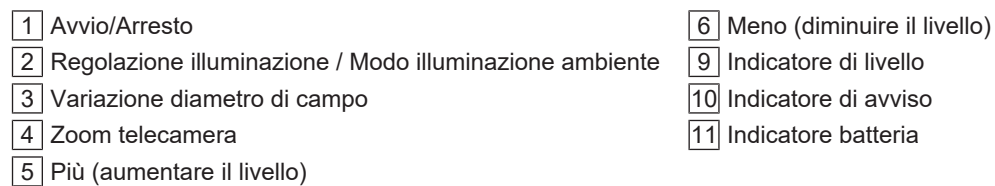

3

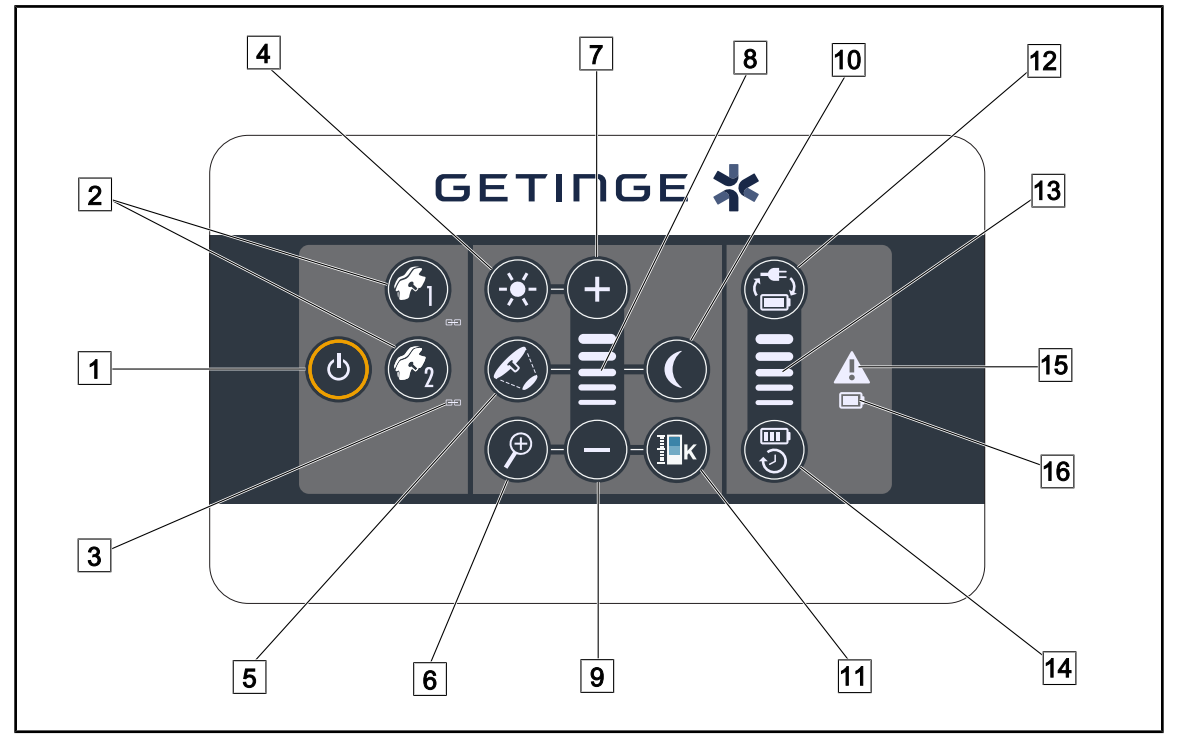

# 3.2 Tastiera di comando a parete (solo su VCSII)

Fig. 33: Tastiera di comando a parete

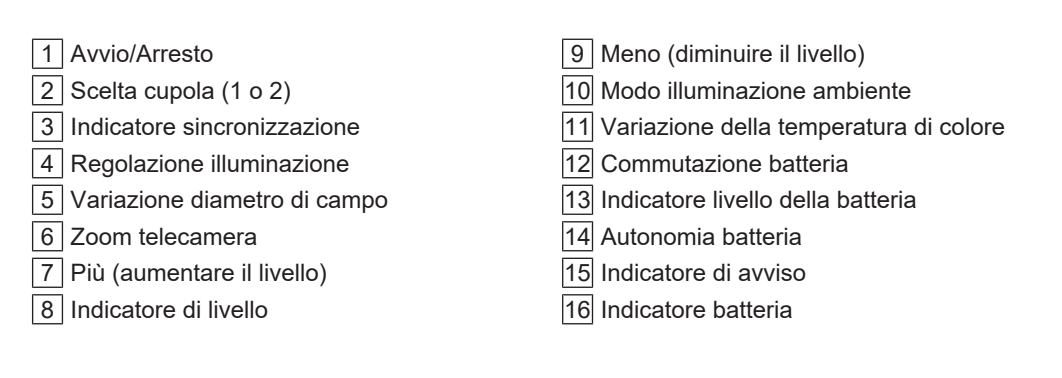

# 3.3 Lo schermo touch screen

|        | 1<br>● 00:00 ∡ GETINGE ※                                                                                                    |
|--------|----------------------------------------------------------------------------------------------------|
|        |                                                                                                    |
|        | 3                                                                                                    |
| Fig. 3 | 4: Schermo touch screen                                                                                                    |
| 1      | Barra di stato     3 Zona attiva       Barra menu                                                                                              |
| N.     | Descrizione                                                                                                    |
| 1      | Zona dello schermo nella quale sono visualizzati l'indicatore di guasto, l'indicatore delle batterie, l'ora, il logo Maquet e il logo cliente. |

| 2 | Zona dello schermo che consente di accedere ai diversi menu: pagina iniziale, preferiti, funzioni e parametri. |
|---|----------------------------------------------------------------------------------------------------|
|---|----------------------------------------------------------------------------------------------------|

3 Zona dello schermo che consente di comandare il dispositivo.

Tab. 9: Informazioni schermo touch screen

#### Barra di stato

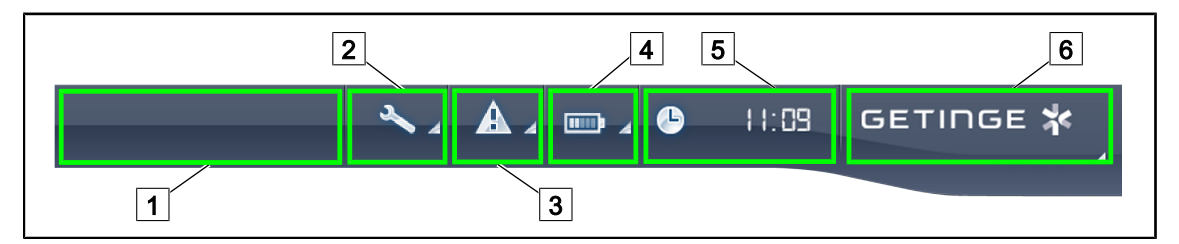

Fig. 35: Barra di stato schermo touch screen

| 1 Logo cliente (opzione) | 2 Indicatore di manutenzione |
|--------------------------|------------------------------|
| 3 Indicatore guasto      | 4 Indicatore batterie        |
| 5 Orologio               | 6 Logo Getinge               |

| Ν. | Descrizione                                                                | Azioni possibili                                                                                                    |
|----|----------------------------------------------------------------------------|----------------------------------------------------------------------------------------------------|
| 1  | Logo cliente (opzione)                                                     | 1                                                                                                    |
| 2  | Segnala una necessità di revisione                                         | Premere Indicatore di manutenzione                                                                                                    |
|    | Compare solo in caso di manutenzione                                       | revisione.                                                                                                    |
| 3  | Segnala un guasto del sistema.                                             | Premere Indicatore guasto per visualiz-                                                                                                    |
|    | Compare solo quando si verifica un guasto sul sistema.                     | zare i guasti.                                                                                                    |
| 4  | Segnala lo stato delle batterie; per ulteriori in-                         | Premere <b>Indicatore batterie</b> per visualiz-                                                                                                  |
|    | sullo schermo touch screen [▶ Pagina 103]                                  |                                                                                                    |
|    | Compare solo quando è installato un sistema<br>di alimentazione di backup. |                                                                                                    |
| 5  | Indica l'ora                                                               | Premere <b>Orologio</b> per accedere alle re-<br>golazioni della data e dell'ora.                                                                 |
| 6  | Logo Getinge                                                               | Premere <b>Logo Getinge</b> per accedere alle informazioni inerenti alla manutenzione                                                             |
|    |                                                                            | del prodotto.                                                                                                    |
|    |                                                                            | Premere una seconda volta <b>Logo</b><br><b>Getinge</b> per accedere a un menu riserva-<br>to ai tecnici Getinge o al personale qualifi-<br>cato. |

Tab. 10: Informazioni barra di stato schermo touch screen

#### Barra menu

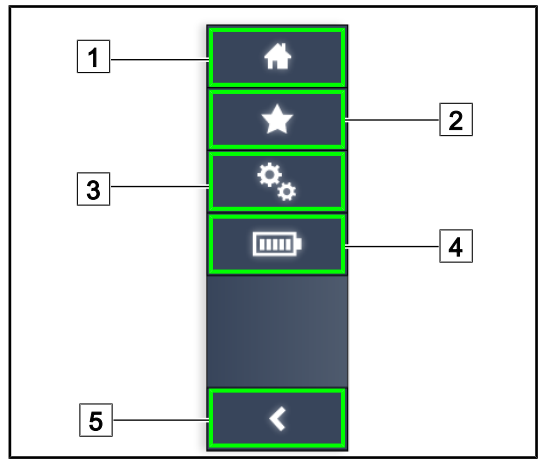

- 1 Pagina iniziale
- 2 Preferiti
- 3 Parametri
- 4 Test batterie
- 5 Indietro

Fig. 36: Barra di menu schermo touch screen

| N. | Descrizione                                                     | Azioni possibili                                                                                                    |  |
|----|-----------------------------------------------------------------|----------------------------------------------------------------------------------------------------|--|
| 1  | Pagina che permette di accedere ai comandi e alle informazioni. | Premere <b>Pagina iniziale</b> per tornare alla pagina iniziale.                                                          |  |
| 2  | Preferiti definiti dall'utilizzatore.                           | Premere <b>Preferiti</b> per accedere alla pagi-<br>na che elenca le regolazioni pre-registrate<br>(preset).              |  |
| 3  | Impostazioni configurabili e informazioni sulla configurazione  | Premere <b>Parametri</b> per accedere alla pa-<br>gina delle impostazioni e delle informazio-<br>ni sulla configurazione. |  |
| 4  | Test batterie                                                   | Premere <b>Test batterie</b> per accedere alla pagina dei test di alimentazione di bac-<br>kup.                           |  |
| 5  | Indietro                                                        | Premere <b>Indietro</b> per ritornare alla scher-<br>mata precedente.                                                     |  |

Tab. 11: Informazioni barra di stato schermo touch screen

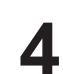

#### 4 Utilizzo

#### 4.1 Ispezioni quotidiane

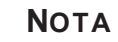

Al fine di assicurare un utilizzo conforme del prodotto, è necessario procedere a ispezioni visive e funzionali su base giornaliera da parte di una persona debitamente formata. Si consiglia di annotare i risultati di queste ispezioni, includendo la data e la firma della persona che le ha effettuate.

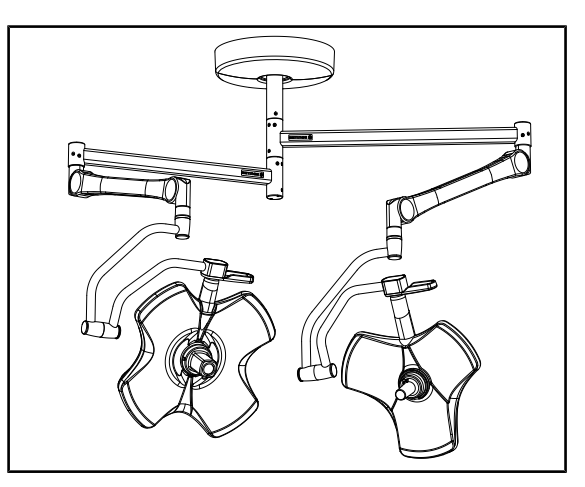

Integrità del dispositivo Fig. 37:

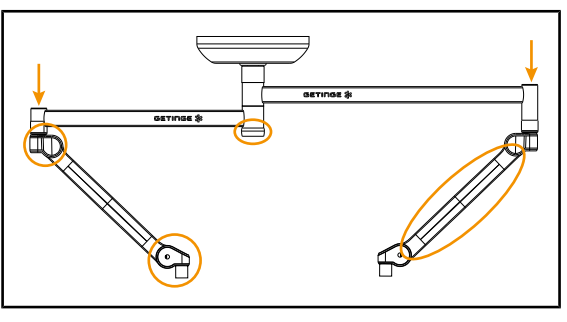

Coperture della sospensione Fig. 38:

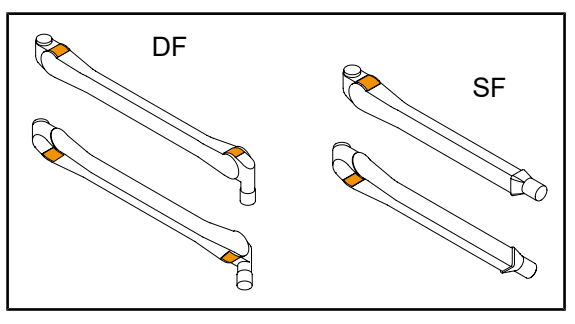

Fig. 39: Linguette metalliche dei bracci snodabili

# Integrità del dispositivo

- 1. Verificare che il dispositivo non abbia subito urti e non presenti segni di deterioramento.
- 2. Verificare l'assenza di frammenti di vernice.
- 3. In caso di anomalia, contattare il supporto tecnico.

# Coperture della sospensione

- 1. Verificare il corretto posizionamento e il buono stato delle coperture dei bracci snodabili
- 2. Verificare il corretto posizionamento e il buono stato delle coperture della sospensione, compresa quella che si trova sotto l'asse centrale.
- 3. In caso di anomalia, contattare il supporto tecnico.

#### Linguette metalliche dei bracci snodabili

- 1. Verificare che le linguette dei bracci snodabili siano inserite a fondo nel loro alloggiamento.
- 2. In caso di anomalia, contattare il supporto tecnico.

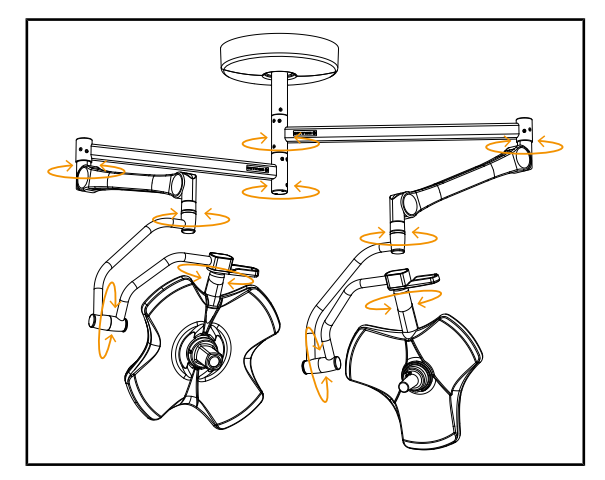

Fig. 40: Stabilità/deriva del dispositivo

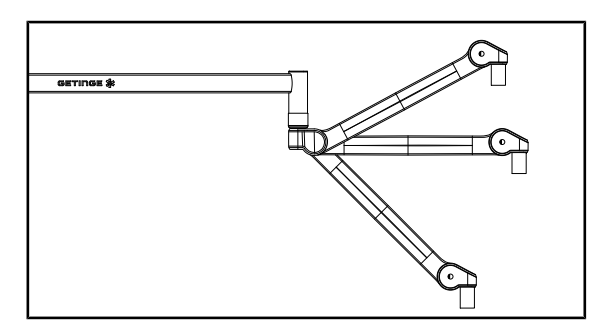

Fig. 41: Mantenimento in posizione del braccio snodabile

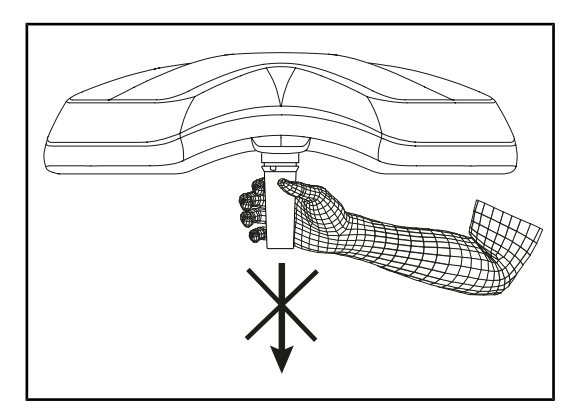

Fig. 42: Supporto manipoli sterilizzabili

#### Stabilità/deriva del dispositivo

- Manipolare il dispositivo effettuando diversi movimenti in modo da fare ruotare i bracci di sospensione, i bracci snodabili e le cupole.
  - L'intero dispositivo deve spostarsi facilmente e senza scatti.
- 2. Posizionare il dispositivo in diverse posizioni.
  - L'intero dispositivo deve rimanere nella posizione scelta, senza alcuna deriva.
- 3. In caso di anomalia, contattare il supporto tecnico.

# Mantenimento in posizione del braccio snodabile

- Posizionare il braccio snodabile a fine corsa basso, quindi in orizzontale e infine a fine corsa alto.
- 2. Verificare che il braccio snodabile rimanga in tutte queste posizioni.
- 3. In caso di anomalia, contattare il supporto tecnico.

#### Supporto manipoli sterilizzabili

- 1. Rimuovere il supporto manipolo.
  - Verificare che il supporto possa essere rimosso facilmente.
- 2. Installare di nuovo il supporto manipolo sulla cupola.
  - Verificare che il supporto possa essere installato correttamente, senza problemi.

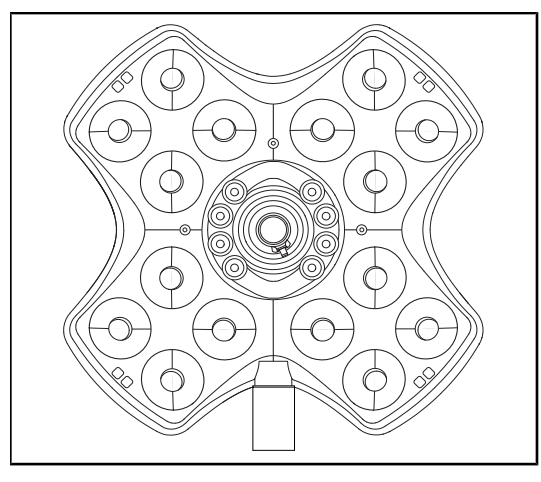

Fig. 43: Funzionamento dei LED

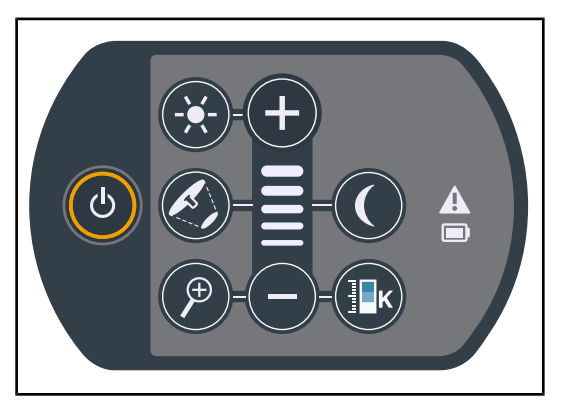

Fig. 44: Integrità della tastiera di comando

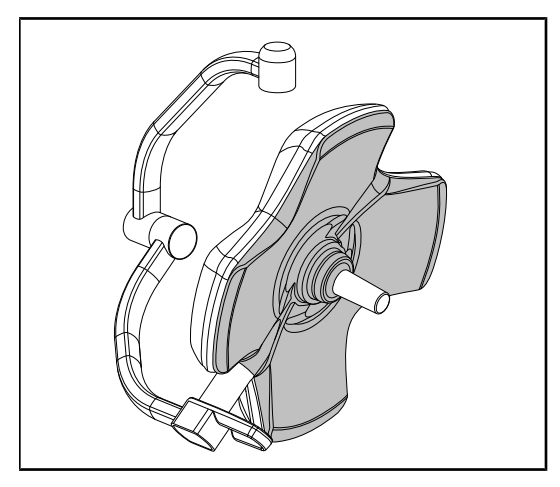

Fig. 45: Superficie inferiore della cupola

#### Funzionamento dei LED

- 1. Premere il tasto On/Off della tastiera di comando cupola per accendere la lampada.
- Verificare che la cupola risponda correttamente ai comandi della tastiera regolando l'illuminazione della cupola, dal valore minimo al valore massimo.
  - L'intensità luminosa varia correttamente in funzione del livello selezionato.
- Accendere la lampada selezionando il diametro di campo più grande (in modo che tutti i LED siano accesi) Regolare l'illuminazione [>> Pagina 52].
- 4. Verificare che tutti i LED funzionino.

#### Integrità della tastiera di comando

- 1. Verificare il corretto posizionamento della tastiera di comando sulla cupola.
- 2. Verificare lo stato della tastiera di comando mediante ispezione visiva.
- 3. In caso di anomalia, contattare il supporto tecnico.

#### Superficie inferiore della cupola

- 1. Verificare che la superficie inferiore non sia deteriorata (graffi, macchie, ecc.)
- 2. In caso di anomalia, contattare il supporto tecnico.

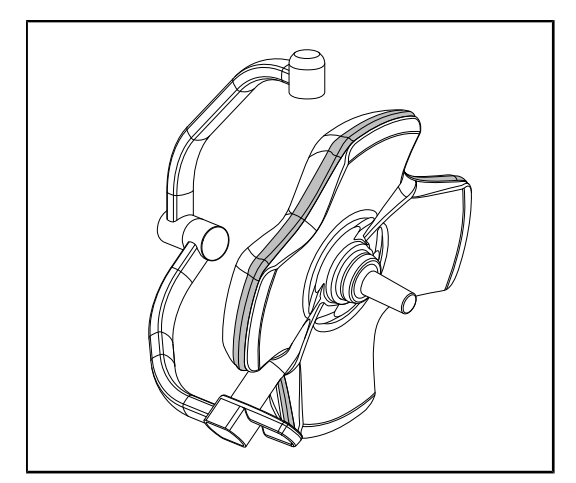

Fig. 46: Integrità della guarnizione periferica

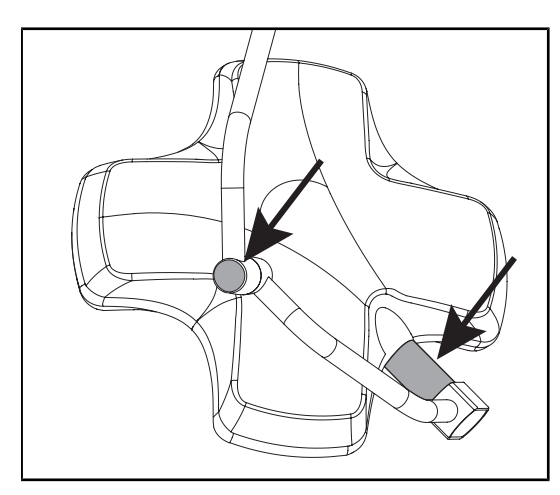

Fig. 47: Integrità della guarnizione dell'asse cupola e della copertura arco

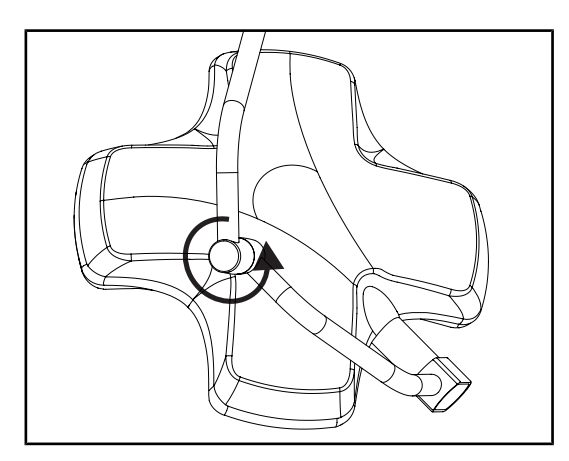

Fig. 48: Integrità dell'arco intermedio

#### Integrità della guarnizione periferica

- 1. Verificare il corretto posizionamento della guarnizione periferica.
- 2. Verificare lo stato della guarnizione periferica mediante ispezione visiva.
- 3. In caso di anomalia, contattare il supporto tecnico.

# Integrità della guarnizione dell'asse cupola e della copertura arco

- Verificare il corretto posizionamento della guarnizione dell'asse cupola e della copertura arco.
- Verificare lo stato della guarnizione dell'asse cupola e della copertura arco mediante ispezione visiva.
- 3. In caso di anomalia, contattare il supporto tecnico.

#### Integrità dell'arco intermedio

- 1. Controllare la corretta rotazione dell'arco intermedio.
- Controllare l'assenza di deriva dell'arco intermedio.
- 3. In caso di anomalia, contattare il supporto tecnico.

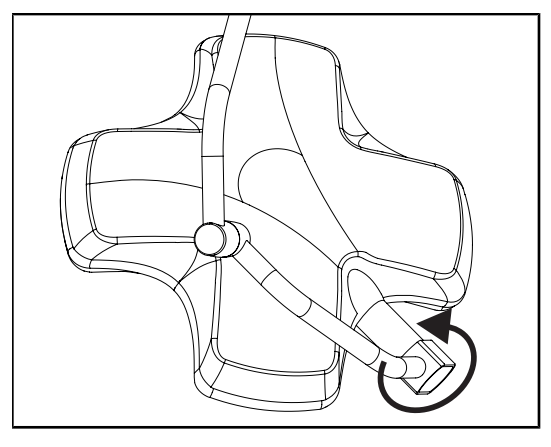

Fig. 49: Integrità della cupola

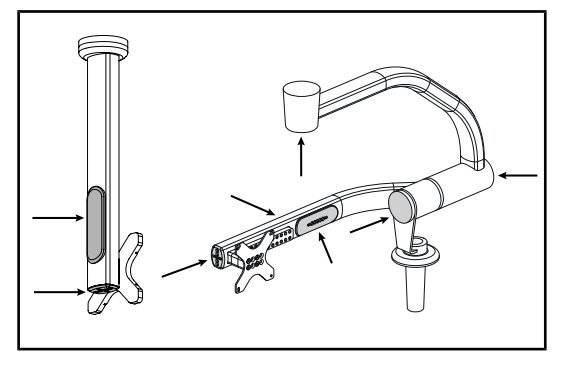

Fig. 50: Coperchi supporto schermo

# Integrità della cupola

- 1. Verificare l'integrità delle cupole (vernice, urti, degrado).
- 2. Controllare la corretta rotazione della cupola.
- 3. Controllare l'assenza di deriva della cupola.
- 4. In caso di anomalia, contattare il supporto tecnico.

# Coperchi in silicone e passacavi supporto schermo

- Verificare il corretto posizionamento e il buono stato dei coperchi in silicone sul supporto schermo.
- Verificare il corretto posizionamento e il buono stato dei passacavi in silicone sul supporto schermo.

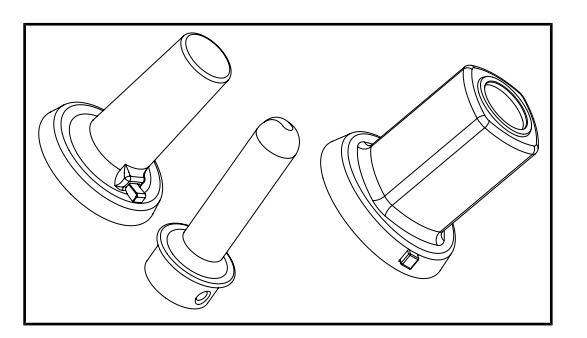

All'attenzione del personale di sterilizzazione

Fig. 51: Manipoli sterilizzabili

#### Integrità dei manipoli sterilizzabili

- Dopo la sterilizzazione, verificare che i manipoli non presentino né incrinature né macchie.
- 2. Per i manipoli di tipo PSX, verificare dopo la sterilizzazione che il meccanismo funzioni.

# Νοτα

Se il dispositivo prevede un sistema di alimentazione di backup, eseguire il test di commutazione all'alimentazione di backup. In caso di tastiera di comando a parete, per avviare il test è necessario che le cupole siano spente e che il pulsante di avvio del test sia retroilluminato. In caso di schermo touch screen, l'icona batteria deve comparire nella barra di stato.

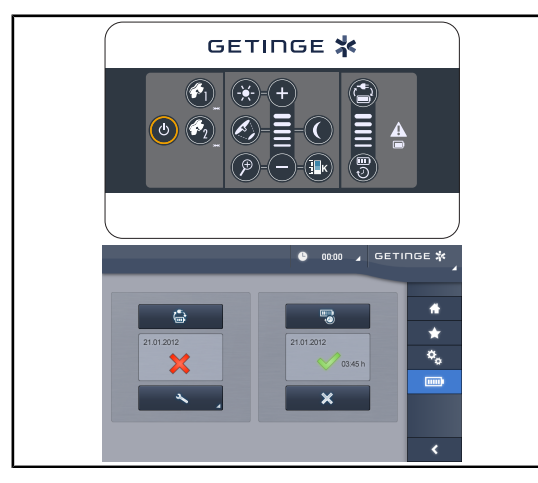

Fig. 52: Test di commutazione all'alimentazione di backup

# 4.2 Comandare la lampada

# 4.2.1 Accendere/spegnere la lampada

#### 4.2.1.1 Dalla tastiera di comando cupola o a parete

#### Test di commutazione all'alimentazione di backup (solo in presenza di un sistema di alimentazione di backup)

- Eseguire un test di commutazione all'alimentazione di backup tramite la tastiera di comando a parete (Dalla tastiera di comando a parete (solo su VCSII) [>> Pagina 101]) o tramite lo schermo touch screen (Dallo schermo touch screen [>> Pagina 102]).
- 2. In caso di fallimento del test, contattare il supporto tecnico.

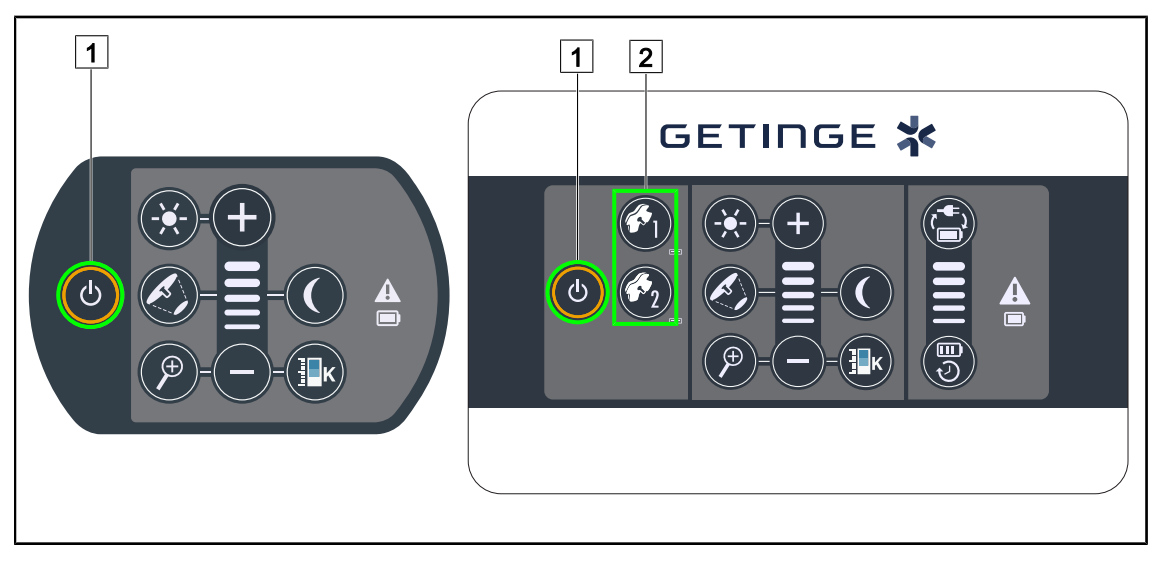

Fig. 53: Accendere/spegnere la lampada tramite le tastiere

#### Accendere la lampada cupola per cupola

- 1. In caso di tastiera di comando a parete, premere il tasto della cupola 2 da accendere fino a quando il tasto non appare retroilluminato.
- 2. Premere Avvio/Arresto 1 per accendere la cupola.
  - I settori del LED si accendono consecutivamente e il livello di illuminazione viene impostato secondo l'ultimo valore utilizzato allo spegnimento.

#### Accendere l'intero sistema di illuminazione (solo tramite la tastiera di comando a parete)

- 1. Premere Avvio/Arresto 1.
  - I settori del LED di tutte le cupole si accendono consecutivamente e il livello di illuminazione viene impostato secondo l'ultimo valore utilizzato allo spegnimento.

#### Spegnere la lampada tramite la tastiera cupola

- 1. Premere Avvio/Arresto 1 fino a spegnere la tastiera.
  - I settori del LED della cupola si spengono consecutivamente dopo aver rilasciato il pulsante.

#### Spegnere la lampada tramite la tastiera a parete

- 1. Premere il tasto della cupola 2 da spegnere fino a quando il tasto non appare retroilluminato.
- 2. Premere **Avvio/Arresto** 1 fino a spegnere il tasto della cupola.
  - I settori del LED della cupola si spengono consecutivamente dopo aver rilasciato il pulsante.

#### 4.2.1.2 Dallo schermo touch screen

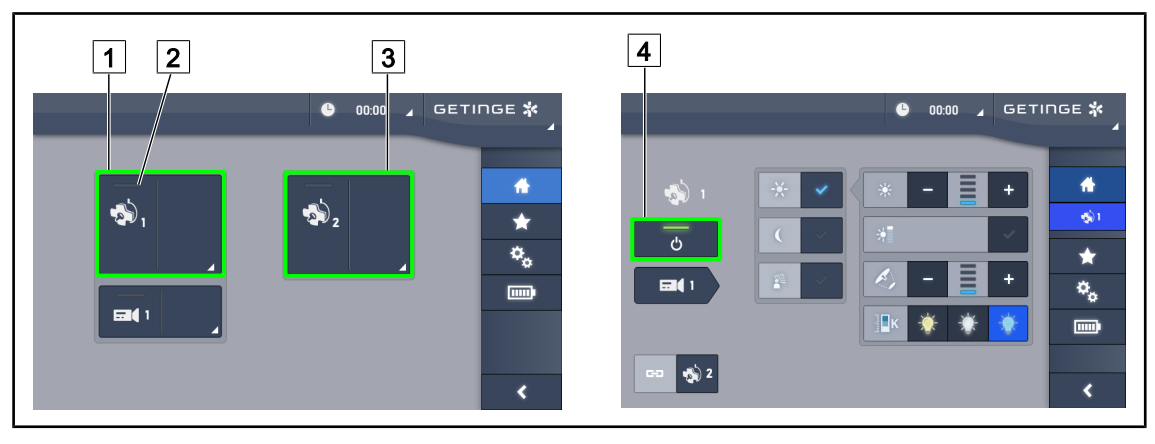

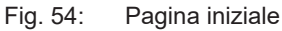

#### Accendere la lampada

- 1. Premere la **Zona attiva cupola 1** 1.
  - > L'indicatore di funzionamento 2 è attivato e la cupola 1 si accende.
- 2. Premere la **Zona attiva cupola 2** 3, se disponibile.
  - > Tutte le lampade sono accese.

#### Spegnere la lampada

- 1. Premere la **Zona attiva cupola 1** 1.
  - > Viene visualizzata la pagina di controllo della cupola
- 2. Premere ON/OFF Cupola 4
  - > La cupola 1 si spegne insieme all'indicatore di funzionamento della cupola 1.
- 3. Eseguire la stessa procedura per tutte le cupole accese.
  - > Tutte le lampade sono spente.

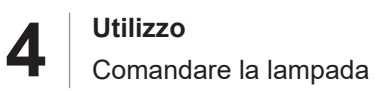

# 4.2.2 Regolare l'illuminazione

#### 4.2.2.1 Dalla tastiera di comando cupola o a parete

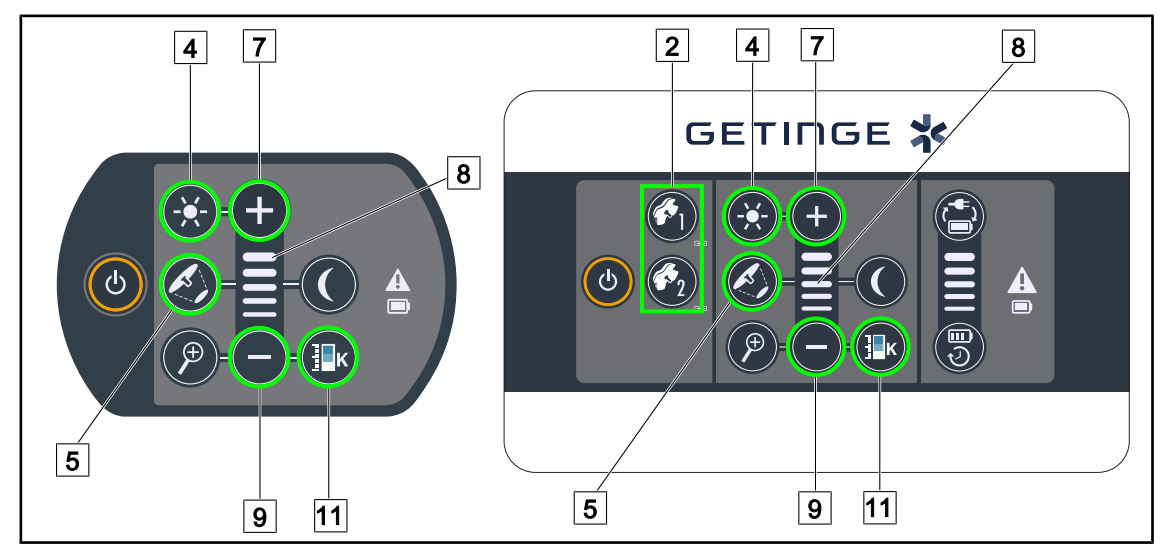

Fig. 55: Regolare l'illuminazione tramite le tastiere di comando

Per la tastiera di comando a parete, selezionare preventivamente la cupola 2 sulla quale intervenire.

#### Regolare l'intensità luminosa

- 1. Premere Illuminazione standard/ambiente 4.
  - > Il tasto è retroilluminato sulla tastiera.
- 2. Premere Più 7 per aumentare l'intensità luminosa della cupola.
- 3. Premere Meno 9 per diminuire l'intensità luminosa della cupola.

#### Attivare/disattivare il modo Boost

- 1. Quando l'intensità luminosa è al 100%, premere a lungo **Più** 7 fino a far lampeggiare l'ultimo LED dell'indicatore del livello 8.
  - Il modo Boost è ora attivato.
- 2. Per disattivare il modo Boost, premere Meno 9.
  - Il modo Boost è ora disattivato.

#### Regolare il diametro di campo

- 1. Premere Variazione diametro di campo 5.
  - > Il tasto è retroilluminato sulla tastiera.
- 2. Premere **Più** 7 per aumentare il diametro di campo della cupola.
- 3. Premere Meno 9 per diminuire il diametro di campo della cupola.

#### Regolare la temperatura di colore

- 1. Premere **Temperatura di colore** 11.
  - > Il tasto è retroilluminato sulla tastiera.
- 2. Premere **Più** 7 per selezionare una temperatura di colore più fredda.
- 3. Premere **Meno** 9 per selezionare una temperatura di colore più calda.

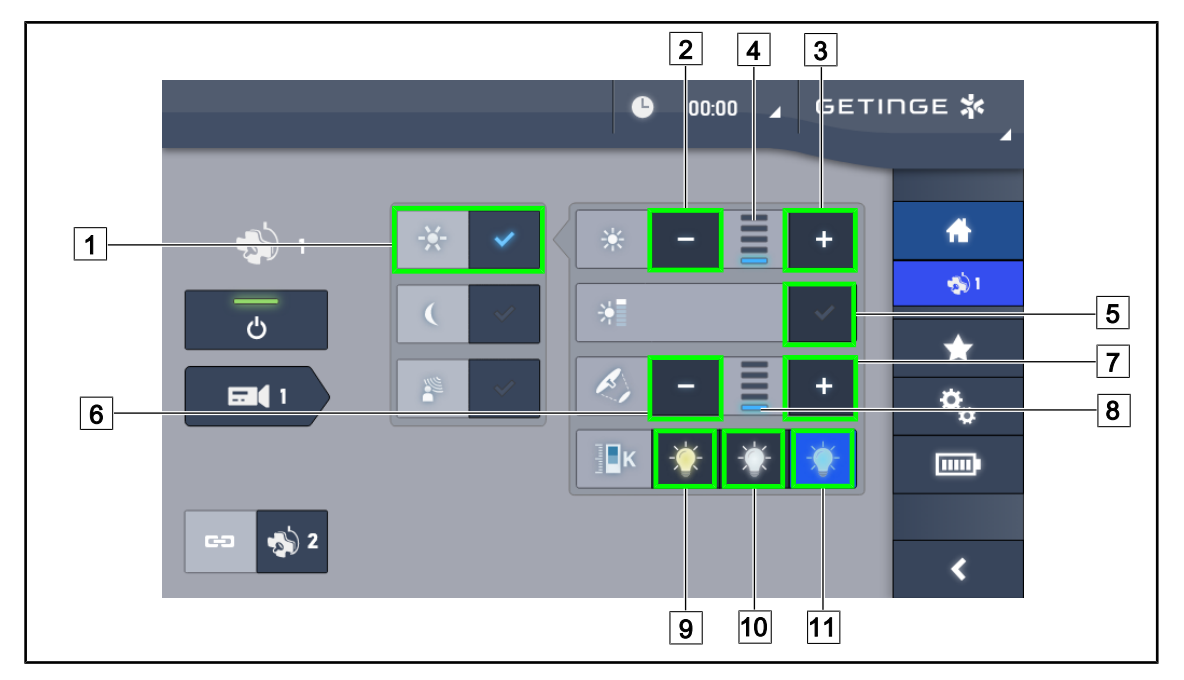

#### 4.2.2.2 Dallo schermo touch screen

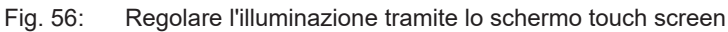

#### Regolare l'intensità luminosa della cupola o delle cupole

- 1. Sulla pagina cupola, premere **Modo illuminazione standard** 1.
  - Il tasto è attivato in blu.
- 2. Premere Aumentare intensità 3 per aumentare l'intensità luminosa 4.
- 3. Premere Diminuire intensità 2 per diminuire l'intensità luminosa 4.

#### Attivare il modo Boost

- 1. Sulla pagina cupola, premere Modo illuminazione standard 1.
  - Il tasto è attivato in blu.
- 2. Premere Modo Boost 5.
  - Il tasto è attivato in blu e l'ultima barra dell'indicatore del livello di illuminazione 4 lampeggia. Il modo Boost è attivato sulla(e) cupola(e) interessata(e).

#### Regolare il diametro di campo della cupola o delle cupole

- 1. Sulla pagina cupola, premere Modo illuminazione standard 1.
  - Il tasto è attivato in blu.
- 2. Premere Aumentare diametro 7 per aumentare il diametro di campo 8.
- 3. Premere Diminuire diametro 6 per diminuire il diametro di campo 8.

#### Regolare la temperatura di colore

- 1. Sulla pagina cupola, premere 9, 10 o 11 per scegliere la temperatura di colore desiderata.
  - > Il tasto è attivato in blu e la temperatura di colore selezionata viene applicata alla cupola.

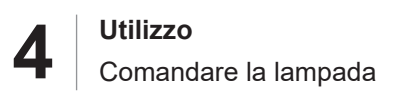

# 4.2.3 Illuminazione ambiente

#### 4.2.3.1 Dalla tastiera di comando cupola o a parete

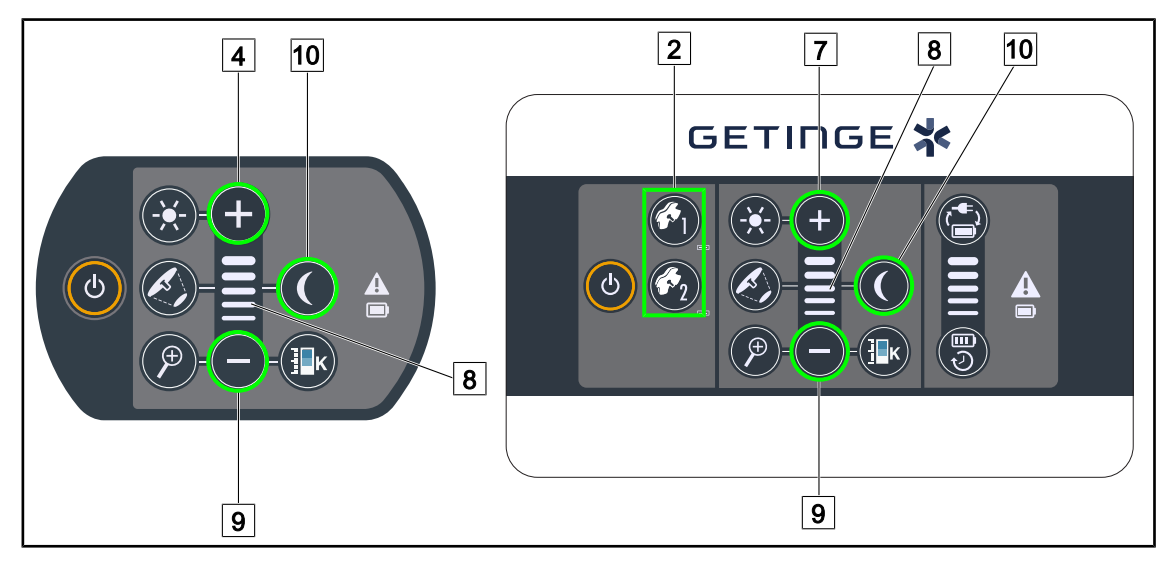

Fig. 57: Illuminazione ambiente tramite tastiere

Per la tastiera di comando a parete, selezionare preventivamente la cupola 2 sulla quale intervenire.

#### Accendere e regolare il livello di illuminazione ambiente.

- 1. Selezionare la cupola desiderata 2.
- 2. Premere Illuminazione ambiente 10.
  - > L'illuminazione ambiente è accesa e il tasto è retroilluminato sulla tastiera.
- 3. Premere Più 7 per aumentare l'intensità luminosa della cupola o delle cupole 8.
- 4. Premere **Meno** 9 per diminuire l'intensità luminosa della cupola o delle cupole 8.

#### 1 2 3 4 GETINGE 🛠 6 00:00 4 ÷ ۱ 🌏 ~ ÷ ሪ $\star$ ۰, <

#### 4.2.3.2 Dallo schermo touch screen

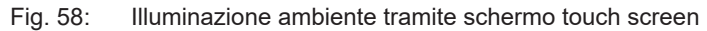

#### Attivare il modo illuminazione ambiente

- 1. Sulla pagina cupola, premere **Illuminazione standard/ambiente** 1.
  - Il tasto è attivato in blu.

#### Regolare l'intensità luminosa dell'illuminazione ambiente

- 1. Sulla pagina cupola, premere **Illuminazione standard/ambiente** 1.
  - Il tasto è attivato in blu.
- 2. Premere Più 4 per aumentare l'illuminazione della cupola o delle cupole 3.
- 3. Premere Meno 2 per diminuire l'illuminazione della cupola o delle cupole 3.

# 4.2.4 AIM AUTOMATIC ILLUMINATION MANAGEMENT\* (solo su Volista VSTII con schermo touch screen)

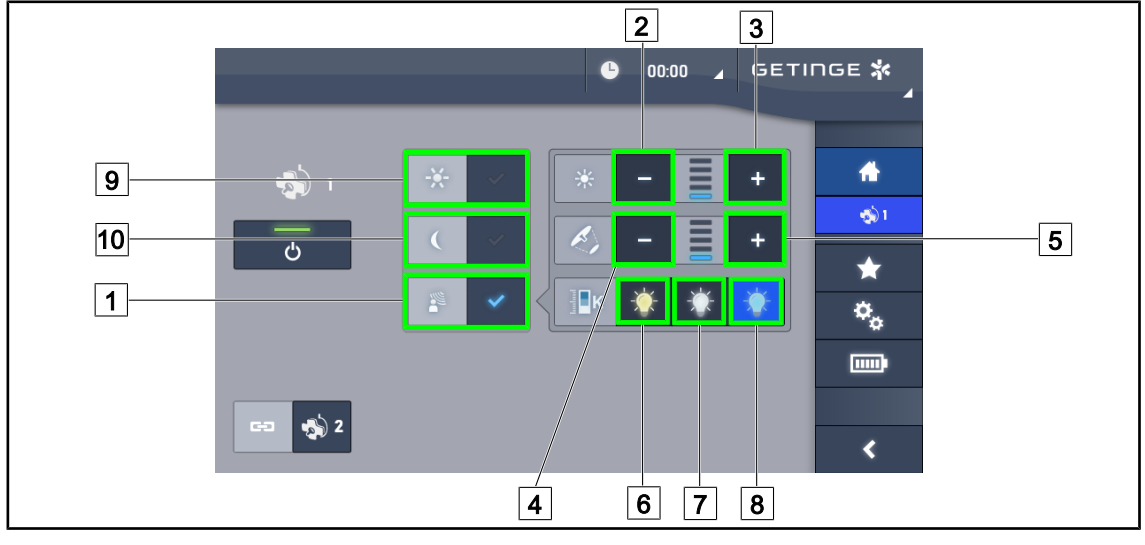

Solo con schermo touch screen

Fig. 59: Pagina AIM

#### Attivare/disattivare il modo AIM

- 1. Sulla pagina cupola, premere Modo AIM 1.
  - > Il tasto è attivato in blu e il modo AIM è attivo sulla(e) cupola(e) interessata(e).
- 2. Disattivare la funzione AIM premendo **Modo illuminazione standard** 9 o **Modo illuminazione ambiente** 10.
  - > Il tasto si spegne e il modo AIM è disattivato sulla(e) cupola(e).

#### Regolare l'intensità luminosa con AIM

- 1. Premere **Aumentare intensità** 3 per aumentare l'intensità luminosa della cupola o delle cupole.
- 2. Premere **Diminuire intensità** 2 per diminuire l'intensità luminosa della cupola o delle cupole.

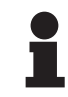

### Νοτα

Il modo Boost non è disponibile quando il modo AIM è attivato; sono pertanto disponibili 5 livelli di illuminazione.

#### Regolare il diametro di campo con AIM

- 1. Premere **Aumentare diametro** 5 per aumentare il diametro di campo della cupola o delle cupole.
- 2. Premere **Diminuire diametro** 4 per diminuire il diametro di campo della cupola o delle cupole.

#### Regolare la temperatura di colore con AIM (per VSTII con questa opzione)

- 1. Sulla pagina cupola, premere 6, 7 o 8 per scegliere la temperatura di colore desiderata.
  - Il tasto è attivato in blu e la temperatura di colore selezionata viene applicata alla(e) cupola(e).

Δ

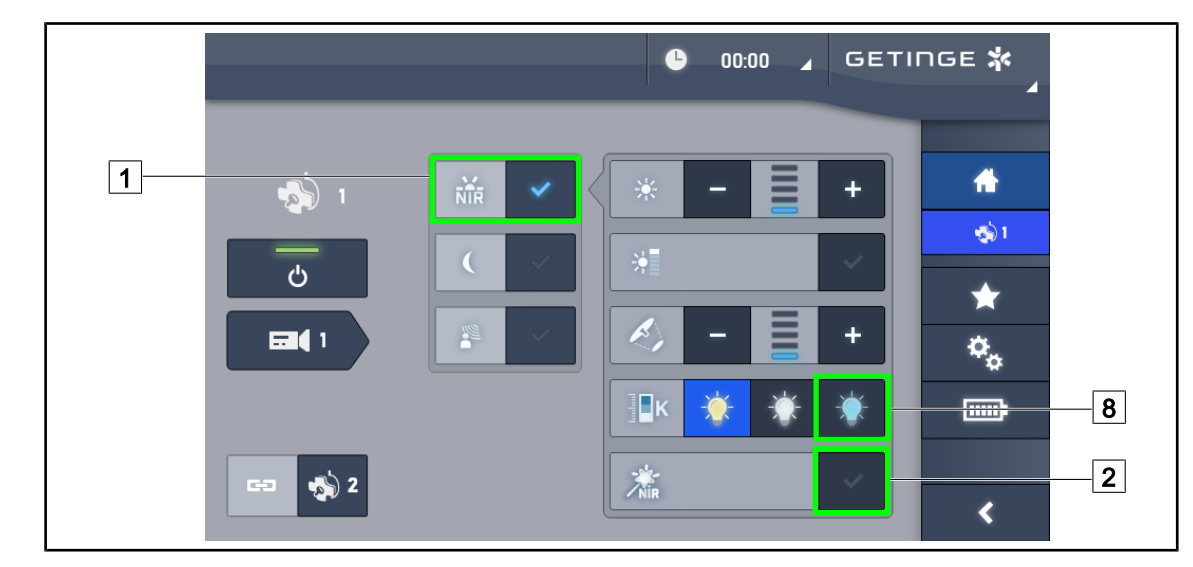

# 4.2.5 Volista VisioNIR\* (solo su Volista VSTII con schermo touch screen)

Fig. 60: VisioNIR

#### Attivare/disattivare la funzione VisioNIR

- 1. Premere Modo illuminazione 1.
- 2. Premere **VisioNIR** 2 per attivare la funzione VisioNIR.
  - Il tasto è attivato in blu.
- 3. Premere VisioNIR 2 per disattivare la funzione VisioNIR.

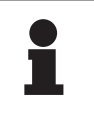

# ΝΟΤΑ

La funzione Volista VisioNIR viene applicata automaticamente a tutte le cupole della configurazione. Questa funzione imposta automaticamente il valore 5.100 K 8 per le cupole e spegne i LED dell'anello centrale di Volista 600.

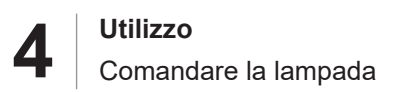

# 4.2.6 Sincronizzare le cupole

#### 4.2.6.1 Dalla tastiera di comando a parete

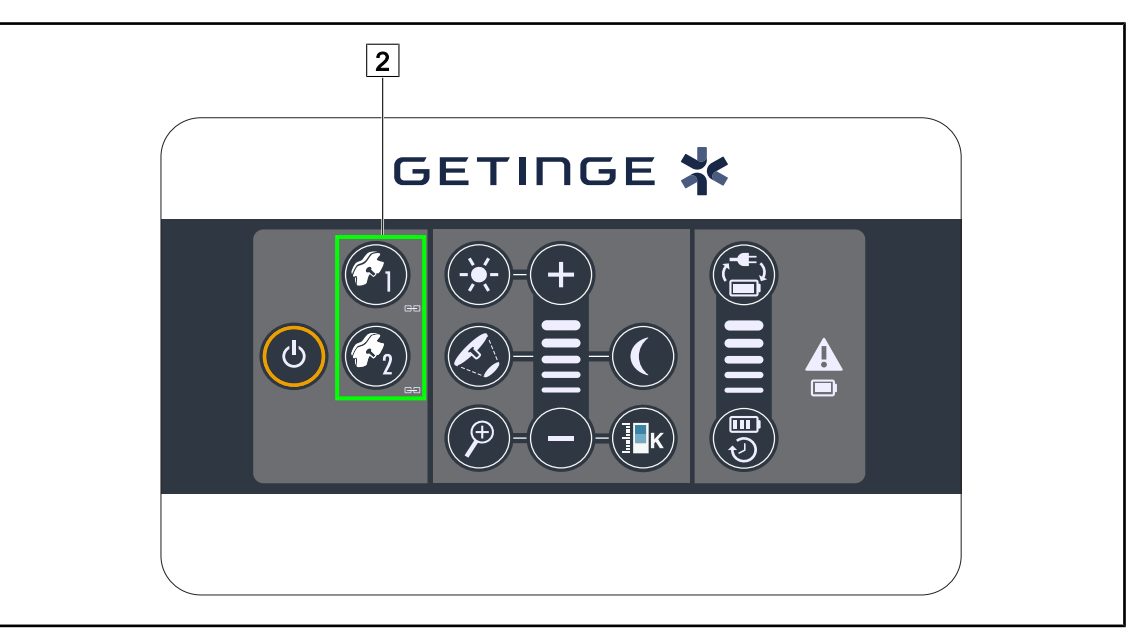

Fig. 61: Sincronizzazione delle cupole tramite la tastiera a parete

#### Sincronizzare/Desincronizzare le cupole

- 1. Regolare una delle cupole con i parametri desiderati.
- 2. Premere il tasto della cupola 2 che si desidera sincronizzare fino a quando il tasto non appare retroilluminato.
  - Le cupole sono sincronizzate e tutte le modifiche apportate su una cupola si rifletteranno anche sull'altra cupola.
- 3. Premere il tasto della cupola 2 che si desidera desincronizzare fino a quando il tasto non appare più retroilluminato oppure modificare lo stato di una cupola tramite la relativa tastiera di comando locale per desincronizzare la cupola desiderata.
  - > Le cupole non sono più sincronizzate.

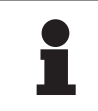

#### ΝΟΤΑ

Caso particolare: Per sincronizzare le cupole con il modo Illuminazione ambiente, questo modo deve essere attivato sulle cupole prima della sincronizzazione.

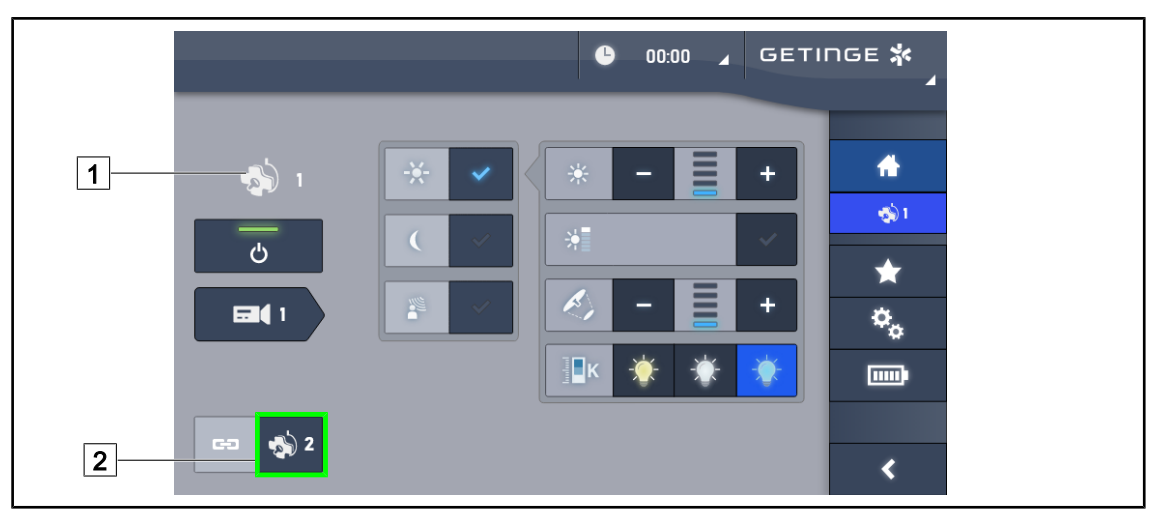

#### 4.2.6.2 Dallo schermo touch screen

Fig. 62: Sincronizzare le cupole

- 1. Configurare una delle cupole 1 con i parametri desiderati.
- 2. Premere Sincronizzare 2.
  - Le cupole sono sincronizzate e tutte le modifiche apportate su una cupola si rifletteranno anche sull'altra o sulle altre cupole.
- 3. Premere di nuovo **Sincronizzare** 2 per desincronizzare le cupole.
  - > Le cupole non sono più sincronizzate.

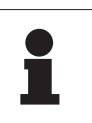

#### ΝΟΤΑ

Caso particolare: Per sincronizzare le cupole con il modo Illuminazione ambiente, questo modo deve essere attivato sulle cupole prima della sincronizzazione.

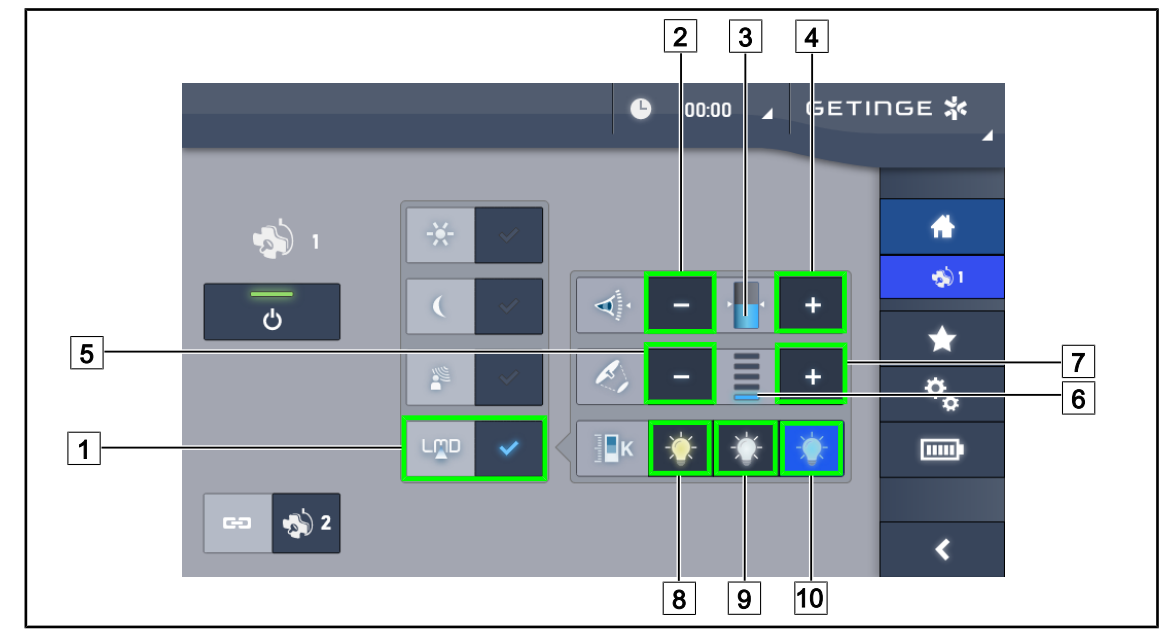

# 4.2.7 LMD (solo su Volista VSTII con schermo touch screen)

Fig. 63: Pagina LMD

#### Attivare/disattivare il modo LMD

- 1. Regolare l'intensità luminosa desiderata, in modo da garantire il comfort del chirurgo.
- 2. Premere quindi LMD 1.
  - Il tasto è attivato in blu e il modo LMD è attivato sulla cupola interessata; le cupole sono sincronizzate automaticamente.
- 3. Dopo avere attivato il modo LMD, premere LMD 1 per disattivarlo.
  - Il tasto si spegne e il modo LMD è disattivato sulla(e) cupola(e) interessata(e).

#### Regolare il valore indicato di luminanza

- Premere Aumentare luminanza 4 per aumentare la luminanza della cupola o delle cupole 3.
- 2. Premere Diminuire luminanza 2 per diminuire la luminanza della cupola o delle cupole 3.

#### Regolare il diametro di campo con LMD

- 1. Premere **Aumentare diametro** 7 per aumentare il diametro di campo della cupola o delle cupole 6.
- 2. Premere **Diminuire diametro** 5 per diminuire il diametro di campo della cupola o delle cupole 6.

#### Regolare la temperatura di colore con LMD attivato

- 1. Sulla pagina cupola, premere 8, 9 o 10 per scegliere la temperatura di colore desiderata.
  - > Il tasto è attivato in blu e la temperatura di colore selezionata viene applicata alla cupola.

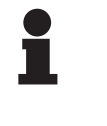

Νοτα

Se la cupola è al massimo, la luminanza non può essere aumentata e il tasto **Più** 4 è oscurato e disattivato.

Se la cupola è al minimo, la luminanza non può essere diminuita e il tasto **Meno** 

 2 è oscurato e disattivato.

L'indicatore del livello di luminanza 3 permette di controllare visivamente il mantenimento della luminanza memorizzata:

| Il valore indicato viene raggiunto correttamente.                                                                                                 |
|----------------------------------------------------------------------------------------------------|
| La cupola è al minimo e la luminanza riflessa resta superiore al valore indi-<br>cato (indicatore arancio al di sopra del valore di riferimento). |
| La cupola è al massimo e la luce riflessa resta inferiore al valore indicato (in-<br>dicatore arancio al di sotto del valore di riferimento).     |

Tab. 12: Livelli di luminanza

# 4.2.8 Preferiti (solo con schermo touch screen)

#### 4.2.8.1 Selezionare/memorizzare un preferito

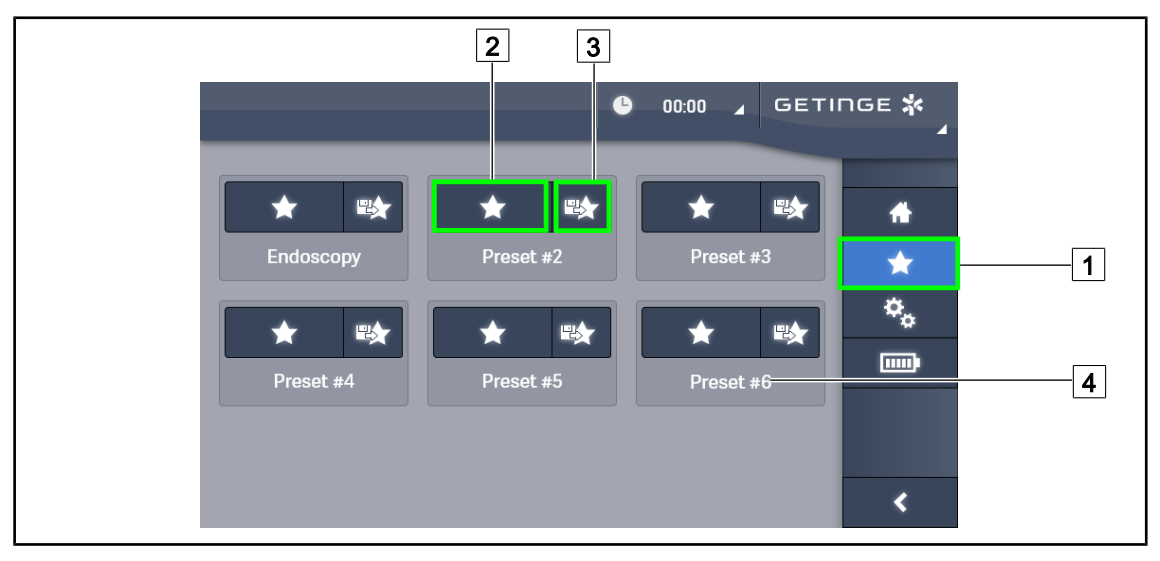

Fig. 64: Pagina Preferiti

#### Applicare un preferito

1. Premere **Preferiti** 1 per accedere alla pagina Preferiti.

> La pagina dei preferiti appare sullo schermo.

- 2. Tra i sei preferiti memorizzati, premere **Applicare preferito** 2 in corrispondenza del nome di preferito 4 desiderato.
  - > Il preferito selezionato viene applicato.

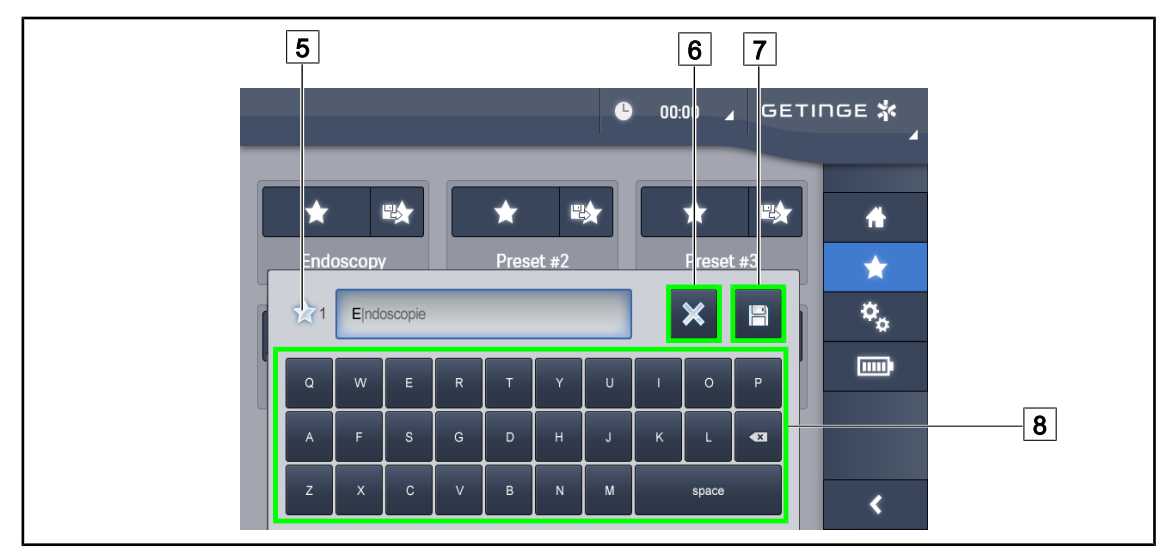

Fig. 65: Memorizzare preferito

#### Memorizzare un preferito

- 1. Impostare la lampada secondo la configurazione desiderata per il preferito.
- 2. Premere Memorizzare preferito 3.
  - Si apre la finestra di immissione di un preferito (vedere sopra) in cui è indicato il preferito selezionato 5.
- 3. Immettere il nome del preferito utilizzando la tastiera 8.
- 4. Premere **Salvare preferito** 7 per registrare il preferito. È sempre possibile annullare le modifiche premendo **Annullare modifica** 6.
  - Si apre una finestra pop-up che conferma la memorizzazione delle pre-regolazioni, prima di tornare alla pagina dei preferiti.

#### 4.2.8.2 Pre-regolazioni in fabbrica

#### I profili predefiniti in fabbrica sono i seguenti:

| Applicazioni         | Illuminazione | Diametro di campo | Temperatura<br>di colore |
|----------------------|---------------|-------------------|--------------------------|
| Urologia/Ginecologia | 80%           | Piccolo           | Medio                    |
| Laparotomia          | 100%          | Grande            | Bassa                    |
| Ortopedia            | 60%           | Medio             | Alta                     |
| ORL                  | 60%           | Piccolo           | Medio                    |
| Chirurgia plastica   | 100%          | Piccolo           | Alta                     |
| Cardiologia          | 100%          | Piccolo           | Bassa                    |

Tab. 13:Preferiti cupole pre-regolati in fabbrica

| Applicazioni       | Zoom | WB   | Contrasto |
|--------------------|------|------|-----------|
| Laparotomia        | 50%  | Auto | Elevato   |
| Ortopedia          | 50%  | Auto | Medio     |
| Chirurgia plastica | 20%  | Auto | Standard  |
| Cardiologia        | 50%  | Auto | Elevato   |

Tab. 14: Preferiti telecamera predefiniti in fabbrica

# 4.3 Posizionare la lampada

# 4.3.1 Montaggio del manipolo sterilizzabile

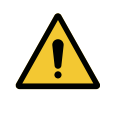

#### AVVERTENZA!

Rischio di infezione

In caso di usura del manipolo sterilizzabile, alcune sue particelle potrebbero cadere nell'ambiente sterile.

Dopo ogni sterilizzazione e prima di utilizzare nuovamente il manipolo sterilizzabile, verificare l'assenza di incrinature.

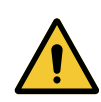

#### AVVERTENZA! Rischio di infezione

I manipoli sterilizzabili sono gli unici elementi del dispositivo soggetti a sterilizzazione. Qualsiasi contatto dell'equipe sterile con un'altra superficie comporta un rischio d'infezione. Qualsiasi contatto del personale non sterile con i manipoli sterilizzabili comporta un rischio d'infezione.

Durante l'intervento chirurgico, l'equipe sterile deve manipolare il dispositivo per mezzo dei manipoli sterilizzabili. Nel caso del manipolo HLX, il pulsante di blocco non è sterile. Il personale non sterile non deve entrare in contatto con i manipoli sterilizzabili.

### 4.3.1.1 Installare e rimuovere un manipolo sterilizzabile STG PSX

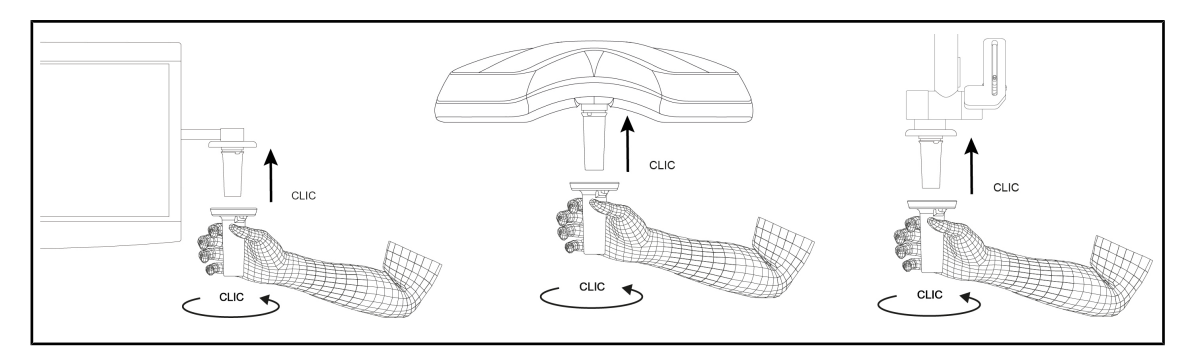

Fig. 66: Installare un manipolo sterilizzabile STG PSX

#### Installare un manipolo sterilizzabile STG PSX

- 1. Ispezionare il manipolo e verificare che non presenti né incrinature né tracce di sporco.
- 2. Inserire il manipolo sul supporto.
  - > Si sente un "clic".
- 3. Ruotare il manipolo fino a sentire un secondo "clic".
- 4. Verificare la corretta tenuta del manipolo.
  - > Il manipolo è ora bloccato e pronto all'uso.

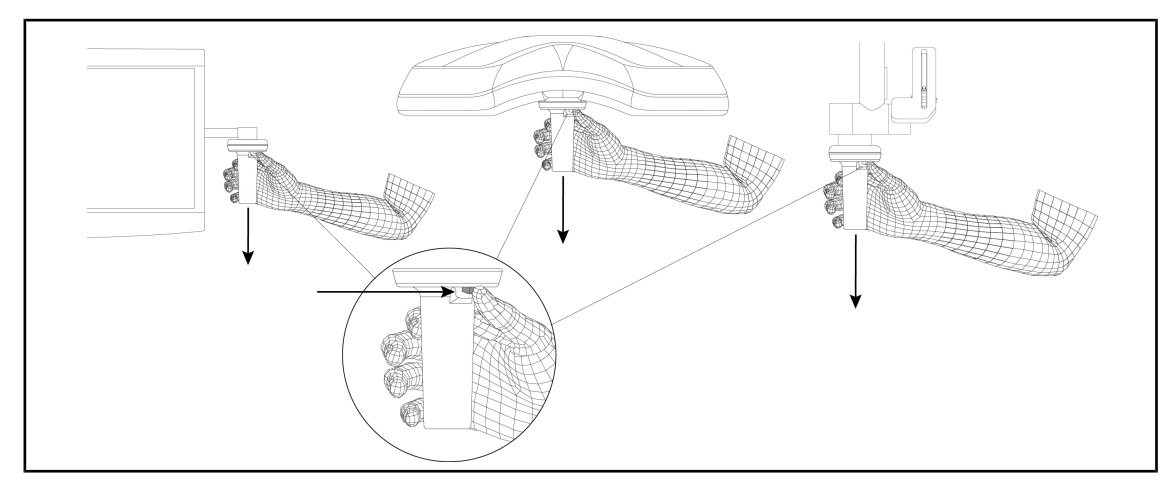

Fig. 67: Rimuovere un manipolo sterilizzabile STG PSX

#### Rimuovere un manipolo sterilizzabile STG PSX

- 1. Premere il pulsante di blocco.
- 2. Rimuovere il manipolo.

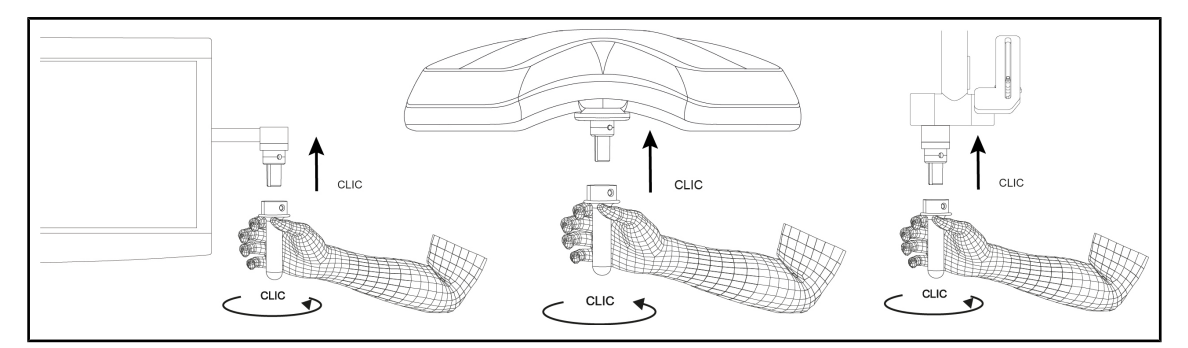

#### 4.3.1.2 Installare e rimuovere un manipolo sterilizzabile STG HLX

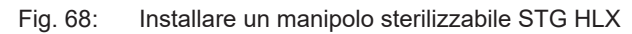

#### Installare un manipolo sterilizzabile STG HLX

- 1. Ispezionare il manipolo e verificare che non presenti né incrinature né tracce di sporco.
- 2. Inserire il manipolo sul supporto.
- 3. Ruotare il manipolo fino a bloccarlo in posizione.
  - > Il pulsante di blocco fuoriesce dal suo alloggiamento.
- 4. Verificare la corretta tenuta del manipolo.
  - > Il manipolo è ora bloccato e pronto all'uso.

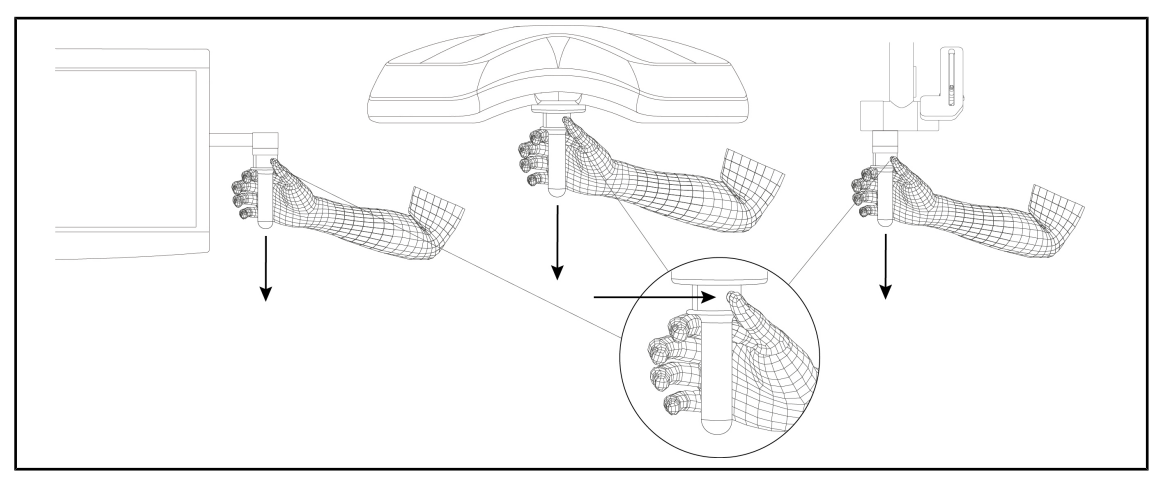

Fig. 69: Rimuovere un manipolo sterilizzabile STG HLX

#### Rimuovere un manipolo sterilizzabile STG HLX

- 1. Premere il pulsante di blocco.
- 2. Rimuovere il manipolo.

#### 4.3.1.3 Installazione e rimozione del manipolo di tipo DEVON®/DEROYAL®\*\*

# ΝΟΤΑ

Consultare il manuale consegnato con il manipolo di tipo DEVON/DEROYAL.

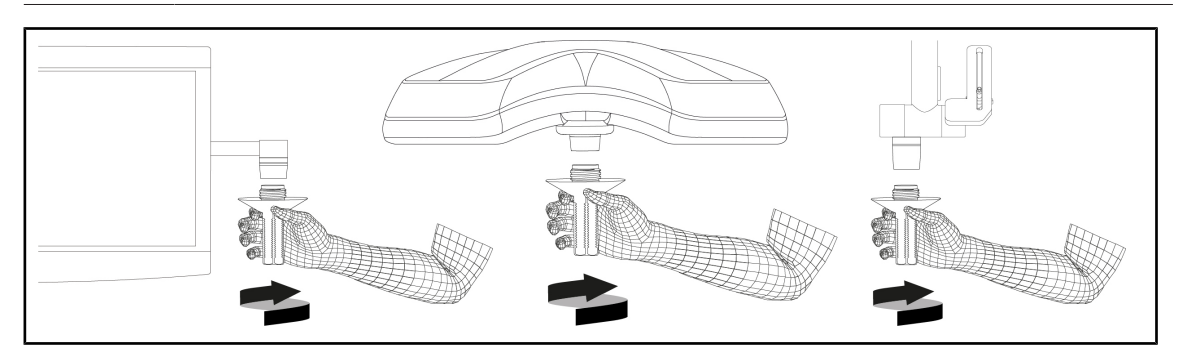

Fig. 70: Installare un manipolo di tipo DEVON/DEROYAL

#### Installare un manipolo di tipo DEVON/DEROYAL

- 1. Avvitare il manipolo sul supporto fino a fine corsa.
  - > Il manipolo è ora pronto all'uso.

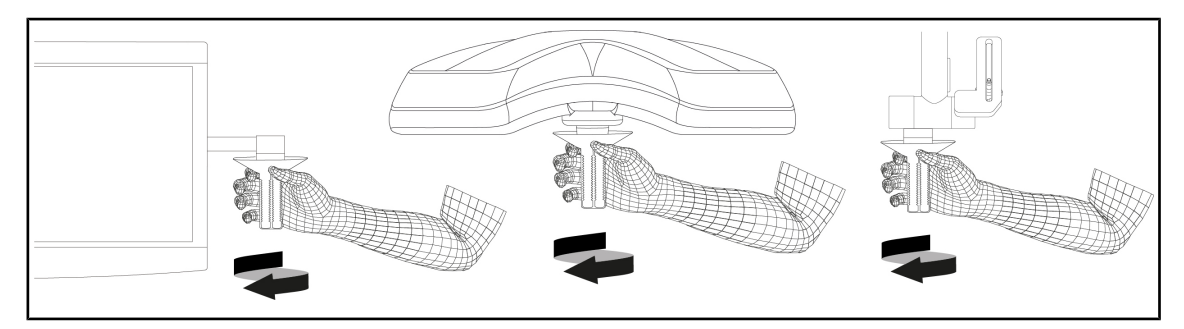

Fig. 71: Rimuovere un manipolo di tipo DEVON/DEROYAL

#### Rimuovere un manipolo di tipo DEVON/DEROYAL

1. Svitare il manipolo dal supporto.

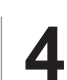

# 4.3.1.4 Installazione e rimozione del manipolo sterilizzabile STG PSX VZ sulla cupola

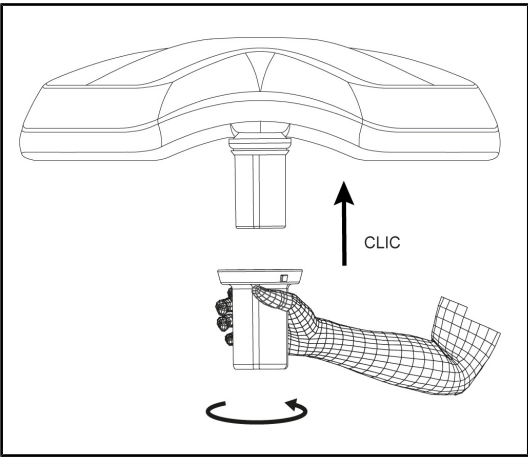

Fig. 72: Installare il manipolo sterilizzabile STG PSX VZ

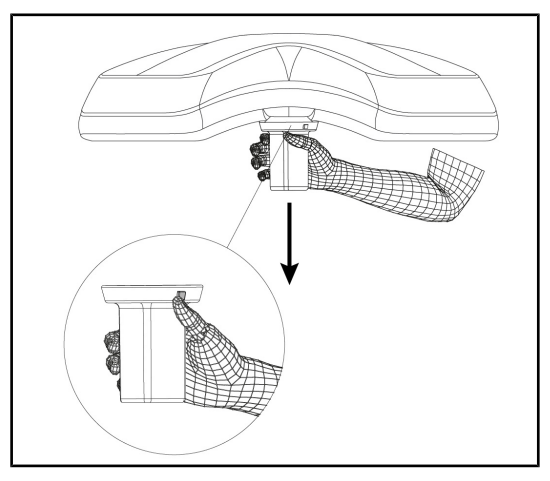

Fig. 73: Rimuovere il manipolo sterilizzabile STG PSX VZ

# Installare il manipolo sterilizzabile per telecamera sulla cupola

- Ispezionare il manipolo e verificare che non presenti né incrinature né tracce di sporco.
- 2. Inserire il manipolo sulla telecamera.
  - Si sente un "clic".
  - Il manipolo è ora bloccato e pronto all'uso.

# Rimuovere il manipolo sterilizzabile per telecamera da una cupola

- 1. Premere il pulsante di blocco.
- 2. Rimuovere il manipolo.

# 4.3.2 Manipolare la cupola

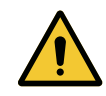

### **AVVERTENZA!**

Rischio di infezione / di reazione tissutale Una collisione tra il dispositivo e un'altra apparecchiatura può comportare la caduta di particelle sul campo operatorio.

Posizionare il dispositivo prima dell'arrivo del paziente. Spostare il dispositivo manipolandolo con precauzione al fine di evitare qualsiasi collisione.

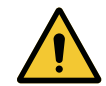

# AVVERTENZA!

Rischio di infezione

I manipoli sterilizzabili sono gli unici elementi del dispositivo soggetti a sterilizzazione. Qualsiasi contatto dell'equipe sterile con un'altra superficie comporta un rischio d'infezione. Qualsiasi contatto del personale non sterile con i manipoli sterilizzabili comporta un rischio d'infezione.

Durante l'intervento chirurgico, l'equipe sterile deve manipolare il dispositivo per mezzo dei manipoli sterilizzabili. Nel caso del manipolo HLX, il pulsante di blocco non è sterile. Il personale non sterile non deve entrare in contatto con i manipoli sterilizzabili.

#### Manipolare la cupola

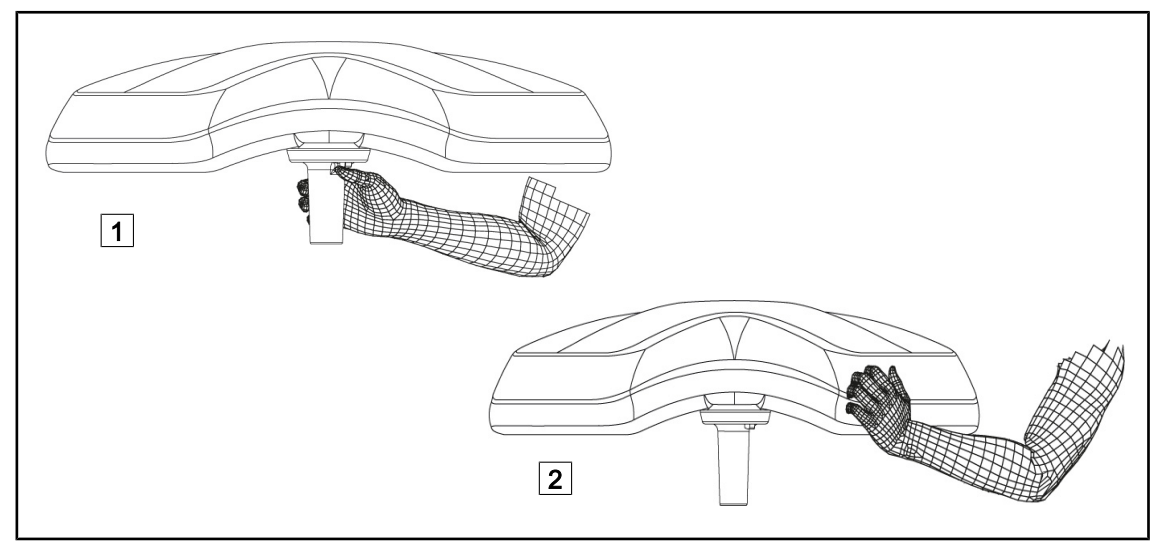

Fig. 74: Manipolazione della cupola

- È possibile manipolare la cupola in diversi modi per spostarla:
  - Per il personale sterile: con il manipolo sterile al centro della cupola, previsto per questo scopo 1.
  - Per il personale non sterile: afferrando direttamente la cupola 2 o il manipolo esterno dell'arco.

#### Angoli di rotazione della lampada

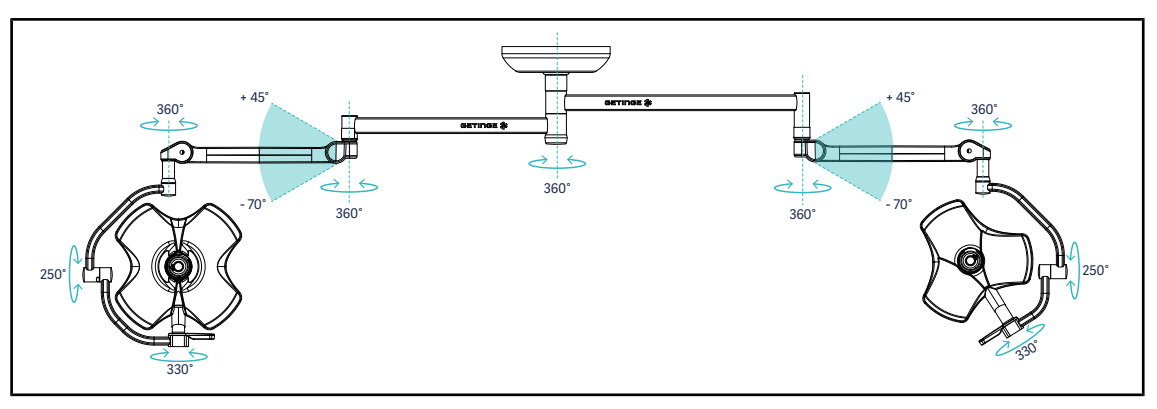

Fig. 75: Possibili rotazioni di una configurazione doppia VSTII64DF su sospensione SAX

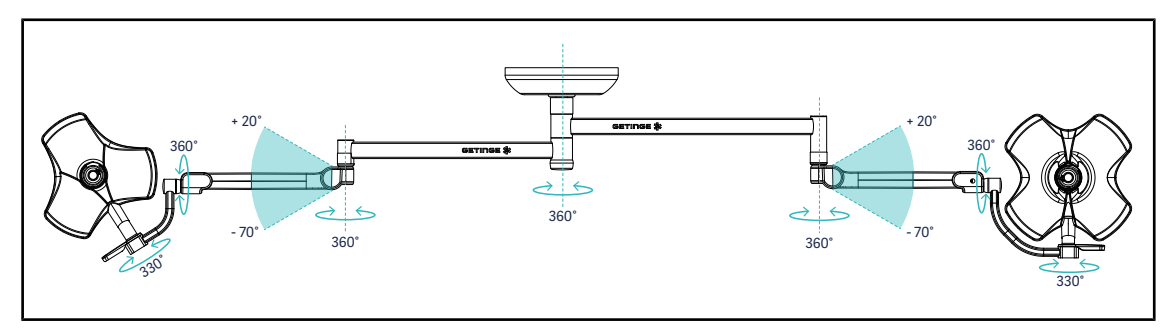

Fig. 76: Possibili rotazioni di una configurazione doppia VSTII64SF su sospensione SAX

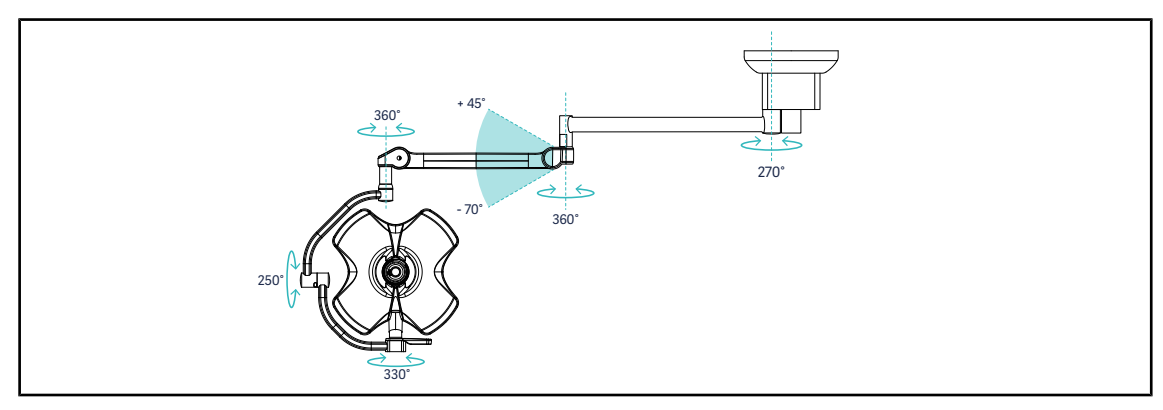

Fig. 77: Possibili rotazioni di una configurazione singola VSTII60DF su sospensione SATX

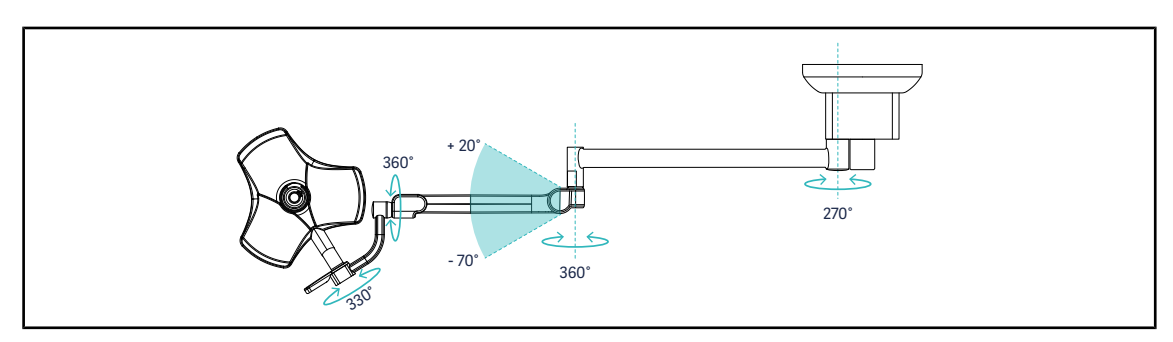

Fig. 78: Possibili rotazioni di una configurazione singola VSTII40SF su sospensione SATX

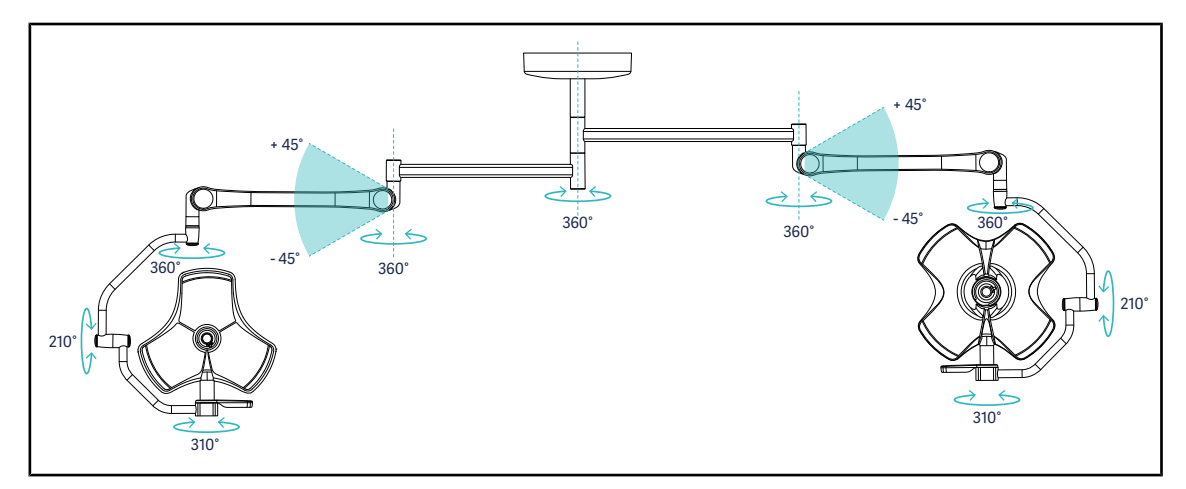

Fig. 79: Possibili rotazioni di una configurazione doppia VCSII64DF su sospensione SB

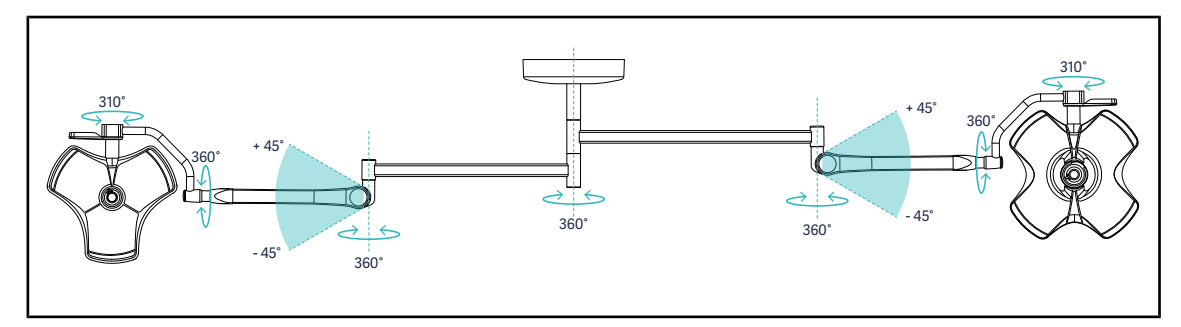

Fig. 80: Possibili rotazioni di una configurazione doppia VCSII64SF su sospensione SB

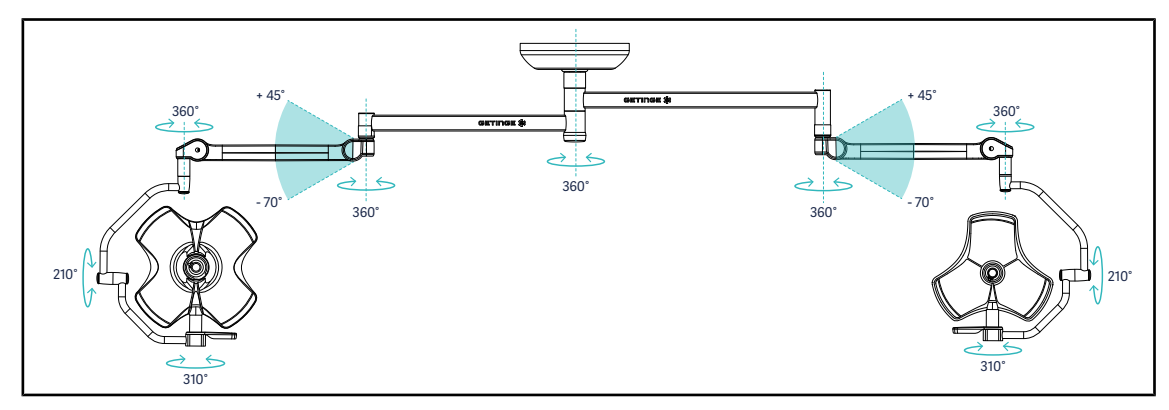

Fig. 81: Possibili rotazioni di una configurazione doppia VCSII64DF su sospensione SAX

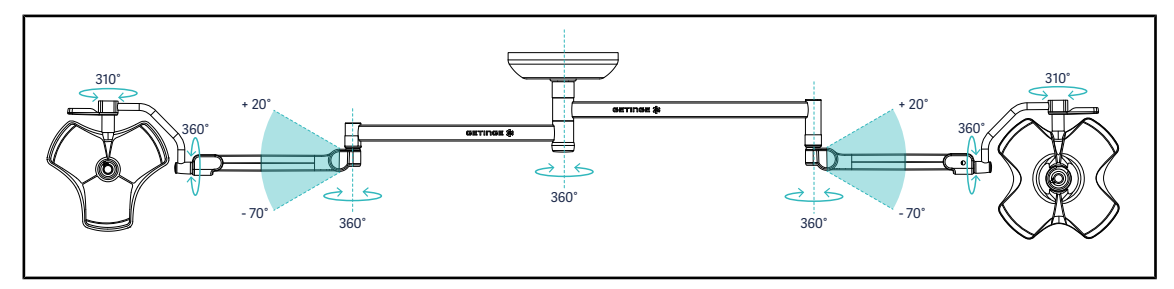

Fig. 82: Possibili rotazioni di una configurazione doppia VCSII64SF su sospensione SAX

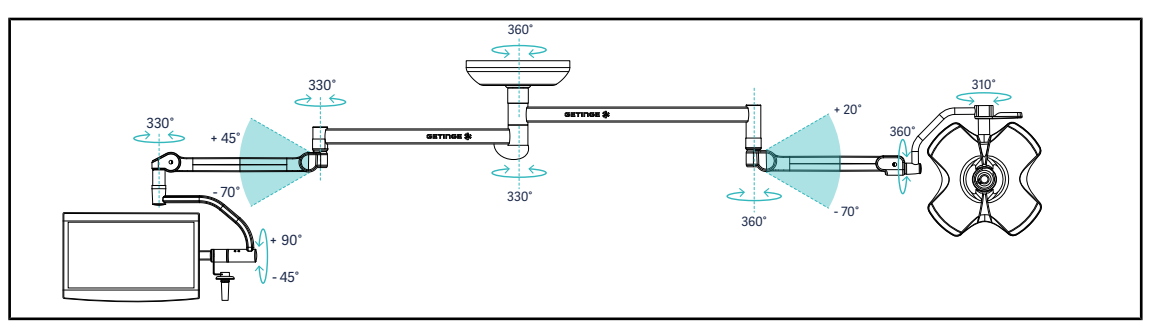

Fig. 83: Possibili rotazioni di una configurazione doppia VCSII60SF con supporto schermo XHS0 su sospensione SAX

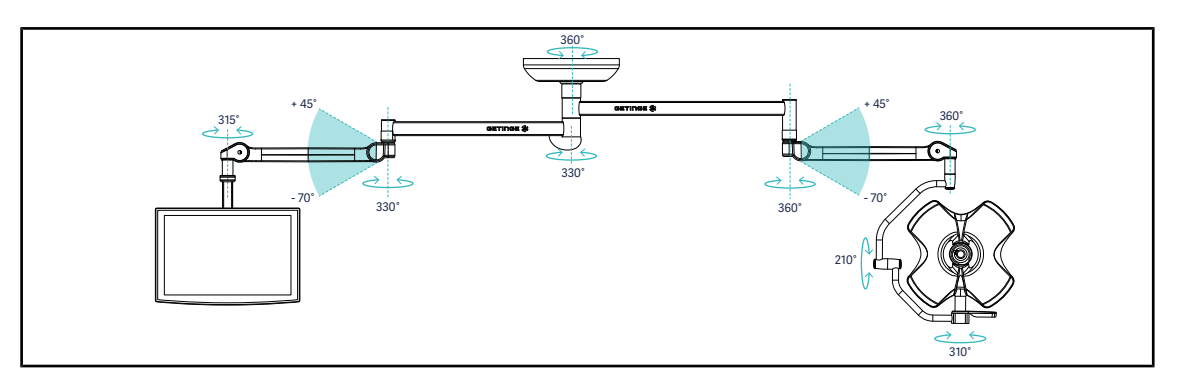

Fig. 84: Possibili rotazioni di una configurazione doppia VCSII60DF con supporto schermo FHS0 su sospensione SAX

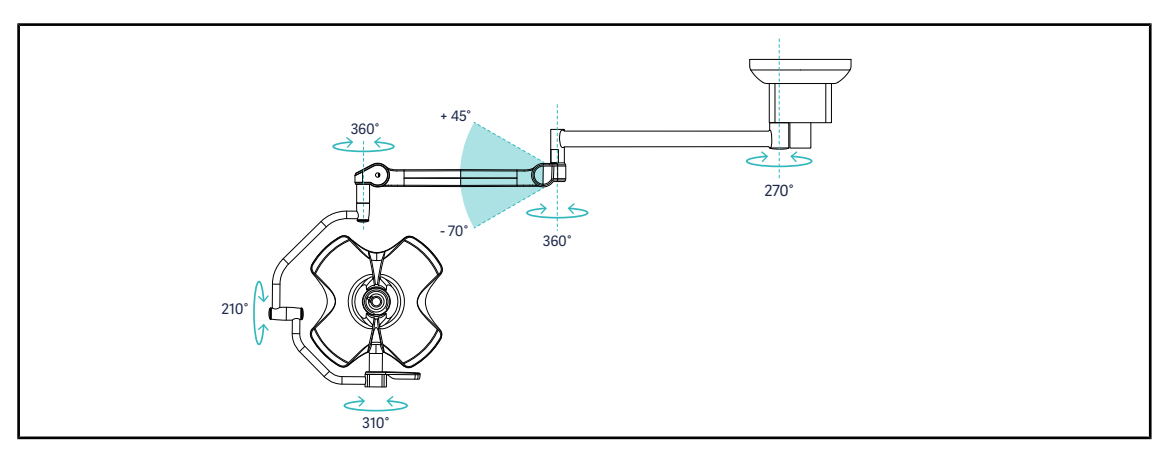

Fig. 85: Possibili rotazioni di una configurazione singola VCSII60DF su sospensione SATX

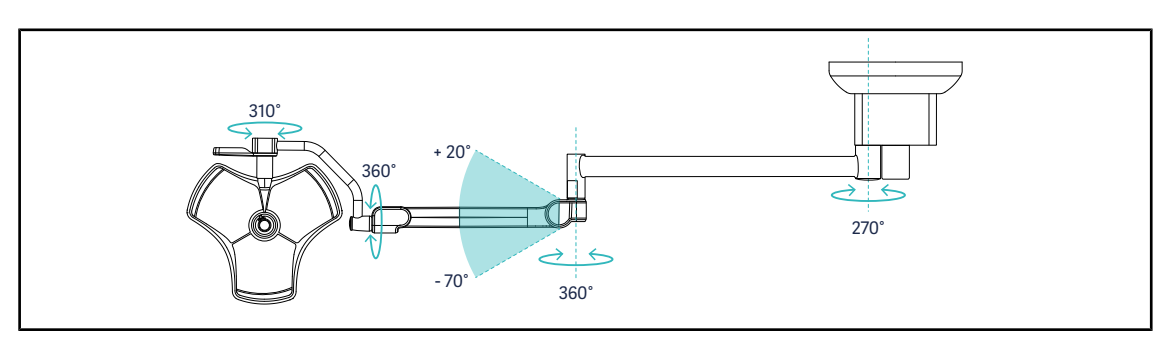

Fig. 86: Possibili rotazioni di una configurazione singola VCSII40SF su sospensione SATX

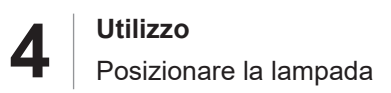

# 4.3.3 Esempi di preposizionamento

#### Chirurgia generale, addominale, toracica

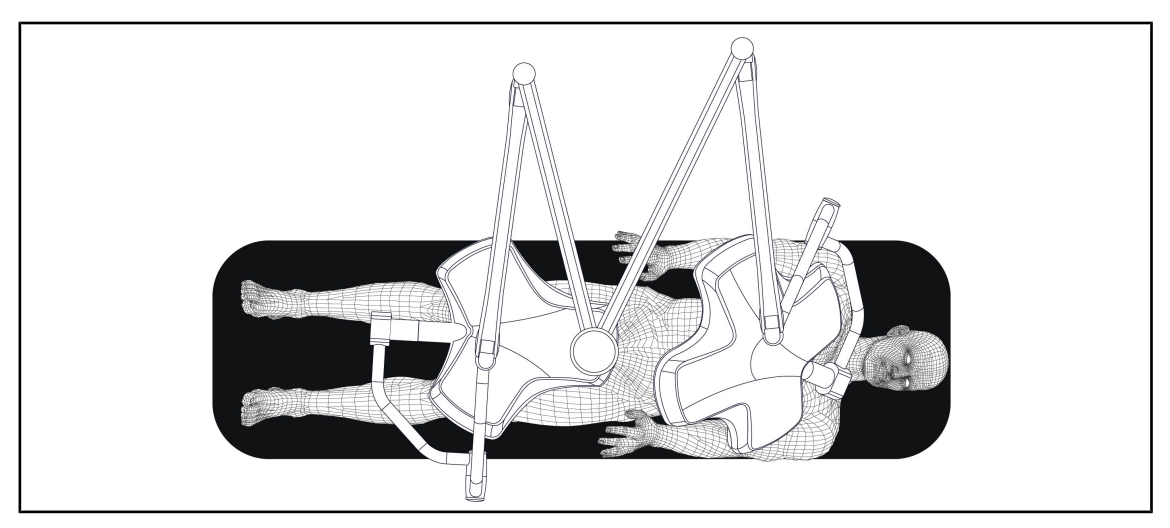

Fig. 87: Preposizionamento per chirurgia generale, addominale, toracica

- Il braccio di sospensione e il braccio snodabile devono essere posizionati sul lato opposto rispetto alla persona che manipola le luci in modo da formare una M.
- In caso di necessità, fare innanzitutto attenzione all'accessibilità dei comandi cupola da parte del personale non sterile.
- Le lampade devono essere posizionate sopra il tavolo operatorio:
  - La cupola principale esattamente sopra la cavità.
  - La cupola secondaria più maneggevole per illuminare diversi punti d'interesse.

#### Urologia, Ginecologia

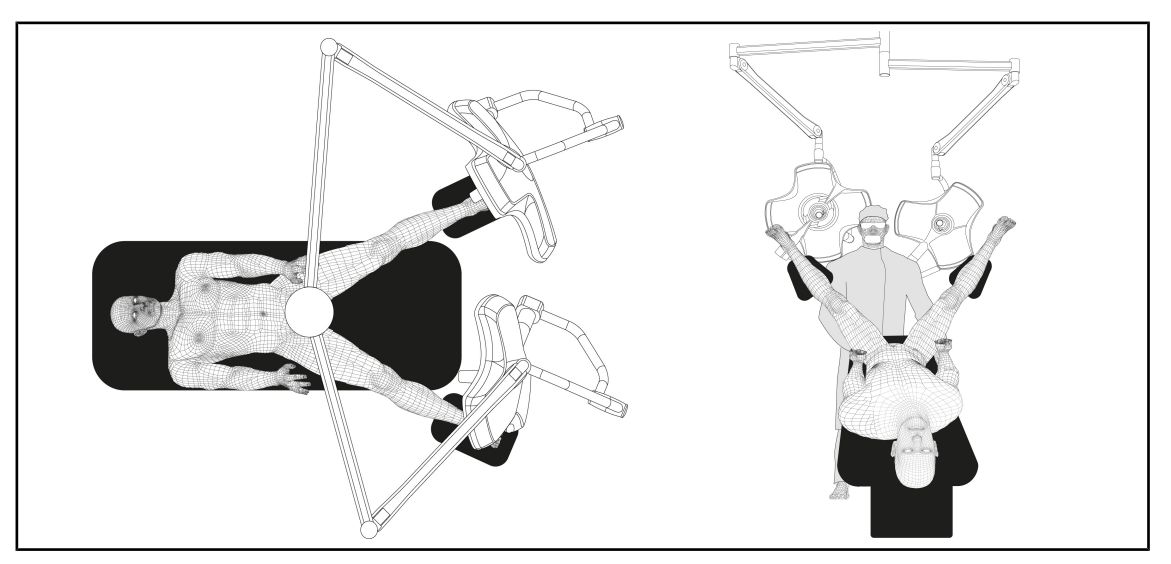

Fig. 88: Preposizionamento per urologia o ginecologia

- Il braccio di sospensione e il braccio snodabile devono essere posizionati all'esterno del tavolo, in modo da non occupare lo spazio situato sopra al paziente e alla testa del chirurgo.
- Le due lampade devono essere posizionate ai lati delle spalle del chirurgo.
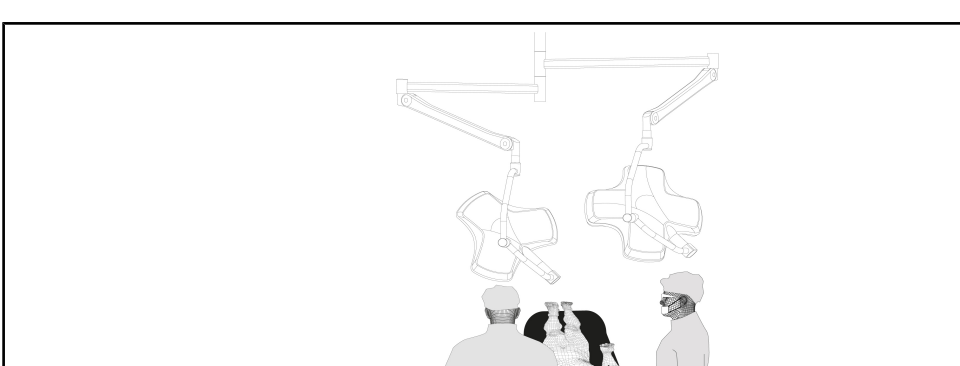

#### ORL, Neurologia, Stomatologia, Oftalmologia

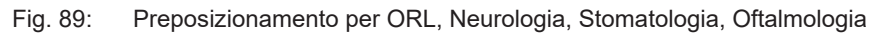

- Le lampade devono essere posizionate sopra il tavolo operatorio:
  - La cupola principale esattamente sopra la cavità.
  - La cupola secondaria più maneggevole per illuminare diversi punti d'interesse.

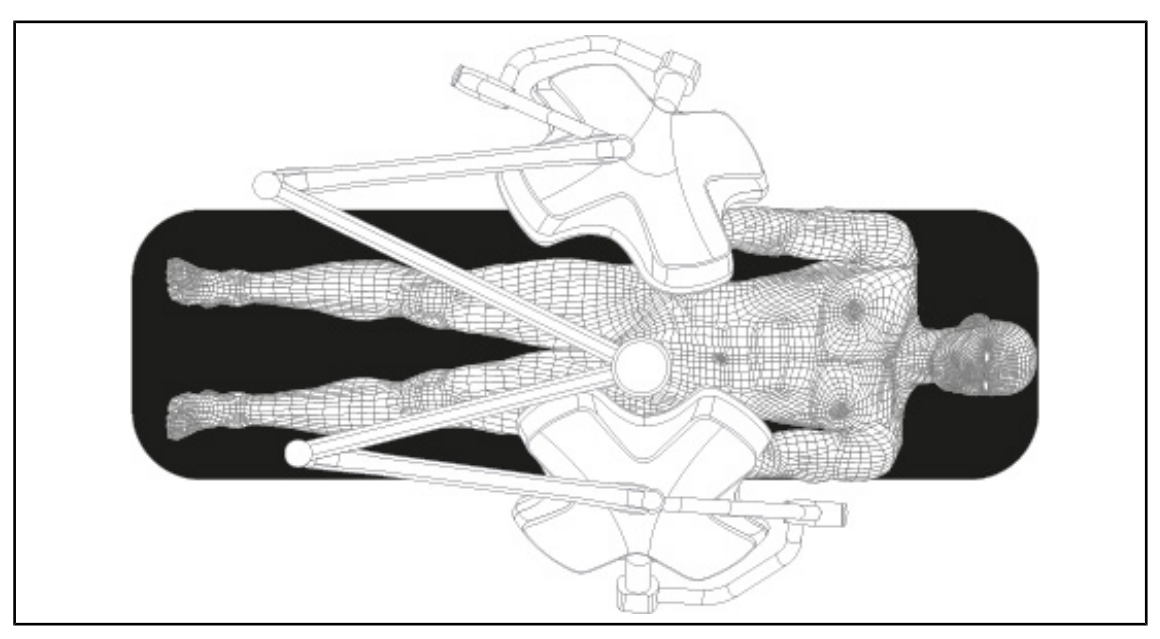

#### Chirurgia plastica

•

Fig. 90: Preposizionamento per chirurgia plastica

Per la chirurgia plastica si consiglia di utilizzare due cupole delle stesse dimensioni in modo da garantire un'illuminazione simmetrica.

# 4.4 Installare/disinstallare un dispositivo Quick Lock (telecamera, LMD o supporto manipolo)

## AVVERTENZA!

Rischio di lesioni L'assenza di supporto manipolo o di telecamera consente di accedere alle parti sotto tensione.

Spegnere la configurazione prima di procedere all'installazione/disinstallazione degli accessori Quick Lock sulla cupola. L'operazione deve essere eseguita da un tecnico qualificato.

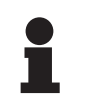

## Νοτα

Una telecamera cablata può essere installata esclusivamente sulla cupola del braccio di estensione inferiore. Se venisse installata sul braccio di estensione superiore, non sarebbe possibile effettuare alcuna connessione video.

## 4.4.1 Preposizionamento del dispositivo

#### 4.4.1.1 Sulla telecamera Quick Lock

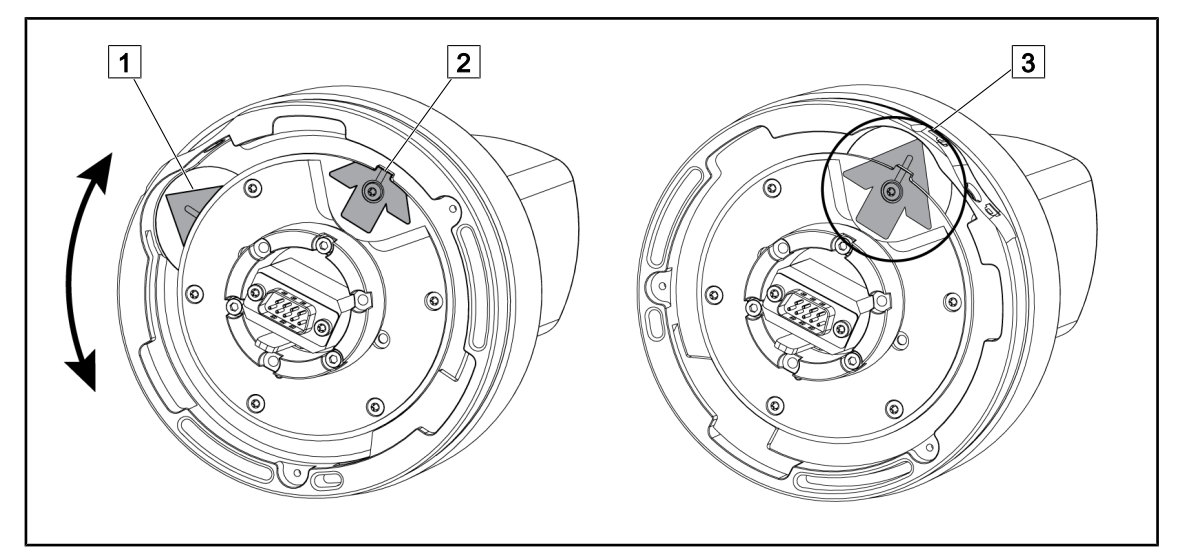

Fig. 91: Preposizionamento della telecamera Quick Lock

1. Ruotare la base 1 per raggiungere la punta 2 e formare una freccia verde 3.

> La telecamera è pronta per essere posizionata.

#### 4.4.1.2 Sulla cupola

Fig. 93:

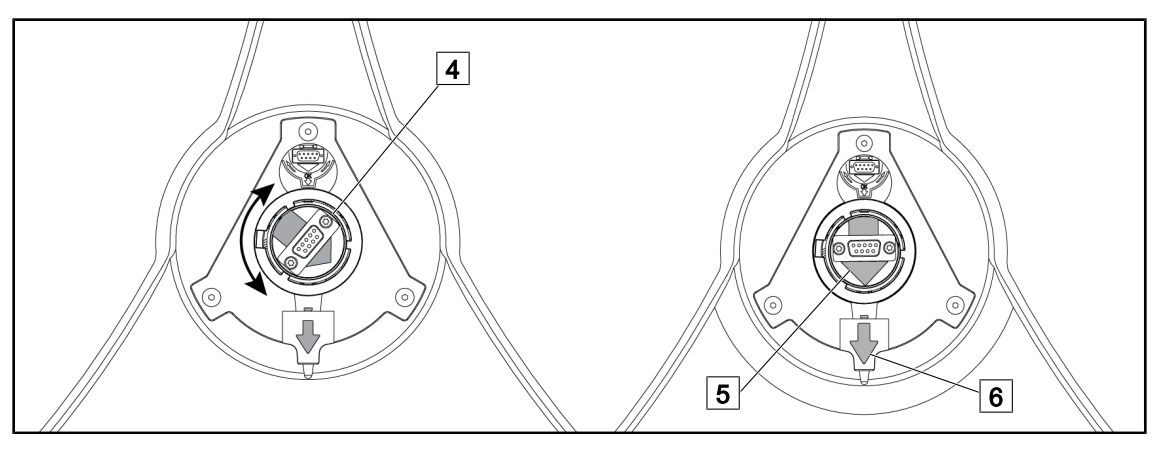

Fig. 92: Preposizionamento della cupola

- 1. Al centro della cupola, orientare il connettore 4 in modo che le due frecce verdi 5 e 6 siano allineate.
  - > La cupola è pronta a ricevere la telecamera.

## 4.4.2 Montaggio del dispositivo sulla cupola

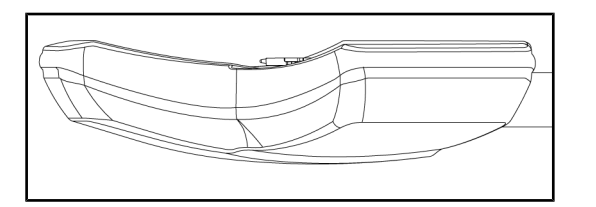

Posizionamento della cupola

1. Posizionare la cupola in modo che la parte inferiore sia rivolta verso il soffitto.

 Sarà così più semplice installare la telecamera sulla cupola.

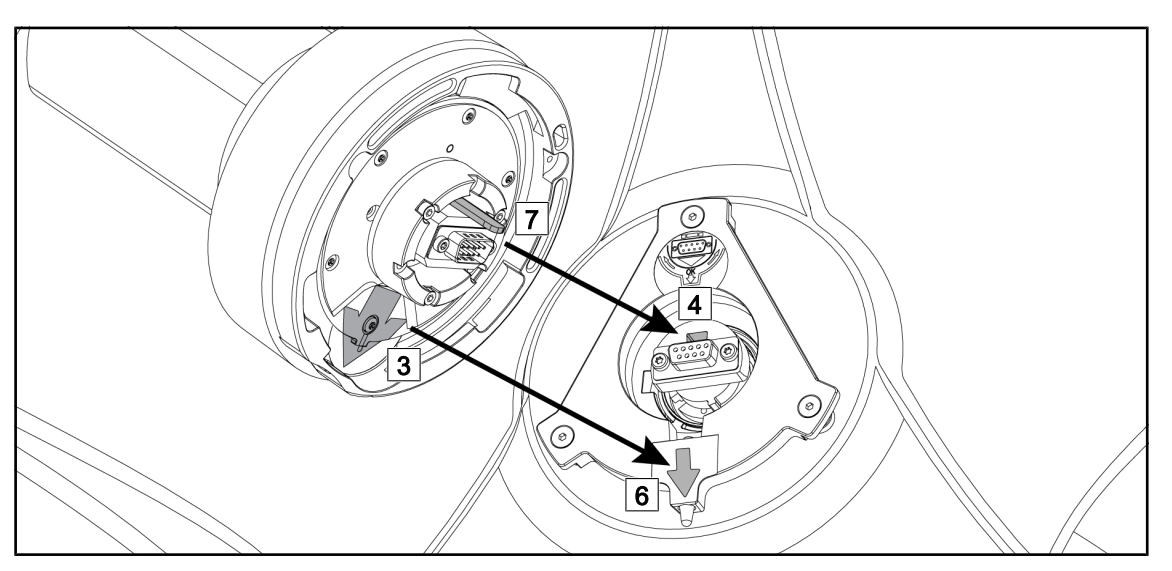

Fig. 94: Istruzioni per il montaggio di Quick Lock

- Posizionare la telecamera in modo che il perno 7 si trovi di fronte al relativo alloggiamento

   4.
- 2. Posizionare le due frecce 3 e 6 davanti.

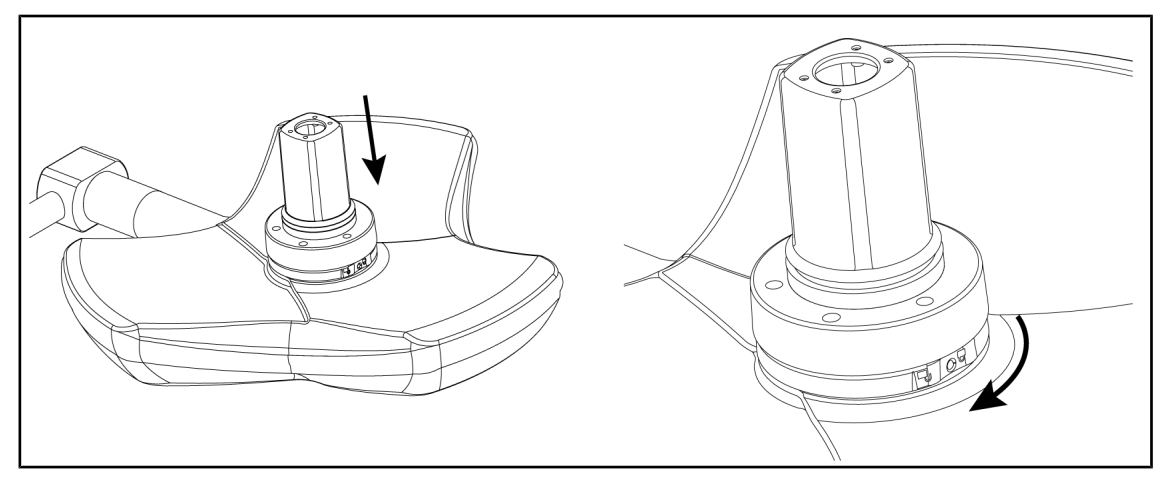

Fig. 95: Presentazione della telecamera sulla cupola

- 1. Inserire la telecamera nella cupola facendo in modo che la sua base aderisca perfettamente alla parte inferiore della cupola.
- 2. Ruotare con entrambe le mani la base della telecamera in senso orario fino a udire un "clic".

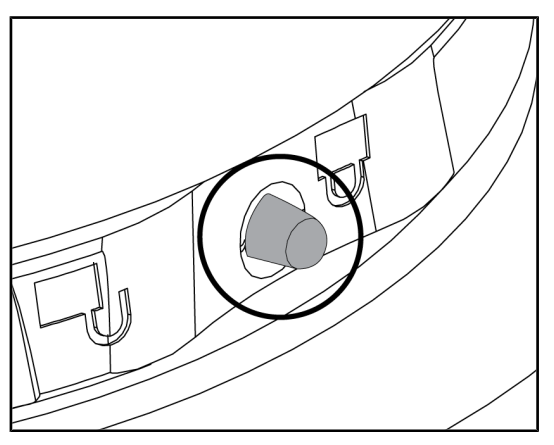

Fig. 96: Bloccaggio della telecamera sulla cupola

- 1. Verificare che la telecamera sia in posizione e che il pulsante di blocco sia fuoriuscito completamente.
- 2. Spostare la cupola utilizzando la telecamera per controllare che il dispositivo sia agganciato correttamente.
- Verificare che il gruppo telecamera ruoti a 330°.
  - Il dispositivo è installato.

## 4.4.3 Smontaggio del dispositivo

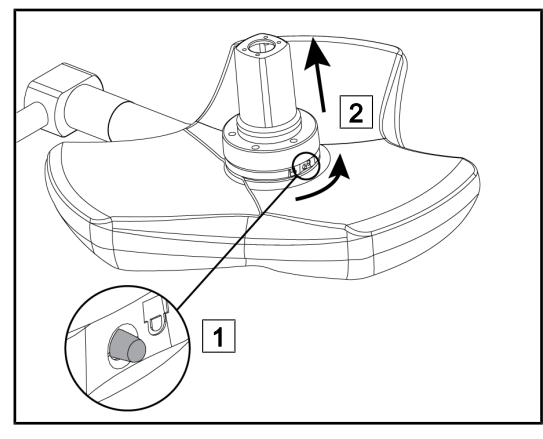

Fig. 97: Disinstallazione della cupola

- 1. Esercitare una pressione sul pulsante di blocco.
- Tenendo premuto il pulsante 1, ruotare con entrambe le mani la base del dispositivo in senso antiorario.
- Rimuovere la telecamera Quick Lock tirando verso l'alto 2.
  - Il dispositivo è disinstallato.

4.4.4 Supporto manipolo su Quick Lock

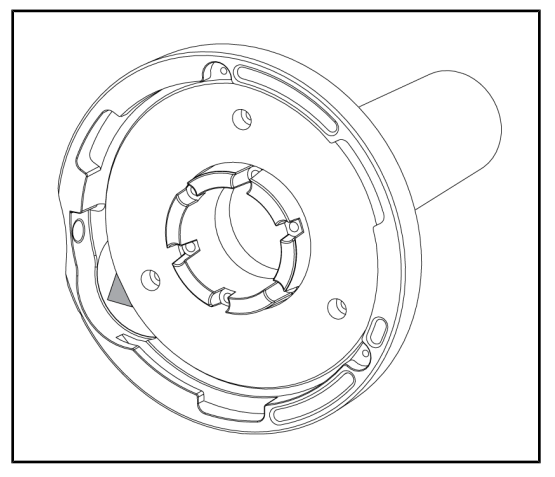

Fig. 98: Supporto manipolo Quick Lock

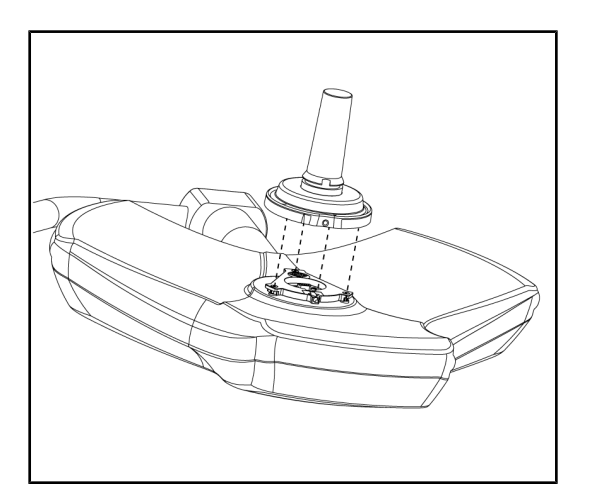

Fig. 99: Presentazione del manipolo

- 1. La procedura di posizionamento è identica a quella prevista per la telecamera.
- 2. Le frecce verdi devono essere allineate e il connettore deve essere posizionato correttamente.

- 1. Inserire il manipolo allineando le frecce verdi (il manipolo non è dotato di perno).
- Come nel caso della telecamera, ruotare la base del manipolo in senso orario quindi verificare che sia agganciato correttamente.
  - Il supporto manipolo è installato.

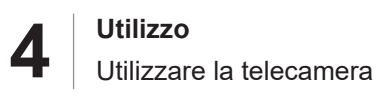

## 4.5 Utilizzare la telecamera

## 4.5.1 Sistema video cablato

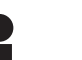

## Νοτα

Per utilizzare la telecamera OHDII VP01 QL FHD, è sufficiente installare la telecamera sulla cupola (vedere Installare/disinstallare un dispositivo Quick Lock (telecamera, LMD o supporto manipolo) [ → Pagina 74]). Questa telecamera richiede una configurazione precablata video e l'installazione preliminare di un ricevitore VP01.

## 4.5.2 Sistema video wireless

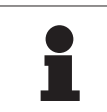

#### Νοτα

Per l'utilizzo ottimale del sistema, non utilizzare 2 telecamere sulla stessa configurazione e non posizionare la telecamera a più di 3 m dal suo ricevitore.

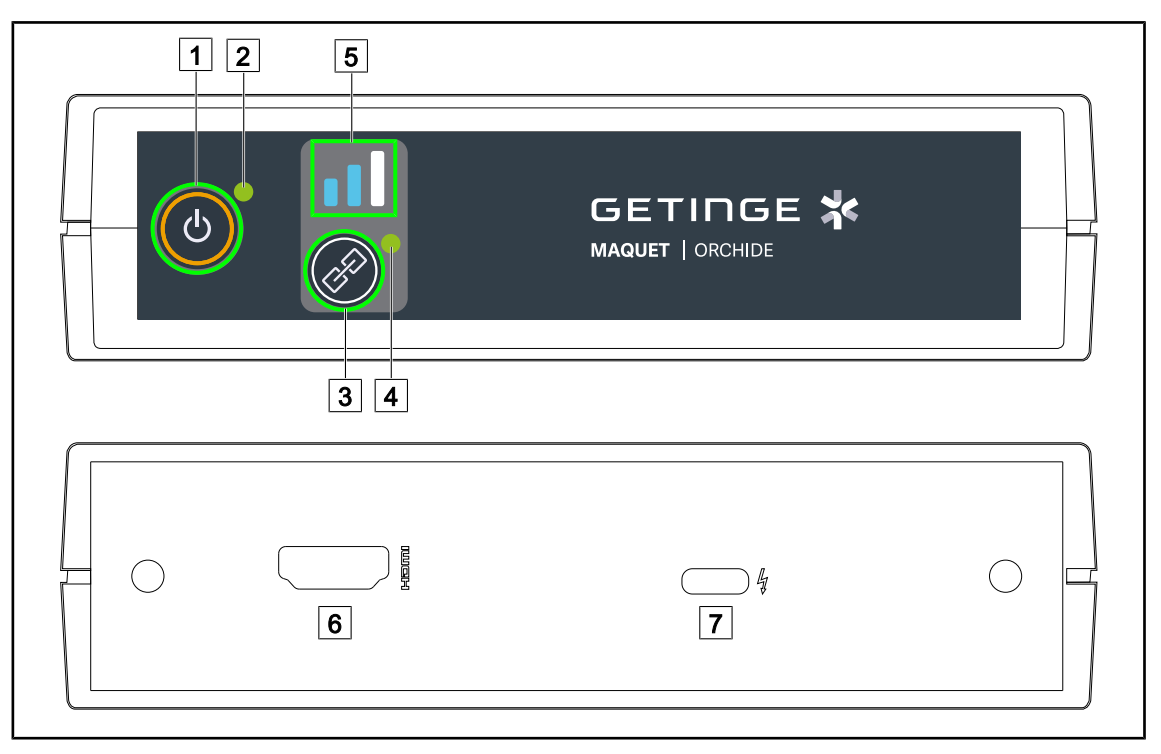

Fig. 100: Ricevitore sistema video wireless

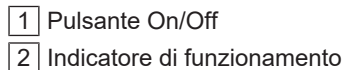

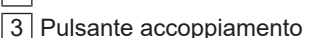

4 Indicatore di accoppiamento

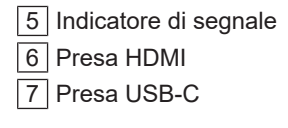

#### Accendere/spegnere il ricevitore

- Premere **On/Off** 1 per accendere il ricevitore, l'indicatore di funzionamento 2 diventa verde.
- Per spegnere il ricevitore, premere On/Off 1 fino a far spegnere l'indicatore di funzionamento 2.

Dopo 5 minuti di inattività, il ricevitore passa in modalità sleep e l'indicatore di funzionamento 2 lampeggia. Il ricevitore si rimette in funzione automaticamente al rilevamento di una telecamera.

# Accoppiare automaticamente una telecamera (modo automatico attivato per impostazione predefinita)

- Accendere la telecamera e il ricevitore.
- L'indicatore di accoppiamento 4 lampeggia rapidamente durante la ricerca della telecamera.
- L'indicatore di accoppiamento 4 lampeggia lentamente durante l'accoppiamento.
- Quando l'indicatore di accoppiamento 4 resta acceso in verde, la telecamera è accoppiata.
- Se l'indicatore di accoppiamento 4 diventa rosso, l'operazione di accoppiamento non è riuscita. In questo caso, verificare che la telecamera sia accesa e riavviare l'operazione di accoppiamento premendo il pulsante di accoppiamento.

| Pericolo di perdita dell'immagine |     | Segnale debole |
|-----------------------------------|-----|----------------|
| Segnale medio                     | . 1 | Segnale buono  |

Tab. 15: Forza del segnale

Gli elementi dell'ambiente operatorio (personale, altro dispositivo, configurazione del blocco) possono influire sulla forza del segnale. È possibile migliorare la forza del segnale spostando la telecamera e/o il ricevitore.

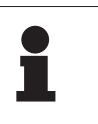

## Νοτα

Il sistema dispone di due modi di accoppiamento:

- Automatico: Il ricevitore si accoppia automaticamente a qualsiasi telecamera accesa e disponibile.
- Manuale: L'accoppiamento con una nuova telecamera accesa e disponibile avviene solo dopo l'avvio della procedura tramite il pulsante di accoppiamento.

#### Accoppiare una telecamera

- Dopo avere impostato il ricevitore nel modo manuale, premere **Accoppiamento** 3 fino a quando l'indicatore di accoppiamento 4 lampeggia rapidamente in verde.
- Quando la telecamera è stata trovata, l'indicatore di accoppiamento 4 lampeggia più lentamente durante l'operazione di accoppiamento, al termine della quale rimane acceso in verde.

#### Modificare il modo di accoppiamento: manuale o automatico

- Il ricevitore deve già essere accoppiato a una telecamera.
- Premere **Accoppiamento** 3 fino a quando una barra dell'indicatore di segnale 5 inizia a lampeggiare in blu. Se lampeggia la barra più piccola a sinistra, il ricevitore è nel modo accoppiamento manuale, se lampeggia la barra più grande a destra, il ricevitore è nel modo accoppiamento automatico.

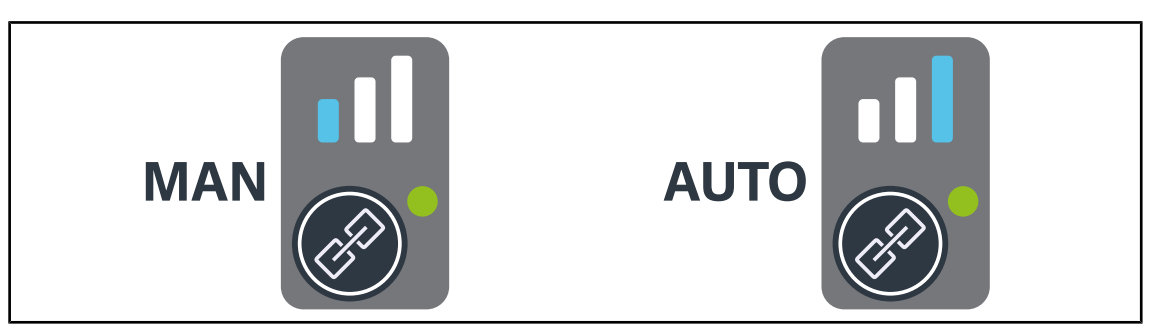

Fig. 101: Modo Auto/Manuale

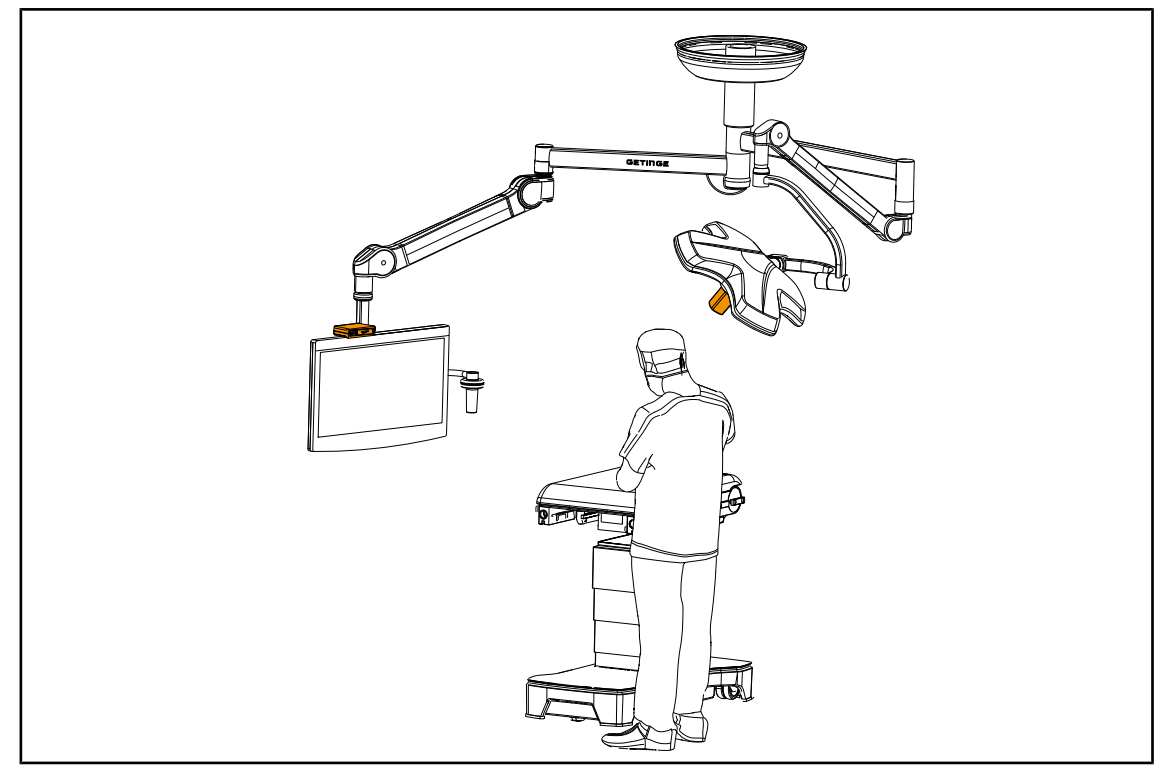

#### Posizionamenti raccomandati del dispositivo

Fig. 102: Posizionamento quando lo schermo è davanti al chirurgo

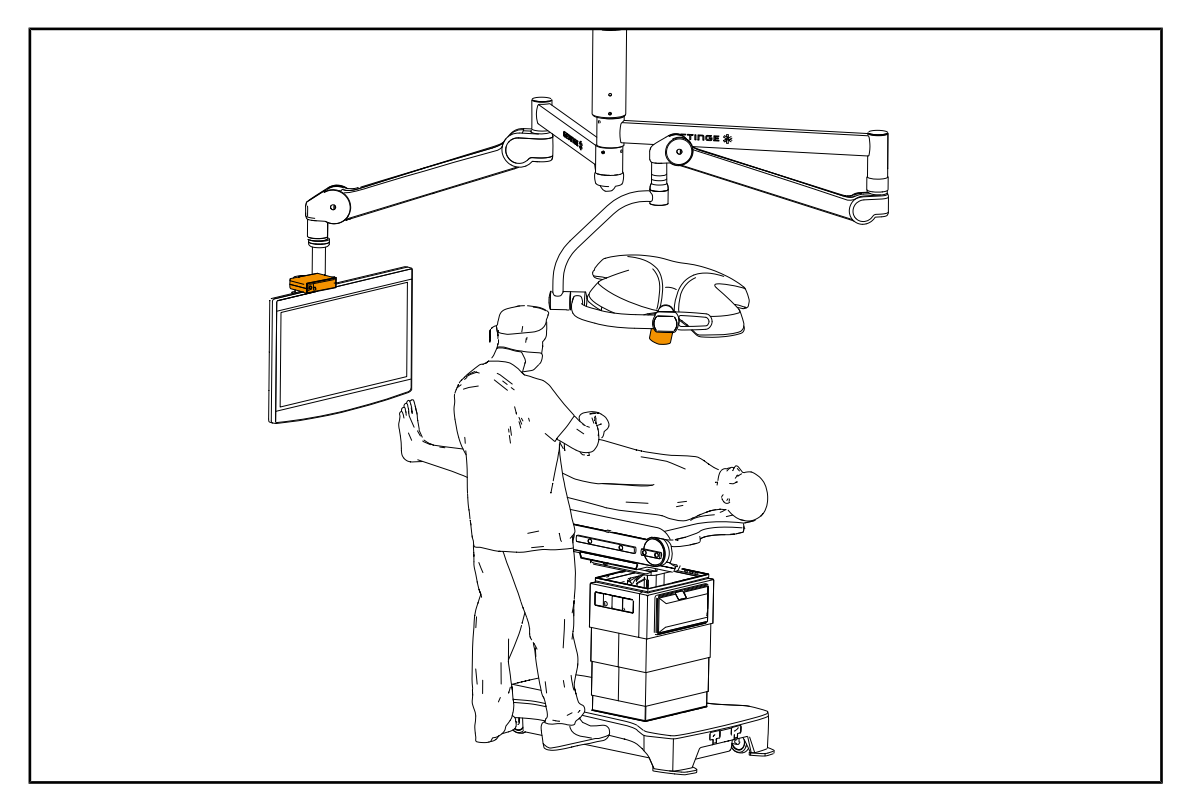

Fig. 103: Posizionamento quando lo schermo è posizionato lateralmente rispetto al chirurgo

Δ

## 4.5.3 Comandare la telecamera

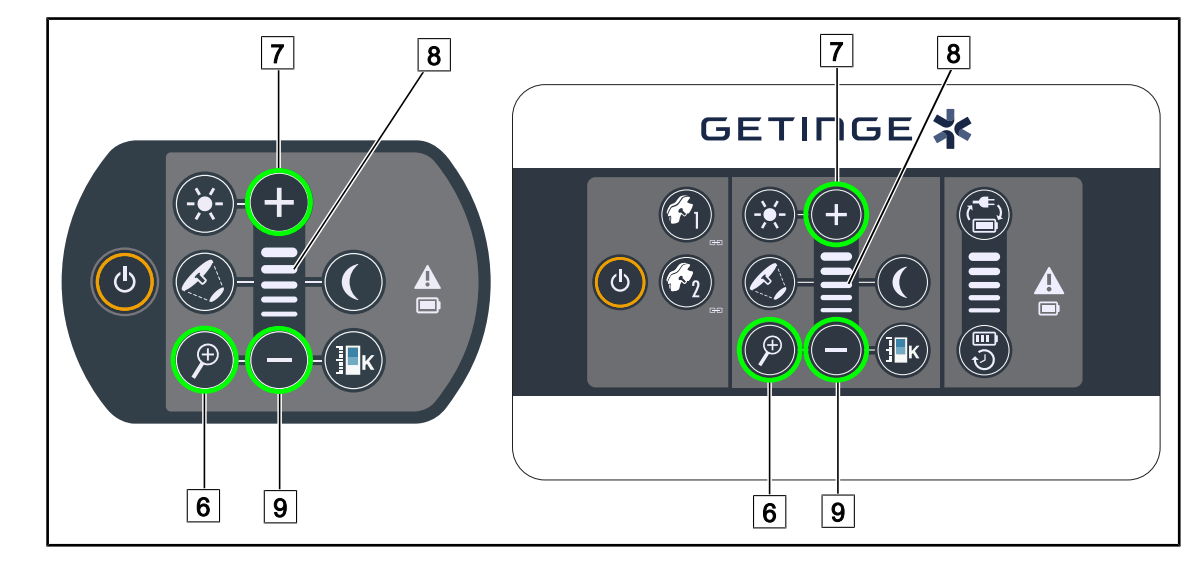

#### 4.5.3.1 Dalla tastiera di comando cupola o a parete (solo zoom)

Fig. 104: Comandi telecamera tastiere

#### Regolare lo zoom della telecamera

- 1. Premere **Zoom telecamera** 6.
- 2. Premere Più 7 e Meno 9 per modificare il livello di zoom.
  - Il livello di zoom della telecamera varia in funzione dell'indicatore del livello della funzione selezionata 8.

#### 4.5.3.2 Dallo schermo touch screen

ΝΟΤΑ

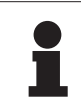

In caso di schermo touch screen, la telecamera può essere accesa o spenta indipendentemente dalla lampada.

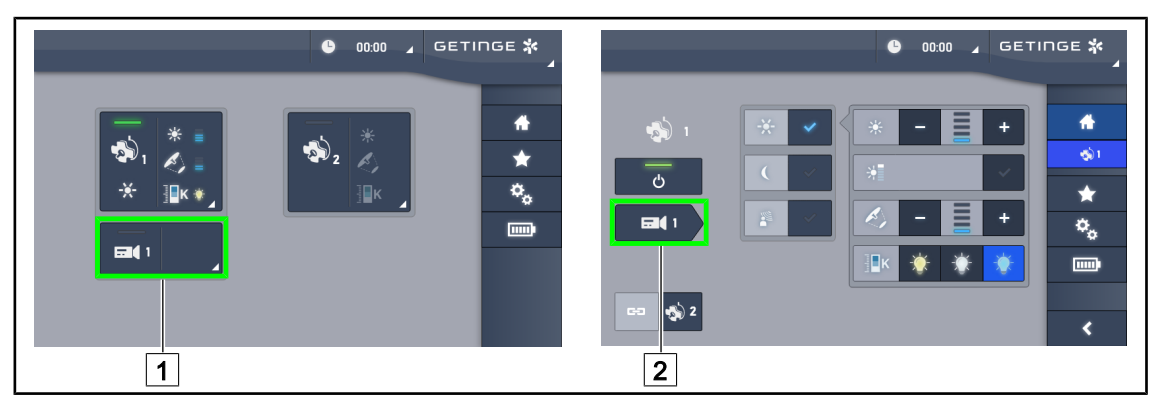

Fig. 105: Accendere la telecamera

#### Accendere una telecamera sulla pagina iniziale

- 1. Premere **Zona attiva telecamera** 1.
  - > Il tasto è attivato in verde e l'immagine appare sullo schermo.
- 2. Premere di nuovo **Zona attiva telecamera** 1 per accedere alla pagina telecamera.

#### Accendere una telecamera sulla pagina cupola

- 1. Sulla pagina cupola, premere Selezione veloce telecamera 2.
  - > Appare la pagina telecamera e la telecamera si accende.

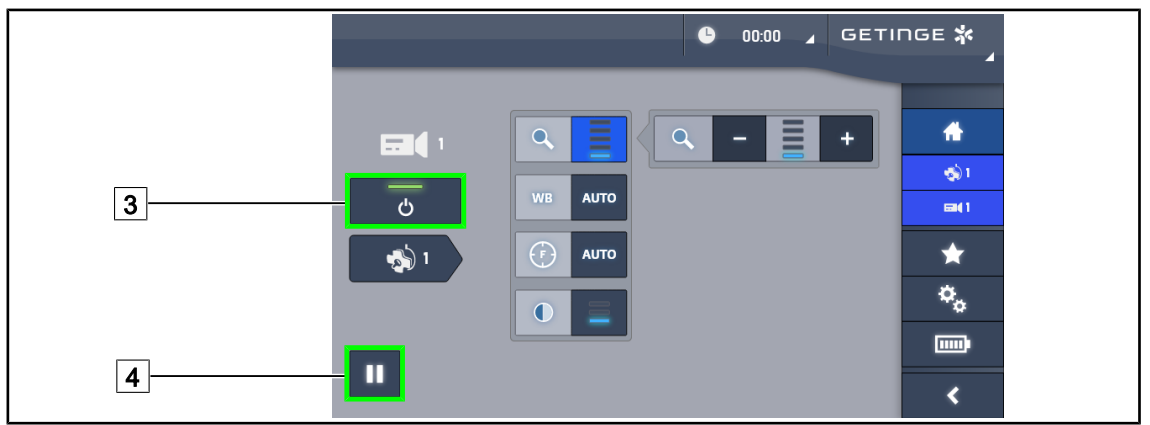

Fig. 106: Pagina telecamera

#### Spegnere la telecamera

- 1. Sulla pagina telecamera, premere **ON/OFF Telecamera** 3 per spegnere la telecamera.
  - > Il tasto e la telecamera si spengono.

#### Mettere la telecamera in pausa

- 1. Premere **Pausa telecamera** 4 per mettere la telecamera in pausa.
  - > Il tasto è attivato in blu e l'immagine ritrasmessa rimane fissa.
- 2. Premere di nuovo **Pausa telecamera** 4 per riprendere il video.

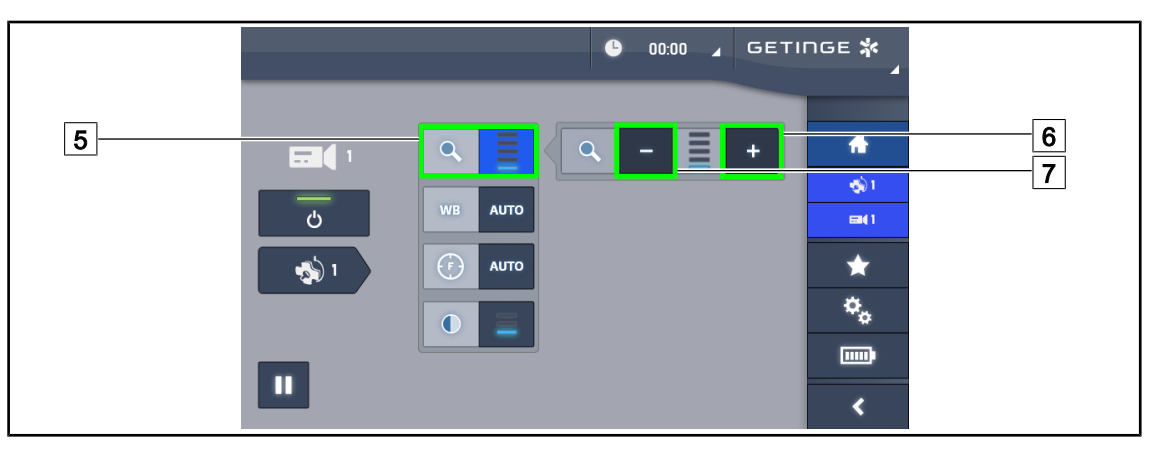

Fig. 107: Regolazione dello zoom

#### Ingrandire / Ridurre

- 1. Premere **Zoom** 5 per accedere al menu di regolazione dello zoom.
- 2. Premere **Aumentare zoom** 6 o **Diminuire zoom** 7 per regolare in tempo reale la grandezza dell'immagine sullo schermo.

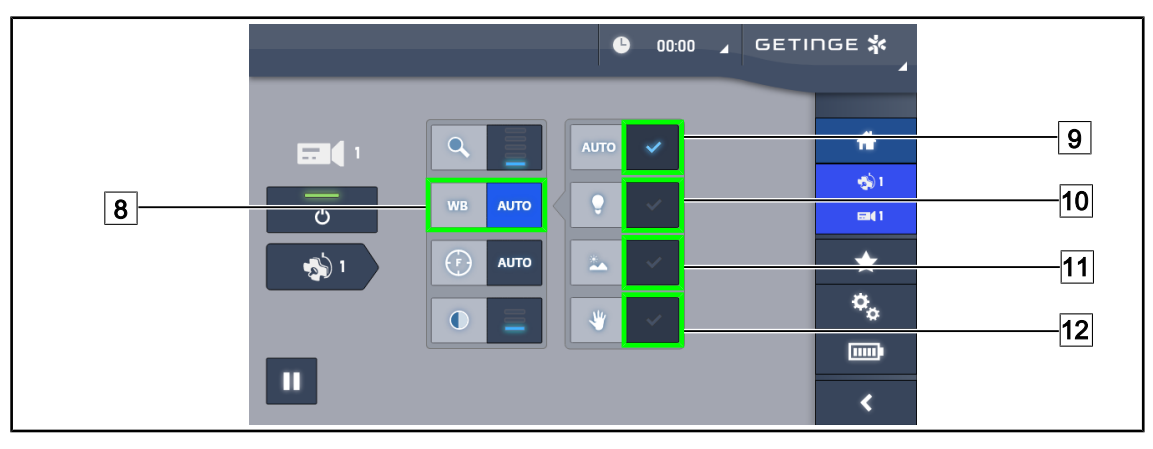

Fig. 108: Bilanciamento dei bianchi

#### Regolare il bilanciamento del bianco automaticamente

- 1. Premere Bilanciamento del bianco 8.
- Premere Bilanciamento automatico 9 per fare in modo che il bilanciamento del bianco venga eseguito automaticamente, Luce artificiale 10 per fare in modo che il bilanciamento del bianco venga effettuato su un riferimento di 3.200 K o Luce del giorno 11 per fare in modo che il bilanciamento del bianco venga effettuato su un riferimento di 5.800 K.
  - > Il tasto selezionato è attivato in blu e il bilanciamento del bianco è effettivo.

#### Regolare il bilanciamento del bianco manualmente

- 1. Premere Bilanciamento del bianco 8.
- 2. Posizionare una superficie bianca uniforme sotto la telecamera, coprendo l'intero campo della telecamera.
- 3. Premere due volte **Bilanciamento manuale** 12 per fare in modo che il bilanciamento del bianco venga eseguito in funzione del riferimento posizionato sotto la telecamera.
  - > Il tasto selezionato è attivato in blu e il bilanciamento del bianco è effettivo.

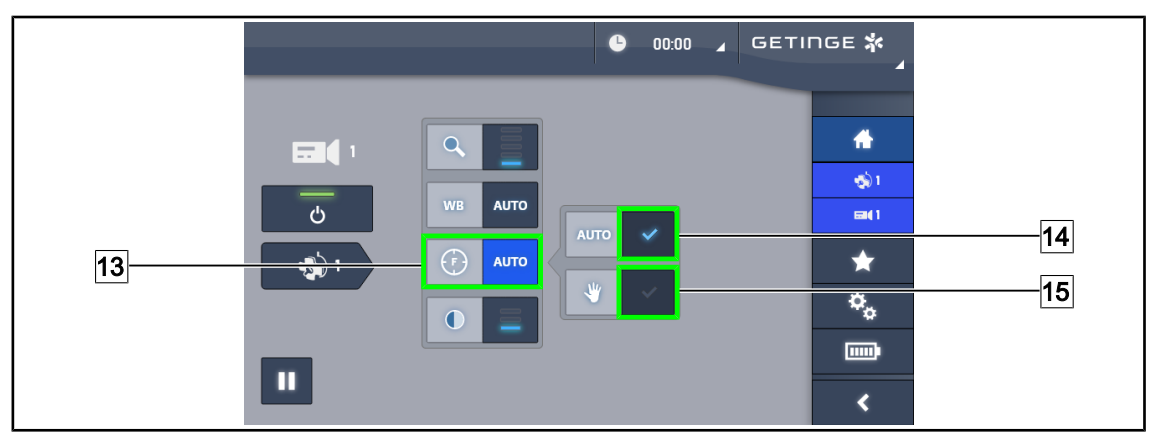

Fig. 109: Regolazione della focalizzazione

#### Regolare la focalizzazione automaticamente

- 1. Premere **Messa a fuoco** 13 per accedere al menu di regolazione della focalizzazione.
- 2. Premere Messa a fuoco Auto 14.
  - > Il tasto è attivato in blu e la messa a fuoco viene eseguita automaticamente.

#### Regolare la focalizzazione manualmente

- 1. Premere **Messa a fuoco** 13 per accedere al menu di regolazione della focalizzazione.
- 2. Posizionare la telecamera alla distanza desiderata.
- 3. Premere Messa a fuoco Auto 14 per definire il campo a cui applicare la messa a fuoco.
- 4. Premere **Messa a fuoco manuale** 15.
  - La messa a fuoco resterà applicata all'area definita anche se altri elementi (es.: mani del chirurgo) appaiono nel campo visivo della telecamera

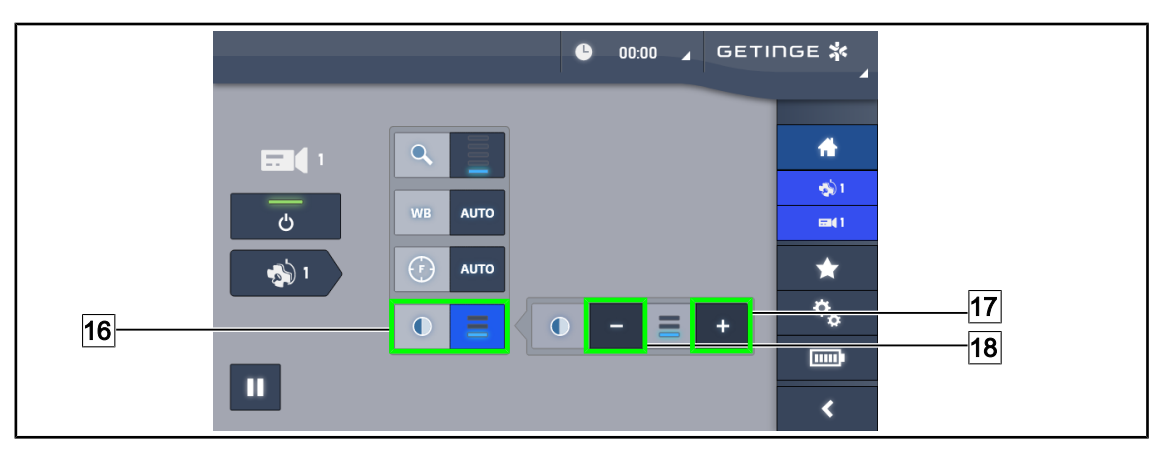

Fig. 110: Regolazione contrasto

#### **Regolare il contrasto**

- 1. Premere Contrasto 16 per accedere al menu di regolazione del contrasto.
- 2. Premere Aumentare contrasto 17 o Diminuire contrasto 18 per scegliere uno dei tre livelli di contrasto.

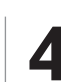

## 4.5.4 Orientare la telecamera

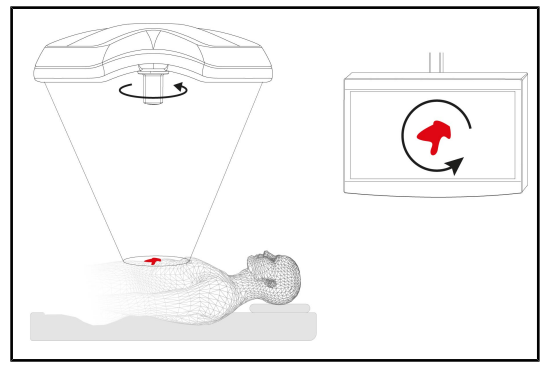

Fig. 111: Orientamento della telecamera

# Ottimizzare l'orientamento dell'immagine sullo schermo in funzione della posizione dell'osservatore

- Inserire un manipolo sulla telecamera. Installazione e rimozione del manipolo sterilizzabile per telecamera sulla cupola
- 2. Utilizzando il manipolo, ruotare la telecamera.
  - L'immagine viene ruotata sullo schermo.

## 4.6 Posizionare il supporto schermo

## 4.6.1 Movimentare e posizionare il supporto schermo

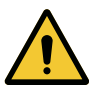

## Avvertenza!

Rischio di infezione

Il manipolo sterilizzabile è l'unico elemento del dispositivo a poter essere sterilizzato. Lo schermo, il supporto schermo e i suoi accessori non sono sterili e qualsiasi contatto con l'equipe sterile comporta un rischio di infezione per il paziente.

Durante l'intervento, lo schermo, il supporto schermo e i suoi accessori non devono in nessun caso essere manipolati dall'equipe sterile e il manipolo non deve in nessun caso essere manipolato da personale non sterile.

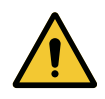

#### **AVVERTENZA!**

Rischio di infezione / di reazione tissutale Una collisione tra il dispositivo e un'altra apparecchiatura può comportare la caduta di particelle sul campo operatorio.

Posizionare il dispositivo prima dell'arrivo del paziente. Spostare il dispositivo manipolandolo con precauzione al fine di evitare qualsiasi collisione.

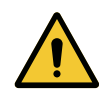

## AVVERTENZA!

Rischio di lesioni

L'errata manipolazione del supporto schermo XHD1 può provocare lesioni alla mano.

Attenersi alle prescrizioni per la sicurezza riportate sul prodotto.

#### Manipolazione del supporto schermo da parte dell'equipe sterile

Manipolazione del supporto schermo da parte dell'equipe non sterile

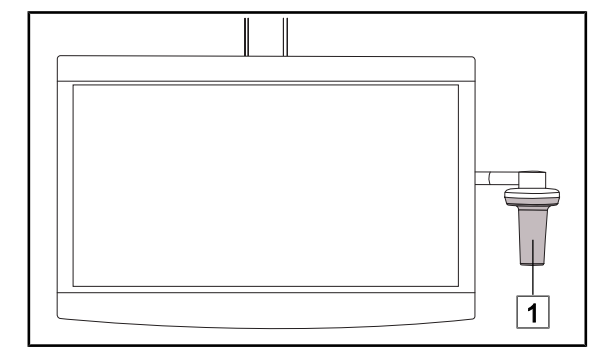

 Spostare il dispositivo afferrandolo per il manipolo sterilizzabile 1 o il manipolo sterile di tipo DEVON/DEROYAL.

Fig. 112: Manipolazione equipe sterile

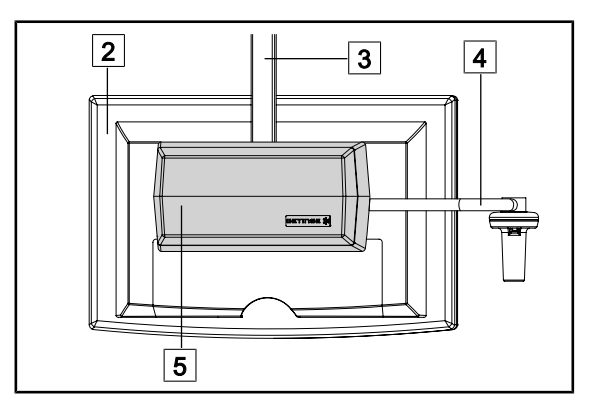

#### Fig. 113: Manipolazione equipe non sterile

 Spostare il dispositivo afferrandolo per lo schermo piatto 2, il telaio del supporto schermo 3, l'arco del manipolo 4 o l'alloggiamento Rear Box 5.

4

#### Posizionare il supporto schermo

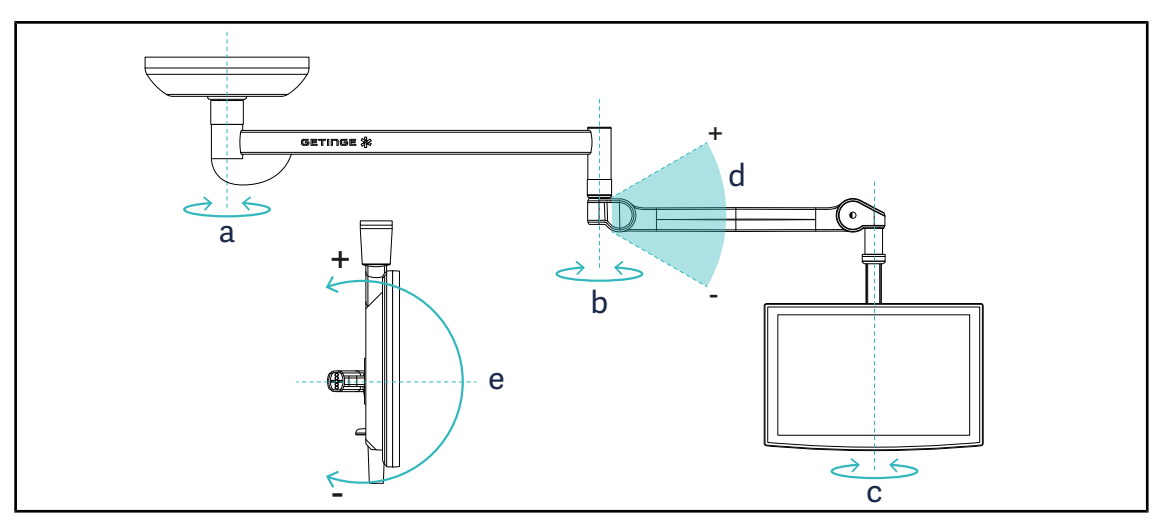

Fig. 114: Rotazioni possibili in caso di sospensione SAX

| Supporto schermo | а    | b    | с    | d         | е         |
|------------------|------|------|------|-----------|-----------|
| FHS0 / MHS0      | 330° | 330° | 315° | +45°/-70° | _         |
| XHS0             | 330° | 330° | 315° | +45°/-70° | -45°/+90° |
| XHD1             | 330° | 330° | 330° | +45°/-70° | -60°/+10° |
| XO               | 360° | 360° | 360° | +45°/-50° | _         |

Tab. 16: Gradi di rotazione in caso di sospensione SAX

## 4.6.2 Esempi di pre- posizionamento dei supporti schermo

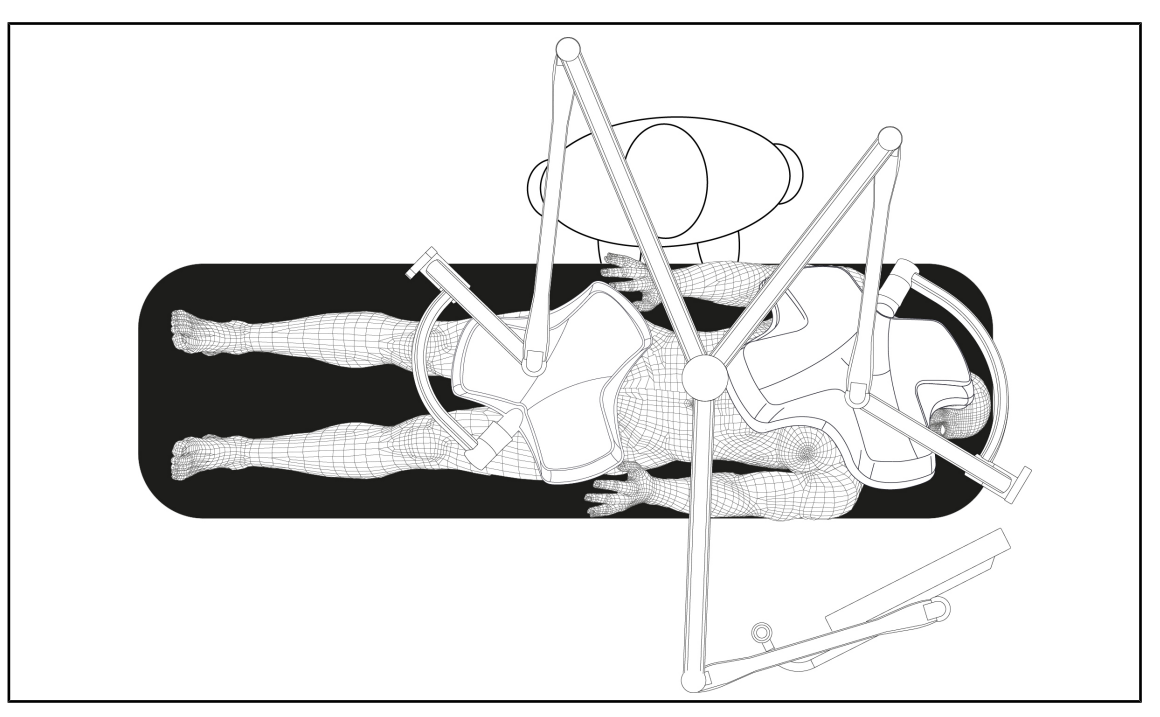

Fig. 115: Esempio di pre-posizionamento in caso di configurazione tripla con supporto schermo

- Il posizionamento dello schermo dipende dall'intervento chirurgico interessato e dal medico.
- Lo schermo deve essere posizionato in modo che il medico possa visualizzare tutte le informazioni.
- Deve trovarsi a una distanza sufficiente per evitare qualsiasi contatto con il personale sterile.

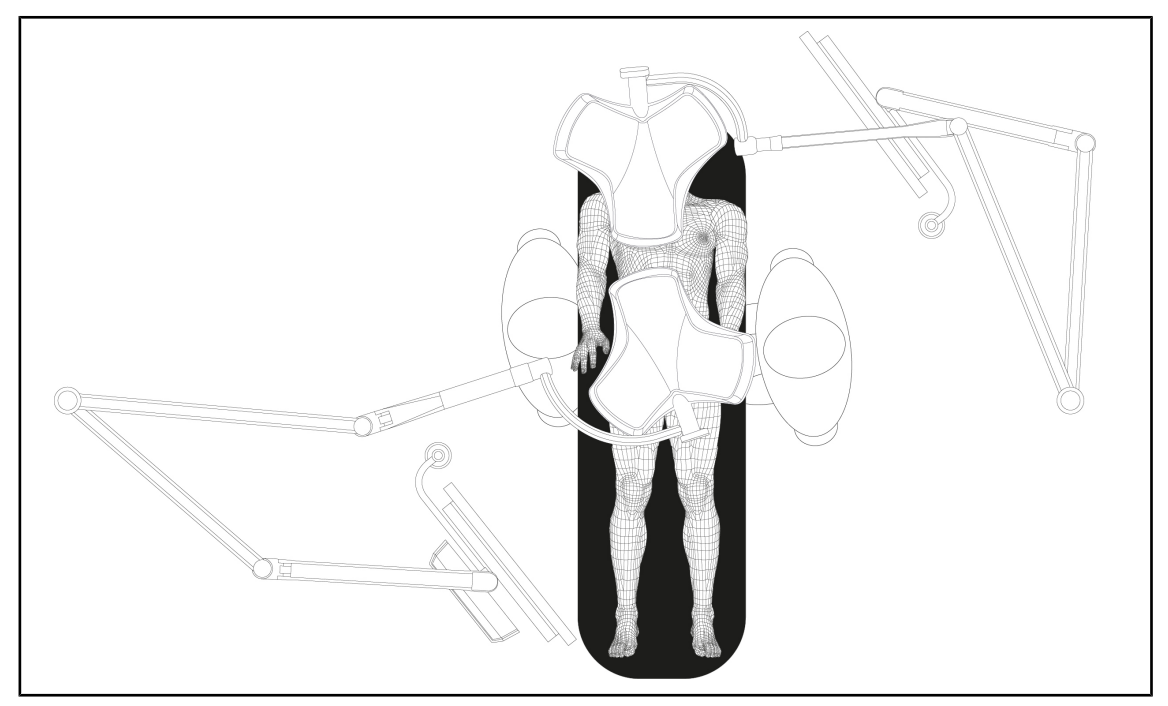

Fig. 116: Esempio di pre-posizionamento in caso di due configurazioni doppie con due supporti schermo

- Il posizionamento degli schermi dipende dall'intervento chirurgico interessato e dal medico.
- Gli schermi devono essere posizionati in modo che il medico possa visualizzare tutte le informazioni.
- Devono trovarsi a una distanza sufficiente per evitare qualsiasi contatto con il personale sterile.

## 4.6.3 Interfaccia di controllo degli schermi

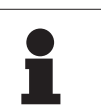

#### Νοτα

Per informazioni sulle funzioni del dispositivo, consultare il manuale d'uso fornito dal produttore con lo schermo.

## 4.7 Posizionare il supporto telecamera

## 4.7.1 Fissare una telecamera sul supporto telecamera SC

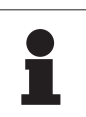

#### Νοτα

Su questo supporto è possibile montare solo le telecamere medicali conformi alle norme IEC 60601-1 e dotate di connettori stampati rimovibili e di filettatura 1/4". Il cliente è responsabile della scelta della telecamera, dei cavi e del loro passaggio nel supporto.

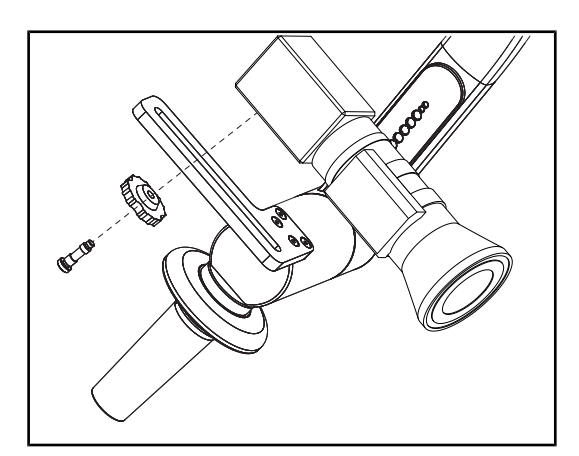

Fig. 117: Fissare la telecamera sul supporto SC

- 1. Inserire la vite nel foro della piastra di fissaggio.
- 2. Posizionare la telecamera sulla piastra di fissaggio e avvitare a fondo.
- Posizionare correttamente l'alloggiamento telecamera rispetto alla piastra di fissaggio.
- 4. Ruotare il controdado in senso orario per bloccare la telecamera.
- 5. Collegare i cavi, precedentemente introdotti nella sospensione, sul modulo telecamera

## 4.7.2 Maneggiare il supporto telecamera

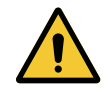

## AVVERTENZA!

Rischio di infezione / di reazione tissutale

Una collisione tra il dispositivo e un'altra apparecchiatura può comportare la caduta di particelle sul campo operatorio.

Posizionare il dispositivo prima dell'arrivo del paziente. Spostare il dispositivo manipolandolo con precauzione al fine di evitare qualsiasi collisione.

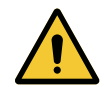

## AVVERTENZA!

Rischio di infezione

I manipoli sterilizzabili sono gli unici elementi del dispositivo soggetti a sterilizzazione. Qualsiasi contatto dell'equipe sterile con un'altra superficie comporta un rischio d'infezione. Qualsiasi contatto del personale non sterile con i manipoli sterilizzabili comporta un rischio d'infezione.

Durante l'intervento chirurgico, l'equipe sterile deve manipolare il dispositivo per mezzo dei manipoli sterilizzabili. Nel caso del manipolo HLX, il pulsante di blocco non è sterile. Il personale non sterile non deve entrare in contatto con i manipoli sterilizzabili.

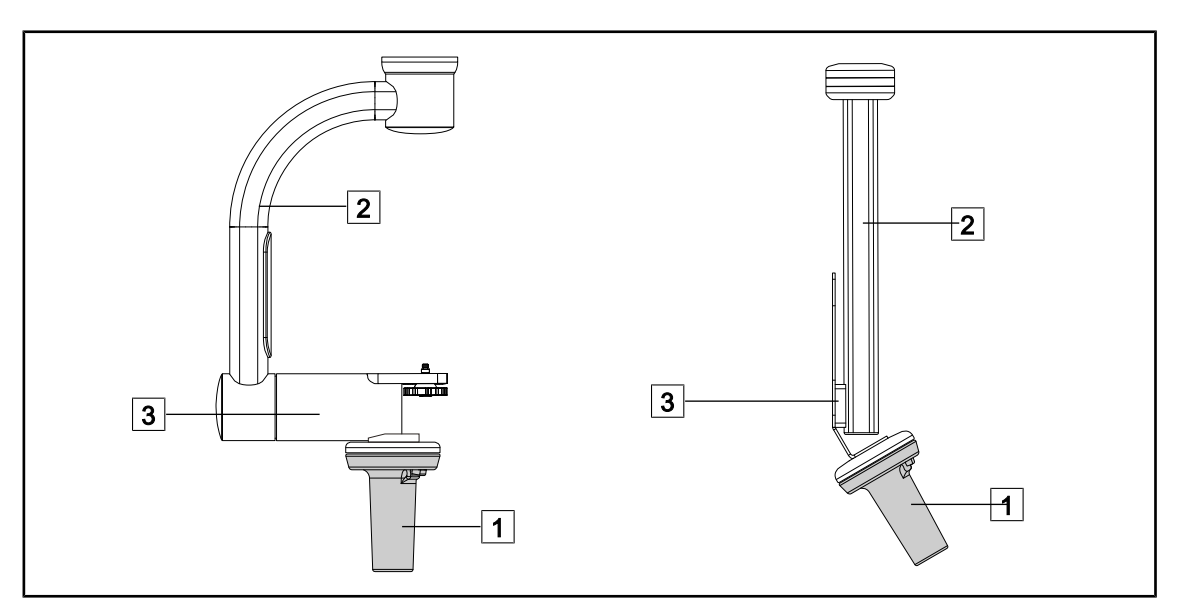

Fig. 118: Manipolazione del supporto telecamera

È possibile maneggiare il supporto telecamera in diversi modi per spostarlo:

- per il personale sterile: con il manipolo sterile previsto per questo scopo 1.
- per il personale non sterile: con i montanti fissi 2 o tramite il supporto 3.

Δ

#### Angoli di rotazione

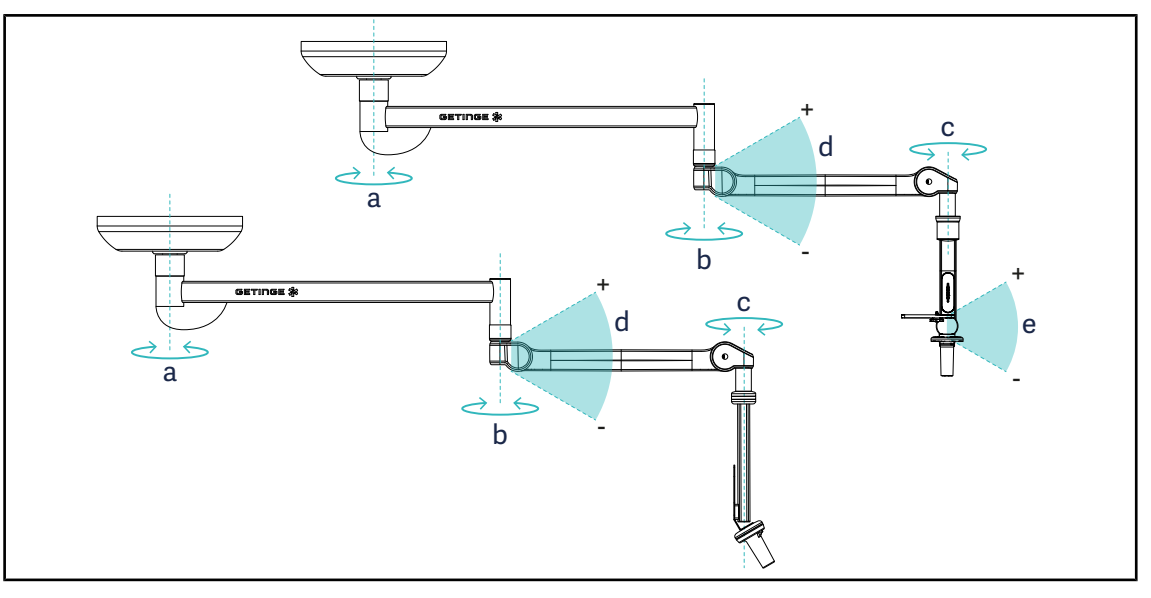

Fig. 119: Angoli di rotazione dei supporti telecamera

|                  | а          | b    | с    | d         | е            |
|------------------|------------|------|------|-----------|--------------|
| SC05             | SAX: 330°  | 220° | 2150 | 1450/ 700 | +15° / -105° |
| CAMERA HOLDER FH | SATX: 270° | 330  | 315  | +45 /-70  | _            |

## 4.7.3 Utilizzare la telecamera SC430-PTR

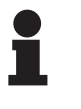

## Νοτα

Per conoscere tutte le funzionalità della telecamera, consultare il manuale fornito insieme al dispositivo. Di seguito sono descritti solo i comandi base per essere immediatamente operativi.

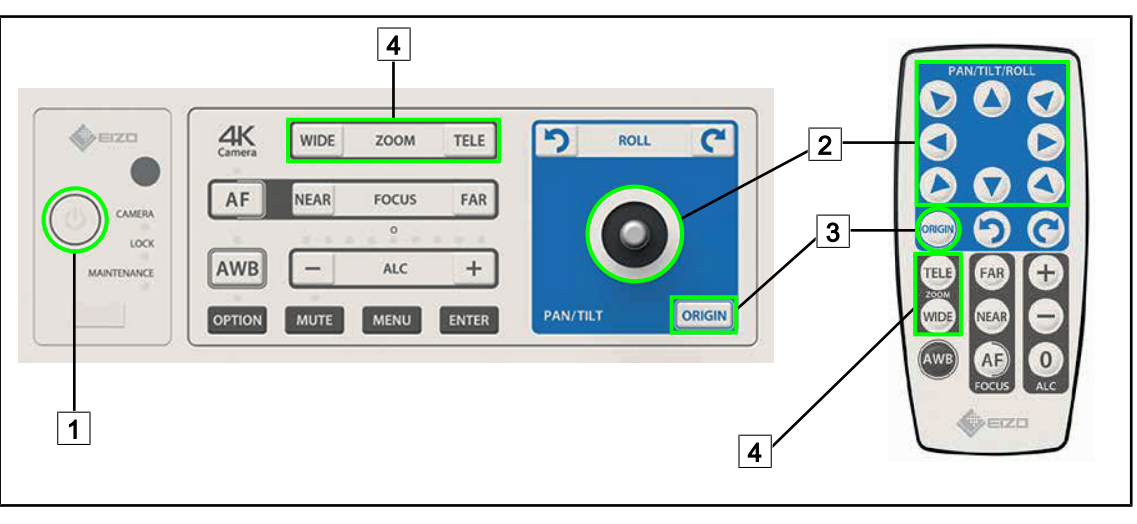

Fig. 120: Comandi principali della telecamera SC430-PTR

3 Ripristino delle impostazioni iniziali della telecamera

4 Tasti Zoom

1 Avvio/Arresto

2 Spostamento della telecamera

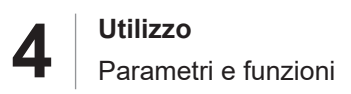

## 4.8 Parametri e funzioni

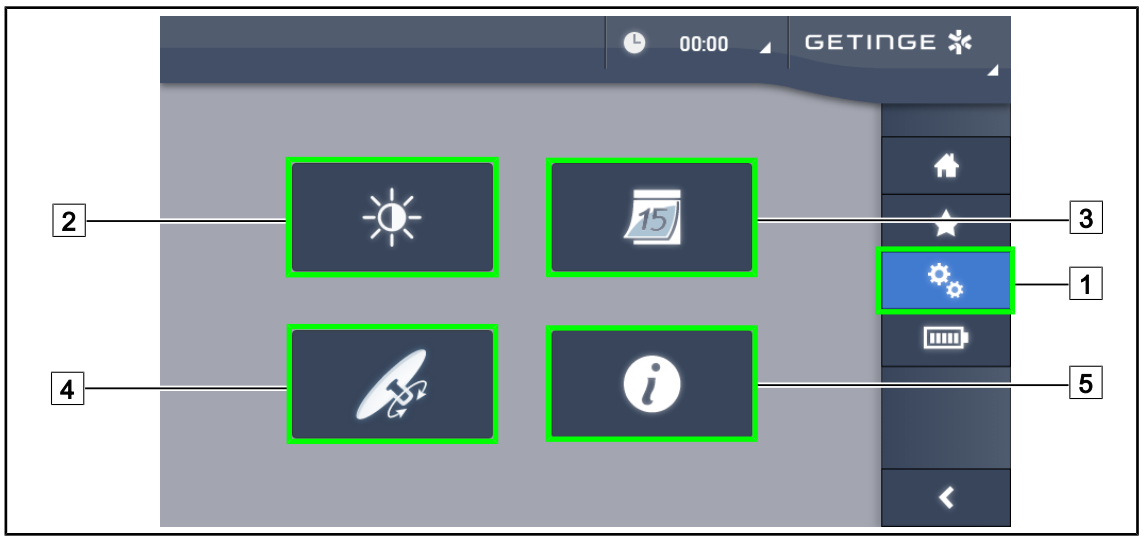

Fig. 121: Pagina regolazioni schermo touch screen

#### Accedere alla Regolazione della luminosità dello schermo

- 1. Premere **Parametri** 1 nella barra menu.
  - > Appare la pagina Parametri (vedere sopra).
- 2. Premere Luminosità schermo 2.
  - > Appare la pagina di Regolazione della luminosità.

#### Accedere alla Regolazione della data e dell'ora e alle funzioni Cronometro/Timer

- 1. Premere **Parametri** 1 nella barra menu.
  - > Appare la pagina Parametri (vedere sopra).
- 2. Premere Data/Ora 3.
  - > Appare la pagina di Regolazione della data e dell'ora e delle funzioni Cronometro/Timer.

#### Accedere alla Regolazione del manipolo Tilt

- 1. Premere **Parametri** 1 nella barra menu.
  - > Appare la pagina Parametri (vedere sopra).
- 2. Premere Manipolo Tilt 4.
  - > Appare la pagina di Regolazione del manipolo Tilt.

#### Accedere alle informazioni di configurazione

- 1. Premere **Parametri** 1 nella barra menu.
  - > Appare la pagina Parametri (vedere sopra).
- 2. Premere Informazioni 5.
  - > Appare la pagina delle informazioni sulla configurazione.

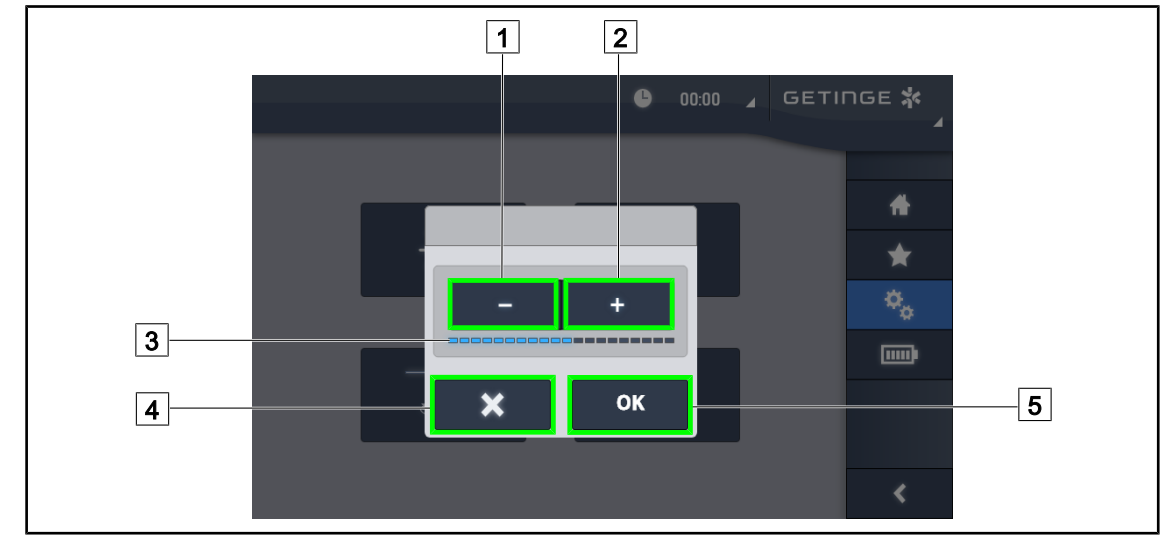

## 4.8.1 Luminosità dello schermo

Fig. 122: Regolazione luminosità schermo

- 1. Premere **Più** 2 per aumentare la luminosità dello schermo touch screen o **Meno** 1 per ridurla.
  - > La luminosità dello schermo varia in funzione dell'indicatore del livello di luminosità 3.
- 2. Premere **OK** 5 per confermare le modifiche della luminosità, oppure **Annullare** 4 per annullare le modifiche in corso.
  - > La luminosità impostata viene memorizzata e applicata.

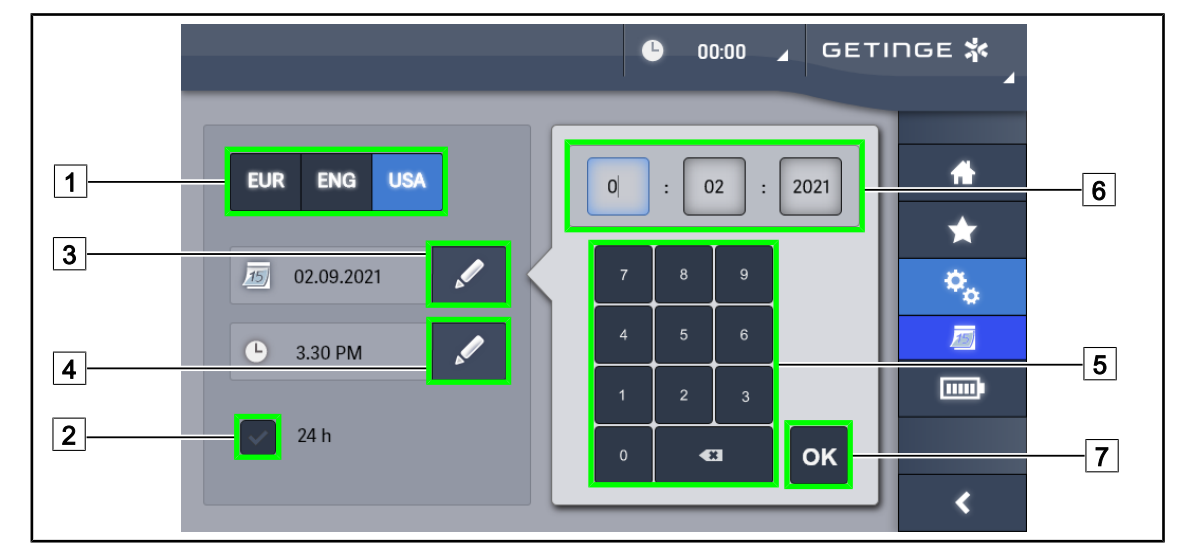

## 4.8.2 Data, ora e funzioni cronometro/timer

Fig. 123: Regolazioni data e ora

#### Definire il formato della data e dell'ora

- 1. Premere **Formato data** 1 per scegliere il formato di visualizzazione della data. È possibile configurare la data in formato europeo, inglese o americano.
  - > Il formato selezionato appare su sfondo blu.
- 2. Premere Formato ora 2 per scegliere il formato di visualizzazione dell'ora.
  - > Quando il tasto è attivato, il formato scelto è 24 ore, altrimenti il formato è 12 ore.

#### Cambiare la data

- 1. Premere Modificare data 3.
  - > Si apre la finestra di immissione.
- 2. Premere sul campo che si desidera modificare; giorno, mese o anno 6.
  - > Il campo selezionato è contornato di blu.
- 3. Immettere il valore desiderato utilizzando la tastiera 5 quindi premere **OK** 7 per confermare le modifiche.
  - > La finestra di immissione scompare e le modifiche diventano effettive.

#### **Cambiare l'ora**

- 1. Premere Modificare ora 4.
  - > Si apre la finestra di immissione.
- 2. Premere sul campo che si desidera modificare: ore o minuti 6.
  - > Il campo selezionato è contornato di blu.
- 3. Immettere il valore desiderato utilizzando la tastiera 5 quindi premere **OK** 7 per confermare le modifiche.
  - > La finestra di immissione scompare e le modifiche diventano effettive.

Δ

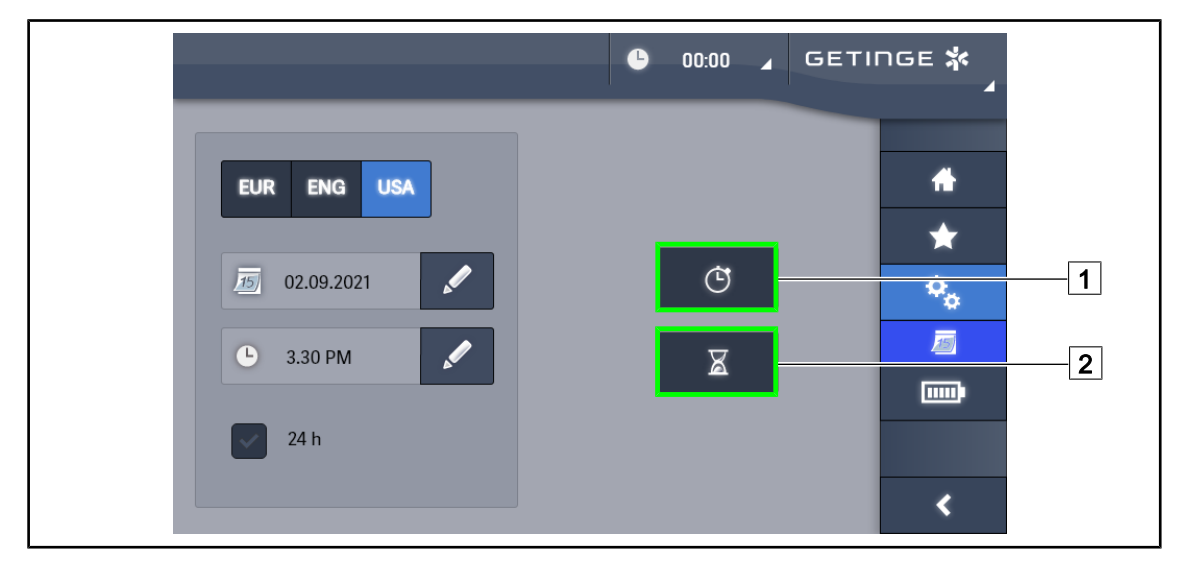

## 4.8.3 Funzione Cronometro/Timer (solo con schermo touch screen)

Fig. 124: Pagina funzioni

#### Accedere al Cronometro

- 1. Premere **Cronometro** 1 nella barra menu.
  - > Appare la pagina del Cronometro.

#### Accedere al Timer

- 1. Premere **Timer** 2 nella barra menu.
  - > Appare la pagina del Timer.

#### 4.8.3.1 Cronometro

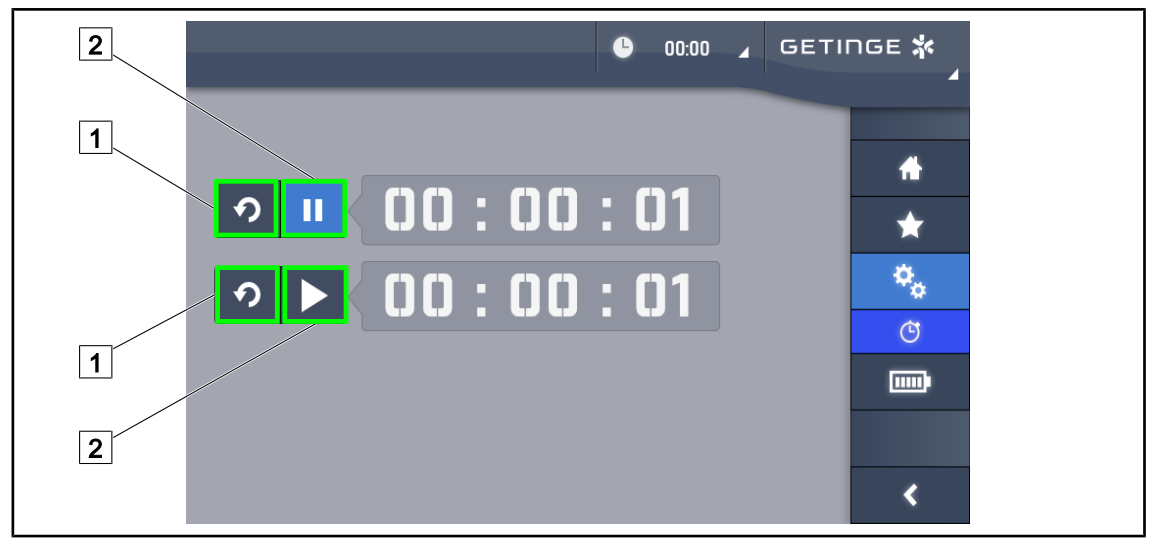

Fig. 125: Pagina Cronometro

#### Avviare/azzerare il Cronometro

- 1. Premere **Pausa/Attivazione** 2 per avviare il Cronometro.
  - > Il cronometro si avvia.
- 2. Premere **Reinizializzazione** 1 per azzerare il contatore.
  - > Il cronometro si azzera.

#### Fermare/riavviare il Cronometro

- 1. Una volta avviato il Cronometro, premere **Pausa/Attivazione** 2 per fermare temporaneamente il Cronometro.
  - > Il contatore comincia a lampeggiare.
- 2. Premere **Pausa/Attivazione** 2 per riavviare il Cronometro.
  - > Il contatore smette di lampeggiare e riprende il conteggio.

#### 4.8.3.2 Timer

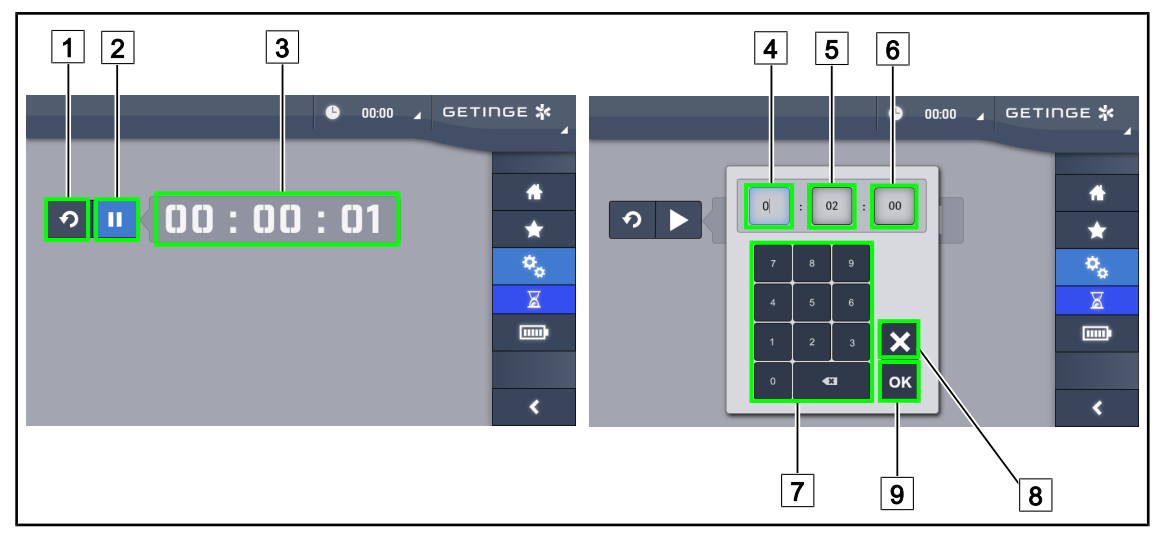

Fig. 126: Pagina timer

#### Avviare/azzerare il timer

- 1. Premere Pausa/Attivazione 2 per avviare il timer.
  - ➢ II timer si avvia.
- 2. Premere **Reinizializzazione** 1 per azzerare il contatore.
  - > II timer ritorna al valore precedentemente definito.

#### Fermare/riavviare il Timer

- 1. Una volta avviato il timer, premere **Pausa/Attivazione** 2 per fermare temporaneamente il timer.
  - > Il contatore comincia a lampeggiare.
- 2. Premere Pausa/Attivazione 2 per riavviare il timer.
  - > Il contatore smette di lampeggiare e riprende il conteggio.

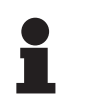

## ΝΟΤΑ

Il contatore del timer lampeggia in arancio quando il tempo definito viene superato.

#### Impostare il timer

- 1. Premere **Contatore timer** 3.
  - > La finestra di impostazione del Timer si apre (vedere sopra).
- 2. Selezionare il campo da impostare, Ora 4, Minuto 5 o Secondo 6.

> Il campo selezionato diventa blu.

- 3. Immettere il valore desiderato utilizzando la tastiera 7.
- 4. Dopo avere compilato il campo, premere **Confermare** 9 per memorizzare i valori immessi. Per annullare le modifiche, premere **Annullare** 8.
  - La finestra di impostazione del Timer scompare e il timer è pronto a essere avviato con il valore immesso.

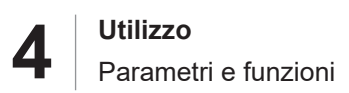

## 4.8.4 Manipolo Tilt

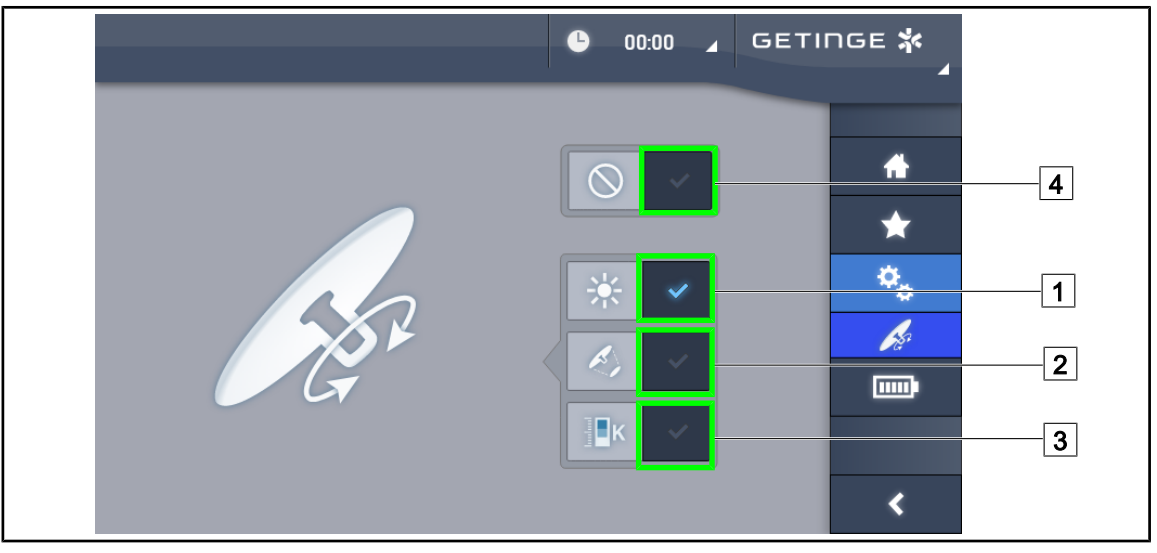

Fig. 127: Configurazione del manipolo Tilt

#### Configurare il manipolo Tilt

- 1. Premere **Illuminazione** 1 per fare in modo che il manipolo Tilt regoli l'intensità luminosa della cupola.
- 2. Premere **Diametro campo** 2 per fare in modo che il manipolo Tilt regoli il diametro dello spot luminoso della cupola.
- 3. Premere **Temperatura di colore** 3 per fare in modo che il manipolo Tilt regoli la temperatura ra luminosa della cupola o delle cupole.
- 4. Premere **Disattivato** 4 per fare in modo che il manipolo Tilt sia disattivato e non regoli alcun parametro di illuminazione.

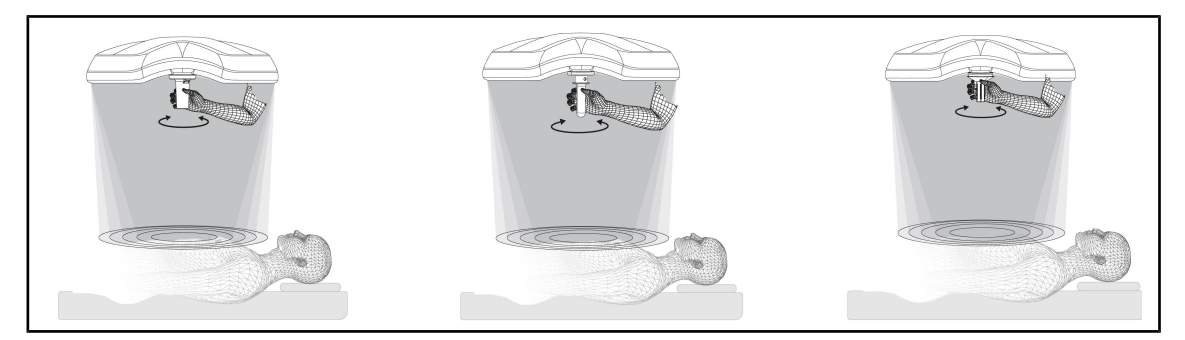

Fig. 128: Gruppo dei manipoli TILT

#### Regolare l'illuminazione con il manipolo TILT

1. Ruotare il manipolo per regolare l'intensità luminosa, il diametro di campo o la temperatura di colore in funzione del parametro selezionato.

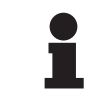

#### ΝΟΤΑ

Il manipolo TILT è privo di fine corsa.

4

## 4.8.5 Informazioni

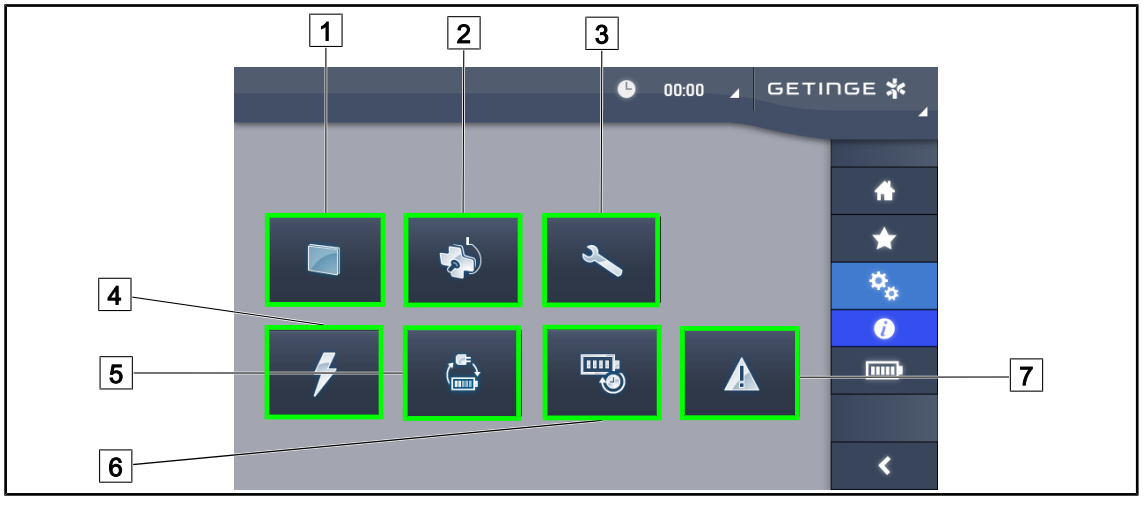

Fig. 129: Pagina informazioni

| 1 Schermo touch screen | 5 Commutazione alimentazione di backup |
|------------------------|----------------------------------------|
| 2 Cupole               | 6 Autonomia batterie                   |
| 3 Manutenzione         | 7 Guasti                               |
| 4 Alimentazione        |                                        |
|                        |                                        |

| N. | Azione possibile                                                                                                    |
|----|----------------------------------------------------------------------------------------------------|
| 1  | Premere <b>Schermo touch screen</b> per accedere alla versione del software e alla data del suo aggiornamento, oltre che al riferimento del prodotto, al suo numero di serie e alla data di installazione. |
| 2  | Premere <b>Cupole</b> per accedere alle informazioni sulla(e) cupola(e) installata(e), ossia: riferimento prodotto, numero di serie, opzioni disponibili e ore di utilizzo.                                |
| 3  | Premere <b>Manutenzione</b> per accedere alle date delle manutenzioni effettuate e ai re-<br>capiti del contatto Getinge.                                                                                  |
| 4  | Premere <b>Alimentazione</b> per accedere alla cronologia delle interruzioni dell'alimenta-<br>zione elettrica.                                                                                            |
| 5  | Premere <b>Commutazione all'alimentazione di backup</b> per accedere alla cronologia dei test di commutazione all'alimentazione di backup.                                                                 |
| 6  | Premere <b>Autonomia batterie</b> per accedere alla cronologia dei test di autonomia delle batterie.                                                                                                    |
| 7  | Premere <b>Guasti</b> per accedere alla cronologia dei guasti.                                                                                                    |

Tab. 17: Insieme dei menu d'informazione

#### Backup batterie 4.9

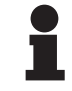

ΝΟΤΑ

Le batterie si ricaricano solo quando la lampada è spenta.

#### Indicatori luminosi 4.9.1

| Indicatori | Descrizione                        | Significato                                                       |
|------------|------------------------------------|-------------------------------------------------------------------|
|            | Indicatore batteria arancio        | Commutazione sull'alimentazione di backup                         |
| -)         | Indicatore rosso lampeg-<br>giante | Interruzione imminente (solo per Alimentazione di backup Getinge) |

| IndicatoriDescrizioneSignificato11LED rossoLivello molto basso dell'alimentazione di backup esterna (solo per Alimentazione di backup Getinge)22LED rossi accesiLivello basso dell'alimentazione di backup esterna (solo per Alimentazione di backup Getinge)3LED arancioni accesiLivello piuttosto basso dell'alimentazione di backup Getinge)4LED verdi accesiLivello piuttosto basso dell'alimentazione di backup esterna (solo per Alimentazione di backup Getinge)5LED verdi accesiLivello buono dell'alimentazione di backup Getinge)5LED verdi accesiLivello molto buono dell'alimentazione di backup Getinge)65LED verdi accesi1Livello molto buono dell'alimentazione di backup Getinge)61LED verdi accesi1Livello molto buono dell'alimentazione di backup Getinge)61Livello molto buono dell'alimentazione di backup Getinge)61Livello molto buono dell'alimentazione di backup Getinge)71LED verdi accesi1Livello molto buono dell'alimentazione di backup (con alimentazione di backup (con alimentazione di backup (con alimentazione di backup fornita dal cliente)1LED verdi si accendono progressivamenteIn successione: batterie in carica (solo per Alimentazione di backup Getinge) | rab. 16. Indicatori funzionamento alimentazione di backup tastiera cupola |                                              |                                                                                                    |
|----------------------------------------------------------------------------------------------------|---------------------------------------------------------------------------|----------------------------------------------|----------------------------------------------------------------------------------------------------|
| 1 LED rossoLivello molto basso dell'alimentazione di backup Getinge)2 LED rossi accesiLivello basso dell'alimentazione di backup esterna (solo per Alimentazione di backup Getinge)3 LED arancioni accesiLivello piuttosto basso dell'alimentazione di backup Getinge)4 LED verdi accesiLivello piuttosto basso dell'alimentazione di backup esterna (solo per Alimentazione di backup Getinge)5 LED verdi accesiLivello buono dell'alimentazione di backup Getinge)6 Livello verdi accesiLivello buono dell'alimentazione di backup esterna (solo per Alimentazione di backup Getinge)6 Livello verdi accesiLivello molto buono dell'alimentazione di backup Getinge)6 Livello verdi accesiLivello molto buono dell'alimentazione di backup (con alimentazione di backup Getinge)6 Livello verdi si accendono progressivamenteIn successione: batterie in carica (solo per Alimentazione di backup Getinge)                                                                                                    | Indicatori                                                                | Descrizione                                  | Significato                                                                                                    |
| 2 LED rossi accesiLivello basso dell'alimentazione di backup esterna<br>(solo per Alimentazione di backup Getinge)3 LED arancioni accesiLivello piuttosto basso dell'alimentazione di backup<br>esterna (solo per Alimentazione di backup Getinge)4 LED verdi accesiLivello buono dell'alimentazione di backup esterna<br>(solo per Alimentazione di backup Getinge)5 LED verdi accesiLivello molto buono dell'alimentazione di backup Getinge)6 Livello verdi accesiLivello molto buono dell'alimentazione di backup Getinge)6 Livello verdi accesiLivello molto buono dell'alimentazione di backup Getinge)6 Livello molto buono dell'alimentazione di backup Getinge)S LED verdi accesi7 LED verdi accesiLivello molto buono dell'alimentazione di backup Getinge)<br>o dispositivo per alimentazione di backup (con ali-<br>mentazione di backup fornita dal cliente)1 LED verdi si accendono<br>progressivamenteIn successione: batterie in carica (solo per Alimen-<br>tazione di backup Getinge)                                                                                                    |                                                                           | 1 LED rosso                                  | Livello molto basso dell'alimentazione di backup<br>esterna (solo per Alimentazione di backup Getinge)                                                                                                    |
| 3 LED arancioni accesiLivello piuttosto basso dell'alimentazione di backup getterna<br>(solo per Alimentazione di backup Getinge)4 LED verdi accesiLivello buono dell'alimentazione di backup esterna<br>(solo per Alimentazione di backup Getinge)5 LED verdi accesiLivello molto buono dell'alimentazione di backup Getinge)<br>esterna (solo per Alimentazione di backup Getinge)<br>                                                                                                    |                                                                           | 2 LED rossi accesi                           | Livello basso dell'alimentazione di backup esterna<br>(solo per Alimentazione di backup Getinge)                                                                                                    |
| 4 LED verdi accesiLivello buono dell'alimentazione di backup esterna<br>(solo per Alimentazione di backup Getinge)5 LED verdi accesiLivello molto buono dell'alimentazione di backup<br>esterna (solo per Alimentazione di backup Getinge)<br>o dispositivo per alimentazione di backup (con ali-<br>                                                                                                    |                                                                           | 3 LED arancioni accesi                       | Livello piuttosto basso dell'alimentazione di backup<br>esterna (solo per Alimentazione di backup Getinge)                                                                                                 |
| 5 LED verdi accesi       Livello molto buono dell'alimentazione di backup Getinge) esterna (solo per Alimentazione di backup Getinge) o dispositivo per alimentazione di backup (con alimentazione di backup fornita dal cliente)         I LED verdi si accendono progressivamente       In successione: batterie in carica (solo per Alimentazione di backup fornita)                                                                                                    |                                                                           | 4 LED verdi accesi                           | Livello buono dell'alimentazione di backup esterna<br>(solo per Alimentazione di backup Getinge)                                                                                                    |
| I LED verdi si accendono progressivamente         In successione: batterie in carica (solo per Alimentazione di backup Getinge)                                                                                                    |                                                                           | 5 LED verdi accesi                           | Livello molto buono dell'alimentazione di backup<br>esterna (solo per Alimentazione di backup Getinge)<br>o dispositivo per alimentazione di backup (con ali-<br>mentazione di backup fornita dal cliente) |
|                                                                                                    |                                                                           | I LED verdi si accendono<br>progressivamente | In successione: batterie in carica (solo per Alimen-<br>tazione di backup Getinge)                                                                                                    |

. . ... . . ... .. .

| Tab. 19: | Indicatori funzionamento alimentazione di backup tastiera a p | arete |
|----------|---------------------------------------------------------------|-------|
|----------|---------------------------------------------------------------|-------|

| Indicatori      | Descrizione                        | Significato                                                       |
|-----------------|------------------------------------|-------------------------------------------------------------------|
|                 | Batteria arancio piena             | Commutazione sull'alimentazione di backup                         |
|                 | Batteria arancio non piena         | Autonomia residua (solo per Alimentazione di bac-<br>kup Getinge) |
| <del>با</del> ز | Indicatore rosso lampeg-<br>giante | Interruzione imminente (solo per Alimentazione di backup Getinge) |

Tab. 20: Indicatori funzionamento alimentazione di backup dello schermo touch screen

## 4.9.2 Eseguire i test delle batterie

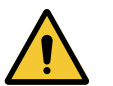

AVVERTENZA! Rischio di lesioni

Il test di autonomia delle batterie scarica completamente le batterie.

Non procedere a un intervento immediatamente dopo un test di autonomia delle batterie. Attendere che le batterie si ricarichino.

#### 4.9.2.1 Dalla tastiera di comando a parete (solo su VCSII)

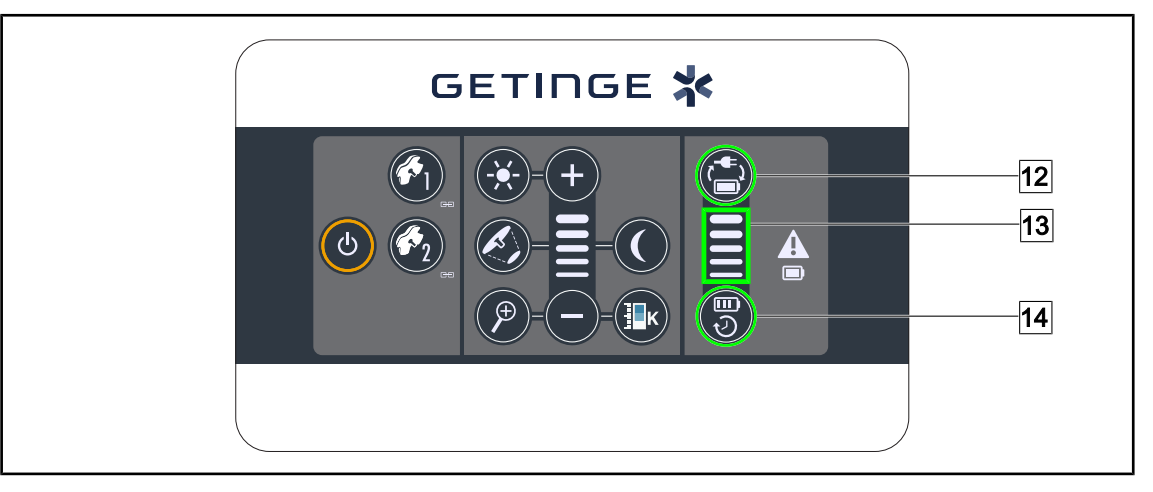

Fig. 130: Test batterie da tastiera a parete

#### Avviare un test di commutazione all'alimentazione di backup

- 1. Spegnere la lampada.
- 2. Premere Test commutazione 12.
  - Se il test riesce, l'indicatore di livello delle batterie 13 lampeggia in verde. Se il test fallisce, l'indicatore di livello delle batterie 13 lampeggia in rosso.
- 3. Se il test fallisce, contattare il servizio tecnico Getinge.
- 4. Premere di nuovo Test commutazione 12 fino a spegnere il pulsante.
  - > La lampada resta accesa al livello 3 ed è pronta per essere utilizzata.

#### Avviare un test di autonomia delle batterie (solo con alimentazione di backup Getinge)

- 1. Spegnere la lampada.
- 2. Premere Test Autonomia 14 fino a quando il tasto non appare retroilluminato.
  - Se il test riesce, l'indicatore di livello delle batterie 13 lampeggia in verde. Se il test fallisce, l'indicatore di livello delle batterie 13 lampeggia in rosso.
- 3. Se il test fallisce, contattare il servizio tecnico Getinge.
  - > La lampada si spegne al termine del test.
- 4. Premere di nuovo **Test autonomia** 14 fino a spegnere il pulsante.

## ΝΟΤΑ

È possibile interrompere in qualsiasi momento il test di autonomia premendo **Test Autonomia** 14.

#### 4.9.2.2 Dallo schermo touch screen

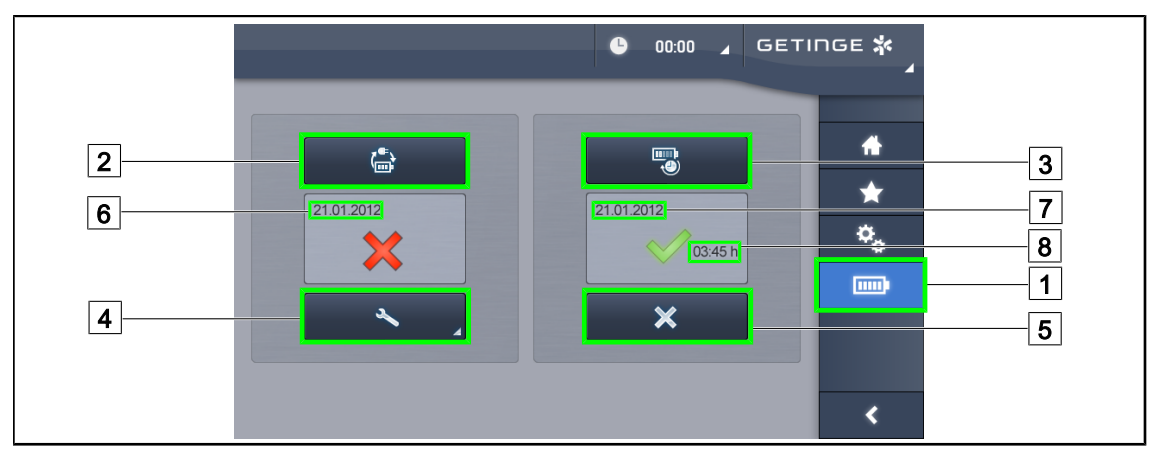

Fig. 131: Test batterie

#### Avviare un test di commutazione all'alimentazione di backup

- 1. Spegnere la lampada.
- 2. Premere **Test batterie** 1 nella barra menu.
  - > Appare la pagina dei test batterie.
- 3. Premere Test commutazione 2 per avviare il test.
  - La data dell'ultimo test di commutazione all'alimentazione di backup 6 si aggiorna e un segno di spunta verde appare in caso di riuscita del test. Per contro, se il test fallisce, appaiono una croce rossa e il tasto Informazioni manutenzione 4.
- 4. Se il test fallisce, premere **Informazioni manutenzione** 4 per accedere alla pagina Info manutenzione prima di contattare il servizio tecnico Getinge.

#### Avviare un test di autonomia delle batterie (solo con Alimentazione di backup Getinge)

- 1. Spegnere la lampada.
- 2. Premere **Test batterie** 1 nella barra menu.
  - > Appare la pagina dei test batterie.
- 3. Premere **Test autonomia** 3 per avviare il test.
  - La data dell'ultimo test di autonomia delle batterie 7 si aggiorna insieme alla durata dell'autonomia delle batterie 8 e un segno di spunta verde appare in caso di riuscita del test. Per contro, se il test fallisce, appaiono una croce rossa e il tasto Informazioni manutenzione 4.
- 4. Se il test fallisce, premere **Informazioni manutenzione** 4 per accedere alla pagina Info manutenzione prima di contattare il servizio tecnico Getinge.

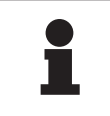

#### Νοτα

È possibile interrompere in qualsiasi momento il test di autonomia premendo la croce 5.

# 5 Anomalie e guasti

## 5.1 Indicatori di allarme

## 5.1.1 Indicatori presenti sulle tastiere di comando cupola e a parete

| Indicatore | Descrizione        | Significato                                                                                                    |
|------------|--------------------|----------------------------------------------------------------------------------------------------|
|            | Indicatore spento  | Nessun guasto                                                                                                    |
|            | Indicatore arancio | Presenza di guasto sulla configurazione (esempi:<br>scheda difettosa, errore di comunicazione, altri erro-<br>ri); livello dell'alimentazione di backup troppo basso. |

Tab. 21: Indicatori di avviso

| Indicatore | Descrizione                                                                                              | Significato                                                                                                    |
|------------|----------------------------------------------------------------------------------------------------|----------------------------------------------------------------------------------------------------|
|            | Indicatore spento                                                                                        | Configurazione su rete elettrica                                                                                                    |
|            | Indicatore arancio                                                                                       | Configurazione su alimentazione di backup                                                                                            |
| -)         | Indicatore rosso lampeg-<br>giante<br>(disponibile solo con l'ali-<br>mentazione di backup Ge-<br>tinge) | Configurazione su alimentazione di backup<br>Le batterie sono quasi scariche, la configurazione<br>può spegnersi entro pochi minuti. |

Tab. 22: Indicatori batteria

## 5.1.2 Indicatori sullo schermo touch screen

| Indicatore | Descrizione          | Significato                             |
|------------|----------------------|-----------------------------------------|
| —          | Indicatore spento    | Nessun guasto                           |
|            | Indicatore di avviso | Presenza di guasto sulla configurazione |

Tab. 23: Indicatori di avviso

| Indicatore | Descrizione             | Significato                         |
|------------|-------------------------|-------------------------------------|
| _          | Indicatore spento       | Manutenzione OK                     |
| elle e     | Indicatore manutenzione | Programmare la manutenzione annuale |

Tab. 24: Indicatori di manutenzione

## 5.2 Anomalie e guasti possibili

#### Sezione meccanica

| Anomalia                                                    | Probabile causa                                                          | Azione correttiva                                                                                         |
|-------------------------------------------------------------|--------------------------------------------------------------------------|----------------------------------------------------------------------------------------------------|
| Il manipolo sterilizzabile non si<br>aggancia correttamente | Superamento dei parametri di<br>sterilizzazione (temperatura,<br>tempo)  | Controllare il corretto funziona-<br>mento del meccanismo di<br>blocco ("clic") e del gruppo<br>manipolo. |
|                                                             | La durata utile di vita è stata<br>superata/il manipolo è defor-<br>mato | Sostituire il manipolo                                                                                    |
| Deriva della cupola                                         | Difetto di verticalità del tubo di<br>sospensione                        | Contattare l'assistenza tecnica<br>Getinge                                                                |
|                                                             | Errata regolazione del freno                                             | Rivolgersi a una persona debi-<br>tamente formata per regolare il<br>freno                                |
| Cupola troppo allentata o trop-<br>po dura da manipolare    | Errata regolazione del freno                                             | Rivolgersi a una persona debi-<br>tamente formata per regolare il<br>freno                                |
|                                                             | Lubrificazione insufficiente                                             | Contattare l'assistenza tecnica<br>Getinge                                                                |

Tab. 25: Anomalie e guasti della sezione meccanica

#### Sezione ottica

| Anomalia                                          | Probabile causa                                              | Azione correttiva                                                              |
|---------------------------------------------------|--------------------------------------------------------------|--------------------------------------------------------------------------------|
| La cupola non si accende                          | Guasto alla rete elettrica                                   | Controllare se altri dispositivi<br>collegati alla stessa rete fun-<br>zionano |
|                                                   | Non avviene la commutazione<br>all'alimentazione di backup   | Contattare l'assistenza tecnica<br>Getinge                                     |
|                                                   | Causa diversa                                                | Contattare l'assistenza tecnica<br>Getinge                                     |
| La cupola non si spegne                           | Problema di comunicazione tra<br>l'alimentazione e la cupola | Contattare l'assistenza tecnica<br>Getinge                                     |
| Non si accende nessuna cupo-<br>la                | Ogni cupola dispone di co-<br>mando individuale              | Verificare lo stato della spia<br>sul lexan di ogni cupola                     |
| Non si accende un settore di<br>LED oppure un LED | La scheda LED o il LED sono<br>guasti                        | Contattare l'assistenza tecnica<br>Getinge                                     |
|                                                   | La scheda elettronica non co-<br>munica con la scheda LED    | Contattare l'assistenza tecnica<br>Getinge                                     |
| Scintillio della lampada                          | Installazione non conforme                                   | Contattare l'assistenza tecnica<br>Getinge                                     |

Tab. 26: Anomalie e guasti della sezione ottica

5

| Anomalia                                             | Probabile causa                                              | Azione correttiva                                                         |
|------------------------------------------------------|--------------------------------------------------------------|---------------------------------------------------------------------------|
| Non si attiva il modo di illumi-<br>nazione ambiente | Il tasto è difettoso                                         | Contattare l'assistenza tecnica<br>Getinge                                |
|                                                      | Problema di comunicazione tra<br>l'alimentazione e la cupola | Contattare l'assistenza tecnica<br>Getinge                                |
| Non si attiva il modo AIM                            | Questa funzione non esiste<br>sulla cupola                   | Controllare se sull'etichetta ap-<br>posta sul prodotto è indicato<br>AIM |
|                                                      | Il tasto è difettoso                                         | Contattare l'assistenza tecnica<br>Getinge                                |

Tab. 26: Anomalie e guasti della sezione ottica

#### Varie

| Anomalia                      | Probabile causa               | Azione correttiva               |
|-------------------------------|-------------------------------|---------------------------------|
| Le due cupole sono comanda-   | Problema di comunicazione tra | Contattare l'assistenza tecnica |
| te simultaneamente per errore | l'alimentazione e le cupole   | Getinge                         |

Tab. 27: Anomalie e guasti

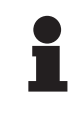

## Νοτα

Le anomalie e i guasti della telecamera si trovano nel Manuale d'uso Maquet Orchide (ARD04661).

## 6 Pulizia/Disinfezione/Sterilizzazione

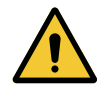

#### AVVERTENZA! Rischio di infezione

Le procedure di pulizia e sterilizzazione variano notevolmente da ospedale a ospedale, anche in funzione delle normative locali vigenti.

L'utilizzatore deve rivolgersi agli specialisti sanitari del proprio ospedale. Rispettare le procedure indicate e utilizzare i prodotti raccomandati.

## 6.1 Pulizia e disinfezione del sistema

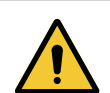

## **AVVERTENZA!**

Rischio di deterioramento materiale La penetrazione di liquido all'interno del dispositivo durante la sua pulizia può comprometterne il funzionamento.

Non pulire il dispositivo con getti di acqua né spruzzare direttamente una soluzione su di esso.

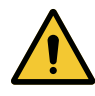

## AVVERTENZA!

Rischio di infezione

Alcuni prodotti o alcune procedure di pulizia possono danneggiare la pellicola del dispositivo che può cadere sotto forma di particelle nel campo operatorio durante un intervento.

I prodotti disinfettanti contenenti glutaraldeide, fenolo o iodio sono vietati. La disinfezione mediante fumigazione è inadatta e vietata.

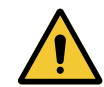

## **AVVERTENZA!**

Rischio di ustione

Alcune parti del dispositivo restano calde dopo l'utilizzo.

Prima di qualunque intervento di pulizia, assicurarsi che l'apparecchio sia spento e che si sia raffreddato.

#### Istruzioni generali per la pulizia, la disinfezione e la sicurezza

In modalità di utilizzo standard, il livello di trattamento richiesto per la pulizia e la disinfezione del dispositivo è una disinfezione di basso livello. Infatti, il dispositivo è classificato non critico e il livello di rischio d'infezione è basso. In funzione del rischio infettivo, è comunque possibile prevedere delle disinfezioni di livello da medio ad alto.

L'ente responsabile deve attenersi ai requisiti nazionali (norme e direttive) in materia d'igiene e disinfezione.

## 6.1.1 Pulizia del dispositivo

- 1. Rimuovere il manipolo sterilizzabile.
- Pulire il dispositivo con un panno leggermente inumidito con un detergente per superfici e rispettare le istruzioni di diluizione, la durata di applicazione e la temperatura indicate dal fabbricante. Utilizzare un prodotto di pulizia universale a bassa alcalinità (soluzione saponata) contenente principi attivi come i detergenti e il fosfato. Non utilizzare prodotti abrasivi che possono danneggiare le superfici.
- 3. Rimuovere il detergente con un panno leggermente inumidito con acqua, quindi asciugare con un panno asciutto.

6

## 6.1.2 Disinfezione del dispositivo

Utilizzare un panno per applicare un prodotto disinfettante in modo uniforme, attenendosi alla raccomandazioni del fabbricante.

#### 6.1.2.1 Disinfettanti utilizzabili

- I disinfettanti non sono agenti sterilizzanti. Consentono semplicemente di ridurre la qualità e la quantità di micro-organismi presenti.
- Utilizzare esclusivamente i disinfettanti di superficie contenenti combinazioni dei seguenti principi attivi:
  - ammonio quaternario (batteriostatico sui batteri Gram negativi e battericida sui batteri Gram positivi, attività variabile sui virus rivestiti, nulla sui virus nudi, fungistatico, nessuna azione sporicida)
  - Derivati di guanidina
  - Alcool

#### 6.1.2.2 Principi attivi autorizzati

| Classe                          | Principi attivi                                                                                                    |
|---------------------------------|----------------------------------------------------------------------------------------------------|
| Basso livello di disinfezione   |                                                                                                    |
| Ammonio quaternario             | <ul><li>Cloruro di didecildimetilammonio</li><li>Cloruro di alchil-benzil-dimetilammonio</li><li>Diottildimetilammonio cloruro</li></ul> |
| Biguanidi                       | Cloridrato di poliesametilene biguanide                                                                                                  |
| Livello medio di disinfezione   |                                                                                                    |
| Alcool                          | <ul> <li>2-PROPANOLO</li> </ul>                                                                                                    |
| Livello elevato di disinfezione |                                                                                                    |
| Acidi                           | <ul> <li>Acido sulfammico (5%)</li> <li>Acido malico (10%)</li> <li>Acido etilendiamminotetraacetico (2,5%)</li> </ul>                   |

Tab. 28: Elenchi dei principi attivi utilizzabili

#### Esempi di prodotti commerciali testati

- Prodotto ANIOS®\*\*: Surfa'Safe®\*\*
- Altro prodotto: Alcool isopropilico al 20% o 45%

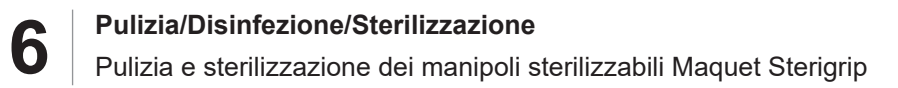

## 6.2 Pulizia e sterilizzazione dei manipoli sterilizzabili Maquet Sterigrip

### 6.2.1 Operazioni preliminari per la pulizia

Subito dopo l'utilizzo dei manipoli, per evitare che lo sporco si secchi, immergerli in un bagno detergente-disinfettante privo di aldeide.

#### 6.2.2 In caso di pulizia manuale

- 1. Immergere i manipoli in una soluzione detergente per 15 minuti.
- 2. Lavare utilizzando una spazzola morbida e un panno che non perde le fibre.
- 3. Verificare lo stato di pulizia dei manipoli per accertarsi della completa rimozione dello sporco. In presenza di eventuali residui, procedere con la pulizia ultrasonica.
- 4. Risciacquare con abbondante acqua pulita in modo da eliminare completamente la soluzione detergente.
- 5. Lasciare asciugare all'aria o asciugare il manipolo con un panno asciutto.

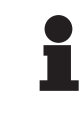

#### Νοτα

Si raccomanda l'utilizzo di un detergente non enzimatico. I detergenti enzimatici possono deteriorare il materiale utilizzato. Pertanto, non devono essere utilizzati per ammolli prolungati e devono essere eliminati tramite risciacquo.

## 6.2.3 In caso di pulizia in apparecchio di lavaggio e disinfezione

I manipoli possono essere puliti in un apparecchio di lavaggio e disinfezione e risciacquati a una temperatura massima di 93°C. Esempio di cicli raccomandati:

| Fase             | Temperatura | Тетро  |
|------------------|-------------|--------|
| Pre-lavaggio     | 18 - 35°C   | 60 sec |
| Lavaggio         | 46 - 50°C   | 5 min  |
| Neutralizzazione | 41 - 43°C   | 30 sec |
| Lavaggio 2       | 24 - 28°C   | 30 sec |
| Risciacquo       | 92 - 93°C   | 10 min |
| Asciugatura      | all'aria    | 20 min |

Tab. 29: Esempio di cicli di pulizia in apparecchio di lavaggio e disinfezione
h

### 6.2.4 Sterilizzazione dei manipoli Maquet Sterigrip

# AVVERTENZA!

Rischio di infezione Un manipolo sterilizzabile che abbia superato il numero di cicli di sterilizzazione raccomandato rischia di staccarsi dal suo supporto.

Con i parametri di sterilizzazione indicati, i manipoli sterilizzabili STG PSX vengono garantiti fino a un massimo di 50 utilizzi e i manipoli STG HLX fino a un massimo di 350 utilizzi. Rispettare il numero di cicli raccomandato.

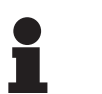

### Νοτα

I manipoli sterilizzabili Maquet Sterigrip sono progettati per essere sterilizzati in autoclave.

- 1. Verificare che il manipolo non presenti né incrinature né tracce di sporco.
  - > In caso di presenza di tracce di sporco, ripetere il ciclo di pulizia.
  - In presenza di una o più incrinature, il manipolo è inutilizzabile e deve essere smaltito attenendosi ai protocolli in vigore.
- Disporre i manipoli sul vassoio dello sterilizzatore, secondo uno dei tre metodi descritti di seguito:
  - > Avvolti in un imballaggio di sterilizzazione (imballaggio doppio o equivalente).
  - > Avvolti in un sacchetto di sterilizzazione di carta o plastica.
  - > Senza imballaggio né sacchetto, con pulsante di blocco verso il basso.
- 3. Unire gli indicatori biologici e/o chimici che permettono di sorvegliare il processo di sterilizzazione, attenendosi alle disposizioni in vigore.
- 4. Avviare il ciclo di sterilizzazione, in conformità alle istruzioni fornite dal produttore dello sterilizzatore.

| Ciclo di sterilizzazio-   | Temperatura | Tempo | Asciugatura |
|---------------------------|-------------|-------|-------------|
| ne                        | (°C)        | (min) | (min)       |
| ATNC (Prion)<br>Prevacuum | 134         | 18    | _           |

Tab. 30: Esempio di ciclo di sterilizzazione a vapore

# 7 Manutenzione

Per preservare le prestazioni e l'affidabilità iniziale del dispositivo, eseguire gli interventi di manutenzione e di controllo una volta all'anno. Durante il periodo di garanzia, le operazioni di manutenzione e di controllo devono essere effettuate da un tecnico Getinge o da un distributore autorizzato da Getinge. Oltre questo periodo, le operazioni di manutenzione e di controllo possono essere effettuate da un tecnico Getinge, da un distributore autorizzato da Getinge o anche da un tecnico dell'ospedale formato da Getinge. Per seguire la formazione tecnica richiesta, contattare il rivenditore.

| Manutenzione preventiva | Eseguire tutti gli anni |
|-------------------------|-------------------------|
|-------------------------|-------------------------|

Nel corso del ciclo di vita del prodotto è necessario sostituire alcuni componenti; per conoscere tali scadenze, consultare il Manuale di manutenzione. Il Manuale di manutenzione riporta tutti i controlli elettrici, meccanici e ottici oltre alle parti soggette a usura da sostituire periodicamente per preservare l'affidabilità e le prestazioni delle lampade scialitiche e garantirne la sicurezza di utilizzo.

### ΝΟΤΑ

Per il Manuale di manutenzione, rivolgersi al rappresentate Getinge locale. Per trovare i dati di contatto del rappresentante Getinge locale, consultare la pagina https://www.getinge.com/int/contact/find-your-local-office.

# 8 Caratteristiche tecniche

# 8.1 Caratteristiche ottiche delle cupole VSTII

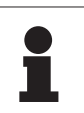

# Νοτα

Valori misurati a una distanza di riferimento (D <sub>REF</sub>) di 1 metro (39,4 pollici) a 3.900 K e 4.500 K.

| Caratteristiche                                                  | Cupola VSTII 600 e 400                                    | Tolleranza |
|------------------------------------------------------------------|-----------------------------------------------------------|------------|
| Illuminazione centrale (E <sub>c,MI</sub> )                      | da 10.000 lx a 160.000 lx                                 | _          |
| Illuminazione centrale massima (E <sub>c.MI</sub> ) <sup>1</sup> | 160.000 lx                                                | 0/- 10%    |
| Illuminazione centrale massima $(E_{c,Ref})^2$                   | 150.000 lx                                                | ± 10%      |
| Diametro del campo luminoso d <sub>10</sub>                      | 20 - 25 cm                                                | ± 15%      |
| Distribuzione della luce d <sub>50</sub> /d <sub>10</sub>        | 0,57                                                      | ± 0,07     |
| Profondità di illuminazione superiore a 60%                      | 52 - 58 cm                                                | ± 10%      |
| Temperatura di colore                                            | Fissa: 3.900 K<br>Variabile: 3.900 K / 4.500 K / 5.100 K³ | ± 400 K    |
| Indice di resa cromatica (Ra)                                    | 95                                                        | ± 5        |
| Particolare indice di resa (R9)                                  | 90                                                        | +10 /-20   |
| Particolare indice di resa (R13)                                 | 95                                                        | ± 5        |
| Particolare indice di resa (R15)                                 | 95                                                        | ± 5        |
| Energia irradiata massima (E <sub>Total</sub> ) <sup>1</sup>     | 550 W/m²                                                  | ± 10%      |
| Energia irradiata massima a livello 4 e inferiore                | < 350 W/m²                                                | -          |
| Energia radiante <sup>1</sup>                                    | 3,3 mW/m²/lx                                              | ± 0,5      |
| Illuminazione UV <sup>1</sup>                                    | ≤ 0,7 W/m²                                                | -          |
| Sistema FSP                                                      | Sì                                                        | _          |
| Illuminazione nel modo illuminazione ambiente                    | < 500 lx                                                  | _          |

Tab. 31: Dati ottici delle cupole Volista VSTII secondo la norma IEC 60601-2-41:2021

| Illuminazione residua                            | VSTII 600 | VSTII 400 | Tolleranza |
|--------------------------------------------------|-----------|-----------|------------|
| In presenza di una maschera                      | 55%       | 42%       | ± 10       |
| In presenza di due maschere                      | 50%       | 45%       | ± 10       |
| Con cavità simulata                              | 100%      |           | ± 10       |
| In presenza di una maschera, con cavità simulata | 55%       | 42%       | ± 10       |
| In presenza di due maschere, con cavità simulata | 50%       | 45%       | ± 10       |

Tab. 32: Illuminazione residua delle cupole Volista VSTII secondo la norma IEC 60601-2-41:2021

 $^1~$  Misurata alla distanza di illuminazione massima (D\_{\mbox{\tiny MI}}) di 95 cm / 37.4 pollici (± 10%) tranne quando è attivo NIR

- <sup>2</sup> Limitata a 160.000
- <sup>3</sup> 5.300 K quando è attivata l'opzione VisioNIR.

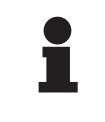

### Νοτα

R9 riguarda solo un'estremità dello spettro, oltre 650 nm, su cui la sensibilità dell'occhio è ridotta. Per questo motivo, con un valore superiore a 50 punti non vi è più alcun impatto sulla discriminazione dei colori da parte del chirurgo. Un aumento di R9 comporta necessariamente un aumento dell'energia radiante.

# Energia irradiata dei range interessati dall'imaging di fluorescenza nel vicino infrarosso alla distanza di illuminazione massima (D<sub>M</sub>)

|                                          | VSTII<br>Modo stan-<br>dard | VSTII<br>Modalità Vi-<br>sioNIR |
|------------------------------------------|-----------------------------|---------------------------------|
| Energia irradiata nella banda 710-800 nm | ≤ 35 W/m²                   | ≤ 1,25 W/m²                     |
| Energia irradiata nella banda 800-870 nm | ≤ 2,1 W/m²                  | ≤ 0,03 W/m²                     |

Tab. 33: Energia irradiata nel vicino infrarosso

| Illuminazione residua AIM attivo <sup>4</sup>                | VSTII 600/400 | Tolleran-<br>za |
|--------------------------------------------------------------|---------------|-----------------|
| Illuminazione centrale massima (E <sub>C,Ref</sub> )         | 130.000 lx    | ± 10%           |
| Dissolvenza delle ombre in presenza di una maschera sfalsata | 86%           | ± 10            |
| Dissolvenza delle ombre in presenza di due maschere          | 58%           | ± 10            |

Tab. 34: Illuminazione residua con AIM attivato

### Fattori di rischio fotobiologico

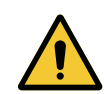

### AVVERTENZA!

Rischio di lesioni

Questo prodotto emette delle radiazioni ottiche che possono essere pericolose. Può verificarsi una lesione oculare.

L'utente non deve fissare la luce emessa dalla lampada scialitica. È necessario proteggere gli occhi del paziente durante un'operazione a livello del viso.

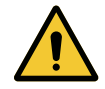

### AVVERTENZA!

Rischio di lesioni

Questo prodotto emette delle radiazioni ottiche che possono causare danni all'utente o al paziente.

Le radiazioni ottiche emesse da questo prodotto rispettano i limiti di esposizione permettendo di ridurre i rischi fotobiologici come stabilito dalla normativa IEC 60601-2-41.

Misurata in campo piccolo

# 8.2 Caratteristiche ottiche delle cupole VCSII

### Νοτα

Valori misurati a una distanza di riferimento (D REF) di 1 metro (39,4 pollici).

| Caratteristiche                                                   | Cupole VCSII 600 e 400                                       | Tolleranza |
|-------------------------------------------------------------------|--------------------------------------------------------------|------------|
| Illuminazione centrale (E <sub>c,MI</sub> )                       | da 10.000 lx a 160.000 lx                                    | -          |
| Illuminazione centrale massima $(E_{c,MI})^5$                     | 160.000 lx                                                   | 0/- 10%    |
| Illuminazione centrale massima (E <sub>c,Ref</sub> ) <sup>6</sup> | 150.000 lx                                                   | ± 10%      |
| Diametro del campo luminoso d <sub>10</sub>                       | 20 - 25 cm                                                   | ± 15%      |
| Distribuzione della luce d <sub>50</sub> /d <sub>10</sub>         | 0,57                                                         | ± 0,07     |
| Profondità di illuminazione superiore a 60%                       | 52 - 58 cm                                                   | ± 10%      |
| Temperatura di colore                                             | Fissa: 4.200 K<br>Variabile: 3.900 K / 4.200 K /<br>4.500 K. | ± 400 K    |
| Indice di resa cromatica (Ra)                                     | 95                                                           | ± 5        |
| Particolare indice di resa (R9)                                   | 90                                                           | +10 /-20   |
| Particolare indice di resa (R13)                                  | 96                                                           | ± 4        |
| Particolare indice di resa (R15)                                  | 95                                                           | ± 5        |
| Energia irradiata massima (E <sub>Total</sub> ) <sup>5</sup>      | 550 W/m²                                                     | ± 10%      |
| Energia irradiata massima a livello 4 e inferiore                 | < 350 W/m²                                                   | -          |
| Energia radiante⁵                                                 | 3,3 mW/m²/lx                                                 | ± 0,5      |
| Illuminazione UV <sup>5</sup>                                     | ≤ 0,7 W/m²                                                   | _          |
| Sistema FSP                                                       | Sì                                                           | _          |
| Illuminazione nel modo illuminazione ambiente                     | < 500 lx                                                     | _          |

Tab. 35: Dati ottici delle cupole Volista VCSII secondo la norma IEC 60601-2-41:2021

| Illuminazione residua <sup>7</sup>               | VCSII 600 | VCSII 400 | Tolleranza |
|--------------------------------------------------|-----------|-----------|------------|
| In presenza di una maschera                      | 62%       | 55%       | ± 10       |
| In presenza di due maschere                      | 50%       | 46%       | ± 10       |
| Con cavità simulata                              | 100%      |           | ± 10       |
| In presenza di una maschera, con cavità simulata |           | 55%       | ± 10       |
| In presenza di due maschere, con cavità simulata | 50%       | 46%       | ± 10       |

Tab. 36: Illuminazione residua delle cupole Volista VCSII secondo la norma IEC 60601-2-41:2021

- <sup>6</sup> Limitata a 160.000
- 7 Misurata a 4.200 K

 $<sup>^{5}</sup>$  Misurata alla distanza di illuminazione massima (D\_{{}\_{\rm MI}}) di 95 cm / 37.4 pollici (± 10%)

### Fattori di rischio fotobiologico

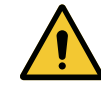

X

### AVVERTENZA! Rischio di lesioni

Questo prodotto emette delle radiazioni ottiche che possono essere pericolose. Può verificarsi una lesione oculare.

L'utente non deve fissare la luce emessa dalla lampada scialitica. È necessario proteggere gli occhi del paziente durante un'operazione a livello del viso.

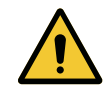

### AVVERTENZA!

Rischio di lesioni Questo prodotto emette delle radiazioni ottiche che possono causare danni all'utente o al paziente.

Le radiazioni ottiche emesse da questo prodotto rispettano i limiti di esposizione permettendo di ridurre i rischi fotobiologici come stabilito dalla normativa IEC 60601-2-41.

# 8.3 Caratteristiche elettriche

### 8.3.1 Caratteristiche elettriche VSTII

| Caratteristiche elettriche     | VSTII 400                                                       | VSTII 600 |
|--------------------------------|-----------------------------------------------------------------|-----------|
| Tensione in ingresso WPS       | 100-240 Vac, 50/60 Hz                                           |           |
| Tensione in ingresso WPSXXX24  | 24 Vac, 50/60 Hz o 24 Vdc                                       |           |
| Potenza                        | Configurazione singola: 200 VA<br>Configurazione doppia: 400 VA |           |
| Consumo cupola                 | 65 W                                                            | 90 W      |
| Ingresso cupola                | 20 - 28 Vdc                                                     |           |
| Durata media dei LED           | 55.000 ore in conformità alla normativa TM-21:2016              |           |
| Tempo di carica delle batterie | 14 ore (pack 3H) / 7 ore (pack 1H)                              |           |

Tab. 37: Tabella delle caratteristiche elettriche dell'alimentazione WPS

### Compatibilità elettrica con altri dispositivi

| Dispositivi elettrici compatibili   | Compatibilità                         |  |
|-------------------------------------|---------------------------------------|--|
| Dispositivo di comando esterno      | RS232 (solo su WPS con opzione RS232) |  |
| Gestione delle informazioni esterne | Contatto pulito                       |  |

Tab. 38: Tabella delle compatibilità elettriche

### 8.3.2 Caratteristiche elettriche VCSII

| Caratteristiche elettriche     | VCSII 400                                                       | VCSII 600 |
|--------------------------------|-----------------------------------------------------------------|-----------|
| Tensione in ingresso WPS       | 100-240 Vac, 50/60 Hz                                           |           |
| Tensione in ingresso WPSXXX24  | 24 Vac, 50/60 Hz o 24 Vdc                                       |           |
| Potenza                        | Configurazione singola: 200 VA<br>Configurazione doppia: 400 VA |           |
| Consumo cupola                 | 70 W                                                            | 70 W      |
| Ingresso cupola                | 20 - 28 Vdc                                                     |           |
| Durata media dei LED           | 55.000 ore in conformità alla normativa TM-21:20                |           |
| Tempo di carica delle batterie | 14 ore (pack 3H) / 7 ore (pack 1H)                              |           |

Tab. 39: Tabella delle caratteristiche elettriche dell'alimentazione WPS

| Caratteristiche elettriche     | VCSII 400                                                       | VCSII 600 |
|--------------------------------|-----------------------------------------------------------------|-----------|
| Tensione in ingresso EPS       | 100-240 Vac, 50/60 Hz                                           |           |
| Tensione in ingresso EPSXXX24  | 24 Vac, 50/60 Hz o 24 Vdc                                       |           |
| Potenza                        | Configurazione singola: 110 VA<br>Configurazione doppia: 220 VA |           |
| Consumo cupola                 | 70 W 70 W                                                       |           |
| Ingresso cupola                | 20 - 28 Vdc                                                     |           |
| Durata media dei LED           | 55.000 ore in conformità alla normativa TM-21:201               |           |
| Tempo di carica delle batterie | 9 ore (pack 3H) / 5 ore (pack 1H)                               |           |

Tab. 40: Tabella delle caratteristiche elettriche dell'alimentazione EPS

### Compatibilità elettrica con altri dispositivi

| Dispositivi elettrici compatibili   | Compatibilità                         |
|-------------------------------------|---------------------------------------|
| Dispositivo di comando esterno      | RS232 (solo su WPS con opzione RS232) |
| Gestione delle informazioni esterne | Contatto pulito                       |

Tab. 41: Tabella delle compatibilità elettriche

# 8.4 Caratteristiche meccaniche

### 8.4.1 Illuminazione

### Per Volista VSTII

| Caratteristiche                    | VOLISTA VSTII 600 | VOLISTA VSTII 400 |
|------------------------------------|-------------------|-------------------|
| Peso della cupola doppia forcella  | 15,5 kg           | 14,5 kg           |
| Peso della cupola singola forcella | 14 kg             | 13 kg             |
| Diametro della cupola              | 700 mm            | 630 mm            |

Tab. 42: Caratteristiche meccaniche dell'illuminazione VSTII

### Per Volista VCSII

| Caratteristiche                    | VOLISTA VCSII 600 | VOLISTA VCSII 400 |
|------------------------------------|-------------------|-------------------|
| Peso della cupola doppia forcella  | 15,5 kg           | 13,5 kg           |
| Peso della cupola singola forcella | 13,5 kg           | 11,5 kg           |
| Diametro della cupola              | 700 mm            | 630 mm            |

Tab. 43: Caratteristiche meccaniche dell'illuminazione VCSII

### Compatibilità meccanica della lampada

| Dispositivo                             | Compatibilità     |
|-----------------------------------------|-------------------|
| Manipolo o supporto manipolo avvitabile | DEVON® / DEROYAL® |

Tab. 44: Compatibilità meccanica della lampada

# A C

### 8.4.2 Braccio di sospensione e braccio snodabile

Fig. 132: Dimensioni dei bracci di sospensione e dei bracci snodabili

| Braccio di sospen-                                                                                                    | Braccio di sospen-                                 | Braccio di so-                                                                           | Braccio snodabile (D)                                                                                                    |
|----------------------------------------------------------------------------------------------------|----------------------------------------------------|------------------------------------------------------------------------------------------|----------------------------------------------------------------------------------------------------|
| sione SAX (A)                                                                                                    | sione SATX (B)                                     | spensione SB (C)                                                                         |                                                                                                    |
| 850 mm (≈ 33,5 pollici)<br>1.050 mm (≈ 41,5 pol-<br>lici)<br>1.250 mm (≈ 49 pollici)<br>1.450 mm (≈ 57 pollici)<br>1.650 mm (≈ 65 pollici) | 1.350 mm (≈ 53 pollici)<br>1.550 mm (≈ 61 pollici) | 850 mm (≈ 33,5<br>pollici)<br>1.000 mm (≈ 39,5<br>pollici)<br>1.150 mm (≈ 45<br>pollici) | SF su sospensione SAX:<br>735 mm (≈ 29 pollici)<br>DF su sospensione SAX:<br>920 mm (≈ 36 pollici)<br>SF su sospensione SB:<br>790 mm (≈ 31 pollici)<br>DF su sospensione SB:<br>910 mm (≈ 35,5 pollici) |

Tab. 45: Dimensioni possibili dei bracci di sospensione e dei bracci snodabili

### 8.4.3 Supporto schermo(i)

| Supporto schermo | Carico massimo ammesso<br>sul supporto | Dimensioni massime dello<br>schermo |
|------------------|----------------------------------------|-------------------------------------|
| FHS019           | 19 kg                                  |                                     |
| MHS019           | 19 kg                                  |                                     |
| XHS016           | 16 kg                                  | 809 × 518 mm (32")                  |
| XHS021           | 21 kg                                  |                                     |
| XHD127           | 27 kg                                  |                                     |

 Tab. 46:
 Caratteristiche meccaniche dei supporti schermo

### 8.4.4 Compatibilità meccanica

| Dispositivo                  | Compatibilità                                           |
|------------------------------|---------------------------------------------------------|
| Telecamera per SC05          | Telecamera con vite passo 1/4" di peso inferiore a 5 kg |
| Schermo per supporto schermo | Interfaccia VESA (16 kg max)                            |

Tab. 47: Elenco dei dispositivi compatibili

# 8.5 Caratteristiche video

### 8.5.1 Caratteristiche tecniche delle telecamere e dei ricevitori

### Caratteristiche tecniche delle telecamere

| Caratteristiche                                                                    | OHDII FHD QL<br>VP01               | OHDII FHD QL<br>AIR05 |
|------------------------------------------------------------------------------------|------------------------------------|-----------------------|
| Sensore                                                                            | 1/3" Cmos                          |                       |
| Numero di pixel                                                                    | ~2,48 Megapixel                    |                       |
| Standard video                                                                     | <b>1080i</b> / 1080p               | 1080p                 |
| Frequenza aggiornamento immagine                                                   | <b>50</b> / 6                      | 0 fps                 |
| Formato                                                                            | 16                                 | 3:9                   |
| Velocità di otturazione                                                            | Da 1/30 a 1                        | /30000 sec            |
| Angolo di vista grande (Diagonale)                                                 | 68                                 | 3°                    |
| Angolo di vista tele (Diagonale)                                                   | 6,                                 | 7°                    |
| Segnale-rumore                                                                     | > 5(                               | ) dB                  |
| Zoom ottico (rapporto delle focali)                                                | X                                  | 10                    |
| Zoom digitale                                                                      | x6                                 |                       |
| Zoom totale                                                                        | xe                                 | 60                    |
| Focale (da grandangolo a tele)                                                     | f = da 5,1 a 51 mm                 |                       |
| Campo visibile (LxH) a 1 m dalla superficie inferio-<br>re (da grandangolo a tele) | Da 865 x 530 mm a 20 x 12 mm       |                       |
| Anti-sfarfallio                                                                    | Sì                                 |                       |
| Messa a fuoco <sup>8</sup>                                                         | Messa a fuoco automatica/Freeze    |                       |
| Bilanciamento del bianco <sup>8</sup>                                              | Auto / Interno / Esterno / Manuale |                       |
| Miglioramento del contrasto <sup>8</sup>                                           | Sì (3 livelli)                     |                       |
| Freeze (blocco immagine) <sup>8</sup>                                              | Sì                                 |                       |
| Preset <sup>8</sup>                                                                | 6                                  |                       |
| Tipo di trasmissione                                                               | Cablata Wireless                   |                       |
| Interfaccia RS32                                                                   | Sì                                 |                       |
| Peso senza manipolo sterile                                                        | 820 g 850 g                        |                       |
| Dimensione senza manipolo sterile (ØxH)                                            | 129 x 167 mm 132 x 198 mm          |                       |

Tab. 48: Caratteristiche tecniche delle telecamere

# ΝΟΤΑ

Le voci della tabella in grassetto sono le caratteristiche predefinite della telecamera.

<sup>&</sup>lt;sup>8</sup> solo tramite schermo touch screen

### Caratteristiche tecniche di VP01 RECEIVER

| Caratteristiche                 | VP01 RECEIVER       |
|---------------------------------|---------------------|
| Ingresso video                  | RJ45 (proprietario) |
| Uscita video                    | 3G-SDI              |
| Peso (senza/con supporto)       | 230 g / 260 g       |
| Dimensioni con supporto (LxlxH) | 143 x 93 x 32 mm    |

Tab. 49: Caratteristiche tecniche di VP01 RECEIVER

### Caratteristiche tecniche del ricevitore AIR05

| Caratteristiche           | Ricevitore AIR05   |  |  |
|---------------------------|--------------------|--|--|
| Uscita video              | HDMI 1.4           |  |  |
| Peso (senza/con supporto) | 400 g / 1.200 g    |  |  |
| Dimensioni del ricevitore | 155 x 105 x 40 mm  |  |  |
| Frequenze di trasmissione | 60GHz <sup>9</sup> |  |  |
| Tensione di ingresso      | 5V 2A              |  |  |

Tab. 50: Caratteristiche tecniche del ricevitore AIR05

# 8.6 Altre specifiche

| Protezione contro le scosse elettriche                                                                                | Classe I  |
|----------------------------------------------------------------------------------------------------|-----------|
| Classificazione del dispositivo medico Europa, Canada, Corea, Giappone,<br>Brasile, Australia, Svizzera e Regno Unito | Classe I  |
| Classificazione del dispositivo medicale USA, Cina e Taiwan                                                           | Classe II |
| Livello di protezione dell'intero dispositivo                                                                         | IP 20     |
| Livello di protezione delle cupole                                                                                    | IP 44     |
| Codice EMDN                                                                                                    | Z12010701 |
| Codice GMDN                                                                                                    | 12 282    |
| Anno di marcatura CE                                                                                                  | 2013      |

Tab. 51: Caratteristiche normative e regolamentari

<sup>&</sup>lt;sup>9</sup> canale 2: 60,48 GHz o canale 3: 62,64 GHZ

# 8.7 Dichiarazione CEM

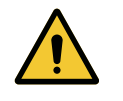

### ATTENZIONE!

Rischio di cattivo funzionamento del dispositivo L'utilizzo del dispositivo insieme ad altri apparecchi può alterarne il funzionamento e le prestazioni.

Non utilizzare il dispositivo affiancato o impilato con altri apparecchi senza avere previamente osservato il normale funzionamento del dispositivo e degli altri apparecchi.

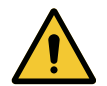

### ATTENZIONE!

Rischio di cattivo funzionamento del dispositivo L'utilizzo di un apparecchio di comunicazione portatile RF (compresi i cavi di antenna e le antenne esterne) accanto al dispositivo o ai cavi specificati può alternare il funzionamento e le prestazioni del dispositivo.

Non utilizzare gli apparecchi di comunicazione portatili RF a meno di 30 cm dal dispositivo.

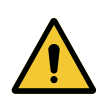

### ATTENZIONE!

Rischio di cattivo funzionamento del dispositivo

L'utilizzo di un generatore di segnali ad alta frequenza (es.: elettrobisturi) in prossimità del dispositivo può alterare il funzionamento e le prestazioni del dispositivo.

In caso di evidente alterazione della funzionalità, modificare la posizione delle cupole fino alla scomparsa delle interferenze.

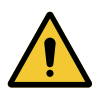

### ATTENZIONE!

Rischio di cattivo funzionamento del dispositivo L'utilizzo del dispositivo in un ambiente non adeguato può alterare il funzionamento e le prestazioni del dispositivo.

Utilizzare il dispositivo esclusivamente in una struttura sanitaria professionale.

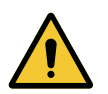

### ATTENZIONE!

Rischio di cattivo funzionamento del dispositivo

L'utilizzo di accessori, trasduttori o cavi diversi da quelli forniti o specificati dal fabbricante di questo apparecchio può provocare un aumento delle emissioni elettromagnetiche o una diminuzione dell'immunità di questo apparecchio e causare un funzionamento inadeguato.

Utilizzare esclusivamente gli accessori e i cavi forniti o specificati dal fabbricante.

### Νοτα

Un'interferenza elettromagnetica può causare un calo temporaneo dell'illuminazione o uno sfarfallio temporaneo del dispositivo, che ripristina i propri parametri iniziali una volta terminata l'interferenza.

| Tipo di test                                         | Metodo di test                                              | Gamma di fre-<br>quenze | Limiti                                      |
|------------------------------------------------------|-------------------------------------------------------------|-------------------------|---------------------------------------------|
| Misura d'emissione condot-<br>ta su porte principali | nissione condot- EN 55011 GR1 CL principali A <sup>10</sup> | 0,15 - 0,5 MHz          | 66 dBμV - 56 dBμV QP<br>56 dBμV - 46 dBμV A |
|                                                      |                                                             | 0,5 - 5 MHz             | 56 dBµV QP<br>46 dBµV A                     |
|                                                      |                                                             | 5 - 30 MHz              | 60 dBµV QP<br>50 dBµV A                     |
| Misura del campo elettro-<br>magnetico irradiato     | EN 55011 GR1 CL<br>A <sup>10</sup>                          | 30 - 230 MHz            | 40 dBµV/m QP 10m                            |
|                                                      |                                                             | 230 - 1000 MHz          | 47 dBµV/m QP 10m                            |

#### Tab. 52: Dichiarazione CEM

| Tipo di test                                                                  | Metodo di test | Livello di test: ambiente sanitario                                                                      |
|-------------------------------------------------------------------------------|----------------|----------------------------------------------------------------------------------------------------|
| Immunità alle scariche elettro-<br>statiche                                   | EN 61000-4-2   | Contatto: ± 8kV<br>Aria: ± 2; 4; 8; 15kV                                                                 |
| Immunità ai campi elettroma-<br>gnetici RF irradiati                          | EN 61000-4-3   | 80 MHz, 2,7 GHz<br>3 V/m Mod AM 80%/1kHz                                                                 |
|                                                                               |                | Frequenze RF wireless<br>da 9 a 28V/m Mod AM 80%/1kHz                                                    |
| Immunità ai transitori/raffiche<br>di impulsi elettrici veloci                | EN 61000-4-4   | AC: ± 2 kV - 100 kHz<br>IO >3m: ± 1 kV - 100 kHz                                                         |
| Immunità alle sovratensioni<br>sull'alimentazione                             | EN 61000-4-5   | ± 0,5; 1 kV Diff<br>± 0,5 kV, ± 1 kV, ± 2 kV Modo comune                                                 |
| Immunità alle perturbazioni<br>condotte dovute ai campi elet-<br>tromagnetici | EN 61000-4-6   | 150 kHz, 80 MHz<br>3 Veff Mod AM 80%/1kHz                                                                |
|                                                                               |                | ISM<br>6 Veff Mod AM 80%/1kHz                                                                            |
| Immunità ai buchi di tensione<br>e alle brevi interruzioni                    | EN 61000-4-11  | 0% Ut, 10ms<br>(0°; 45°; 90°; 135°; 180°; 225°; 270°; 315°)<br>0% Ut, 20ms<br>70% Ut, 500ms<br>0% Ut, 5s |

Tab. 53: Dichiarazione CEM

### 8.7.1 FCC PARTE 15 (solo per gli USA)

I test ai quali è stata sottoposta questa apparecchiatura attestano che è conforme alle limitazioni di un apparecchio digitale di Classe A, ai sensi della sezione 15 delle norme FCC. Tali limiti sono intesi ad assicurare una protezione ragionevole da interferenze dannose quando il dispositivo viene utilizzato in un ambito commerciale. Questo dispositivo genera, utilizza e può emettere energia in radiofrequenza e, se non installato e utilizzato conformemente al manuale di installazione e d'uso, può generare interferenze dannose alle comunicazioni radio. Il funzionamento di questo dispositivo in ambienti residenziali può provocare interferenze dannose; in tal caso, l'utilizzatore è tenuto ad eliminare dette interferenze a proprie spese.

<sup>10</sup> Le caratteristiche di emissione di questo apparecchio ne consentono l'utilizzo nelle zone industriali e in ambito ospedaliero (classe A definita nella norma CISPR 11). Qualora venga utilizzato in ambiente residenziale (per il quale è normalmente richiesta la classe B definita nella norma CISPR 11), questo apparecchio può non offrire un'adeguata protezione per i servizi di comunicazione in radiofrequenza. L'utilizzatore potrebbe dover adottare misure correttive, come la reinstallazione o il riorientamento dell'apparecchio.

# 9 Gestione dei rifiuti

# 9.1 Eliminazione dell'imballaggio

Tutti gli imballaggi relativi all'utilizzo del dispositivo devono essere trattati in modo eco-responsabile, al fine di essere riciclati.

## 9.2 Prodotto

Questo prodotto non può essere smaltito con i normali rifiuti urbani; deve essere sottoposto a raccolta differenziata per la valorizzazione, il riutilizzo o il riciclaggio.

Per qualsiasi informazione in merito al trattamento del dispositivo al termine della sua vite utile, consultare il manuale di disinstallazione di Volista (ARD01785). Contattare il rappresentante Getinge locale per procurarsi questo documento.

# 9.3 Componenti elettrici ed elettronici

Tutti i componenti elettrici ed elettronici utilizzati durante il ciclo di vita del prodotto devono essere trattati in modo eco-responsabile, in conformità alle normative locali.

\*VOLISTA, Volista VisioNIR, STANDOP, AIM AUTOMATIC ILLUMINATION MANAGE-MENT, LMD, FSP, MAQUET, GETINGE e GETINGE GROUP sono marchi depositati o registrati di Getinge AB, delle sue divisioni o delle sue filiali.

\*\*DEVON è un marchio depositato o registrato di Covidien LP, delle sue divisioni o delle sue filiali.

\*\*DEROYAL è un marchio depositato o registrato di Covidien LP, delle sue divisioni o delle sue filiali.

\*\*SURFA'SAFE è un marchio depositato o registrato di Laboratoires ANIOS, delle sue divisioni o delle sue filiali.

\*\*ANIOS è un marchio depositato o registrato di Laboratoires ANIOS, delle sue divisioni o delle sue filiali.

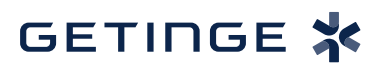

Maquet SAS · Parc de Limère · Avenue de la Pomme de Pin · CS 10008 ARDON · 45074 ORLÉANS CEDEX 2 · Francia Tel: +33 (0) 2 38 25 88 88 Fax: +33 (0) 2 38 25 88 00

IFU 01781 IT 23 2025-06-02